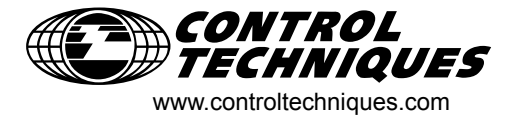

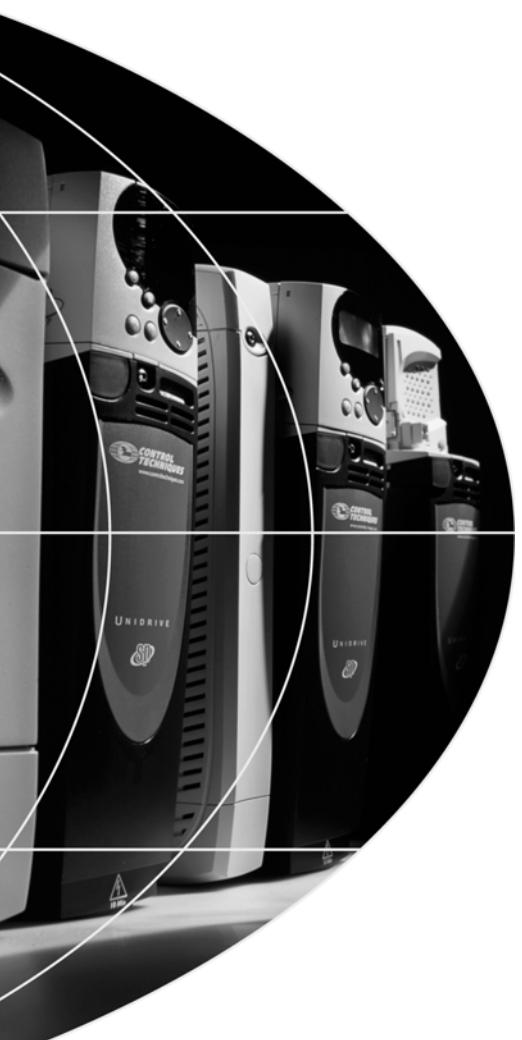

User Guide

# SM-PROFIBUS-DP

# Solutions Module for Unidrive SP

Part Number: 0471-0008-04 Issue Number: 4

#### **General Information**

The manufacturer accepts no liability for any consequences resulting from inappropriate, negligent or incorrect installation or adjustment of the optional operating parameters of the equipment or from mismatching the variable speed drive (drive) with the motor.

The contents of this guide are believed to be correct at the time of printing. In the interests of a commitment to a policy of continuous development and improvement, the manufacturer reserves the right to change the specification of the product or its performance or the contents of this guide without notice.

All rights reserved. No parts of this guide may be reproduced or transmitted in any form or by any means, electrical or mechanical including photocopying, recording or by an information storage or retrieval system, without permission in writing from the publisher.

#### Drive software version

The SM-PROFIBUS-DP can only be used with Unidrive SP firmware version V1.00.00 and later.

Copyright© 29 March 2004 Control Techniques Drives Ltd.Issue Code:4Hardware:Issue 01.00 or laterFirmware:V2.00.00

# Contents

| <b>1</b><br>1.1<br>1.2<br>1.3<br>1.4<br>1.5<br>1.6<br>1.7 | Safety Information                                                                                                    | 1<br>1<br>1<br>2<br>2<br>2                     |
|-----------------------------------------------------------|----------------------------------------------------------------------------------------------------|------------------------------------------------|
| <b>2</b><br>2.1<br>2.2<br>2.3                             | Introduction<br>SM-PROFIBUS-DP for Unidrive SP<br>Product Conformance Certificate<br>General specification                                                                                                    | <b>3</b><br>3<br>3                             |
| <b>3</b><br>3.1<br>3.2                                    | Mechanical Installation<br>Installing the SM-PROFIBUS-DP<br>Removing The SM-PROFIBUS-DP                                                                                                    | <b>4</b><br>4<br>5                             |
| <b>4</b><br>4.1<br>4.2<br>4.3<br>4.4<br>4.5<br>4.6        | Electrical Installation                                                                                                    | 6<br>6<br>7<br>8<br>9<br>10                    |
| <b>5</b><br>5.1<br>5.2<br>5.3<br>5.4<br>5.5<br>5.6<br>5.7 | Getting Started<br>CTSoft Wizard<br>SM-PROFIBUS-DP node address<br>SM-PROFIBUS-DP data rate<br>SM-PROFIBUS-DP data format<br>SM-PROFIBUS-DP operating status<br>Resetting the SM-PROFIBUS-DP<br>Reset all Solutions Modules | <b> 11</b><br>12<br>12<br>13<br>13<br>14<br>14 |
| 6<br>6.1<br>6.2<br>6.3<br>6.4<br>6.5<br>6.6               | Cyclic Data                                                                                                    | <b> 15</b><br>15<br>15<br>18<br>19<br>19<br>20 |
| <b>7</b><br>7.1<br>7.2                                    | Control and Status Words<br>Unidrive SP control word<br>Unidrive SP status word                                                                                                    | <b>21</b><br>21<br>24                          |

| 8     | Non-Cyclic Data                                   | 27 |
|-------|---------------------------------------------------|----|
| 8.1   | Mode 1 - CT Single Word mode                      | 27 |
| 8.2   | Mode 2 - PPO 4 Word mode                          | 37 |
| 8.3   | SM-PROFIBUS-DP set-up using non-cyclic data       | 43 |
| 9     | GSD Files                                         | 44 |
| 9.1   | What are GSD Files?                               | 44 |
| 9.2   | Data consistency                                  | 44 |
| 9.3   | Data configuration                                | 44 |
| 10    | Diagnostics                                       | 48 |
| 10.1  | Module ID code                                    | 48 |
| 10.2  | SM-PROFIBUS-DP firmware version                   | 48 |
| 10.3  | SM-PROFIBUS-DP node address                       | 49 |
| 10.4  | SM-PROFIBUS-DP data rate                          | 49 |
| 10.5  | SM-PROFIBUS-DP operating status                   | 50 |
| 10.6  | SM-PROFIBUS-DP mapping status                     | 50 |
| 10.7  | Unidrive SP trip display codes                    | 52 |
| 10.8  | SM-PROFIBUS-DP error codes                        | 53 |
| 10.9  | SM-PROFIBUS-DP serial number                      | 54 |
| 11    | Advanced Features                                 | 55 |
| 11.1  | SM-PROFIBUS-DP network loss trip                  | 55 |
| 11.2  | SYNC and FREEZE Mode                              | 55 |
| 11.3  | SM-PROFIBUS-DP data endian format                 | 56 |
| 11.4  | Menu 60 - Local Solutions Module parameter access | 57 |
| 11.5  | Mapping To SM-Applications parameters             | 57 |
| 11.6  | Block mapping                                     | 59 |
| 11.7  | Direct data mapping                               | 61 |
| 11.8  | Cyclic data compression                           | 61 |
| 11.9  | EVENT task trigger in SM-Applications             | 64 |
| 11.10 | Multi-master operation                            | 65 |
| 11.11 | Restore SM-PROFIBUS-DP defaults                   | 65 |
| 11.12 | Restore previous SM-PROFIBUS-DP configuration     | 65 |
| 11.13 | Custom SM-PROFIBUS-DP data formats                | 66 |
| 12    | PROFIDRIVE Profile                                | 68 |
| 12.1  | PPO Types                                         | 68 |
| 12.2  | PROFIDRIVE control word                           | 72 |
| 12.3  | PROFIDRIVE status word                            | 74 |
| 12.4  | PROFIDRIVE state diagram                          | 75 |
| 12.5  | Main Setpoint                                     | 77 |
| 12.6  | Main Actual Value                                 | 77 |
| 13    | Quick Reference                                   | 78 |
| 13.1  | Complete parameter reference                      | 78 |

# 1 Safety Information

# 1.1 Warnings, Cautions and Notes

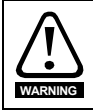

A Warning contains information, which is essential for avoiding a safety hazard.

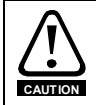

A **Caution** contains information, which is necessary for avoiding a risk of damage to the product or other equipment.

NOTE A Note contains information, which helps to ensure correct operation of the product.

# 1.2 Electrical Safety - General Warning

The voltages used in the drive can cause severe electrical shock and/or burns, and could be lethal. Extreme care is necessary at all times when working with or adjacent to the drive. Specific warnings are given at the relevant places in this User Guide.

# 1.3 System Design and Safety of Personnel

The drive is intended as a component for professional incorporation into complete equipment or a system. If installed incorrectly, the drive may present a safety hazard.

The drive uses high voltages and currents, carries a high level of stored electrical energy, and is used to control equipment which can cause injury.

Close attention is required to the electrical installation and the system design to avoid hazards either in normal operation or in the event of equipment malfunction. System design, installation, commissioning and maintenance must be carried out by personnel who have the necessary training and experience. They must read this safety information and this User Guide carefully.

The STOP and SECURE DISABLE functions of the drive do not isolate dangerous voltages from the output of the drive or from any external option unit. The supply must be disconnected by an approved electrical isolation device before gaining access to the electrical connections.

# With the sole exception of the SECURE DISABLE function, none of the drive functions must be used to ensure safety of personnel, i.e. they must not be used for safety-related functions.

Careful consideration must be given to the functions of the drive which might result in a hazard, either through their intended behaviour or through incorrect operation due to a fault. In any application where a malfunction of the drive or its control system could lead to or allow damage, loss or injury, a risk analysis must be carried out, and where necessary, further measures taken to reduce the risk - for example, an over-speed protection device in case of failure of the speed control, or a fail-safe mechanical brake in case of loss of motor braking.

The SECURE DISABLE function has been approved<sup>1</sup> as meeting the requirements of EN954-1 category 3 for the prevention of unexpected starting of the drive. It may be used in a safety-related application. The system designer is responsible for ensuring that the complete system is safe and designed correctly according to the relevant safety standards.

<sup>1</sup>Independent approval by BIA has been given for sizes 1 to 3.

#### 1.4 Environmental Limits

Instructions in the Unidrive SP User Guide regarding transport, storage, installation and use of the drive must be complied with, including the specified environmental limits. Drives must not be subjected to excessive physical force.

#### 1.5 **Compliance with Regulations**

The installer is responsible for complying with all relevant regulations, such as national wiring regulations, accident prevention regulations and electromagnetic compatibility (EMC) regulations. Particular attention must be given to the cross-sectional areas of conductors, the selection of fuses or other protection, and protective earth (ground) connections.

The Unidrive SP User Guide contains instruction for achieving compliance with specific FMC standards

Within the European Union, all machinery in which this product is used must comply with the following directives:

98/37/EC: Safety of machinery.

89/336/EEC: Electromagnetic Compatibility.

#### 1.6 Motor

Ensure the motor is installed in accordance with the manufacturer's recommendations. Ensure the motor shaft is not exposed.

Standard squirrel cage induction motors are designed for single speed operation. If it is intended to use the capability of the drive to run a motor at speeds above its designed maximum, it is strongly recommended that the manufacturer is consulted first.

Low speeds may cause the motor to overheat because the cooling fan becomes less effective. The motor should be fitted with a protection thermistor. If necessary, an electric forced vent fan should be used

The values of the motor parameters set in the drive affect the protection of the motor. The default values in the drive should not be relied upon.

It is essential that the correct value is entered in Pr 0.46 motor rated current. This affects the thermal protection of the motor.

#### 1.7 Adjusting parameters

Some parameters have a profound effect on the operation of the drive. They must not be altered without careful consideration of the impact on the controlled system. Measures must be taken to prevent unwanted changes due to error or tampering.

**NOTE** Unidrive SP parameters are denoted in this manual by "Pr **MM.PP**", where MM refers to the menu number, and PP refers to the parameter number within that menu. Please refer to the Unidrive SP manual for full parameter definitions.

# 2.1 SM-PROFIBUS-DP for Unidrive SP

The SM-PROFIBUS-DP for Unidrive SP is an option that can be fitted to any one of the three expansion slots in the Unidrive SP. The SM-PROFIBUS-DP uses a 16-bit Processor and is capable of communicating at 12 Mbit/s, currently the fastest data rate available for PROFIBUS-DP.

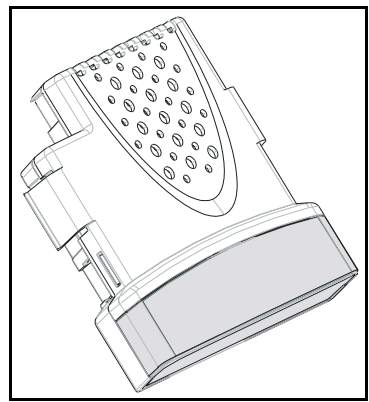

#### Figure 2-1 Unidrive SP Solutions Module

The SM-PROFIBUS-DP is powered from the Unidrive SP internal power supply. The Unidrive SP can be connected to a back-up power supply. This keeps the control electronics and options module powered up, allowing the SM-PROFIBUS-DP to continue communicating with the PROFIBUS-DP master controller when the main supply to the Unidrive SP is switched off.

## 2.2 Product Conformance Certificate

The SM-PROFIBUS-DP has been submitted to the Profibus Nutzerorginization (PNO) to be tested for full PROFIBUS-DP Conformance Certification.

## 2.3 General specification

- Supported data rates (bit/s): 12M, 6.0M, 3.0M, 1.5M, 500k, 187.5k, 93.75k, 45.45k, 19.2k, 9.6k.
- Maximum of 32 input and 32 output cyclic data words supported
- Parameter Process objects (PPOs) fully supported
- CT Single Word or PPO 4 Word mode non-cyclic data channel (optional)

# 3 Mechanical Installation

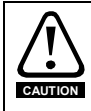

The Unidrive SP must be disconnected from all power supplies before installing or removing the SM-PROFIBUS-DP module.

# 3.1 Installing the SM-PROFIBUS-DP

 Locate the SM-PROFIBUS-DP into the required slot, and press down until it clicks into place.

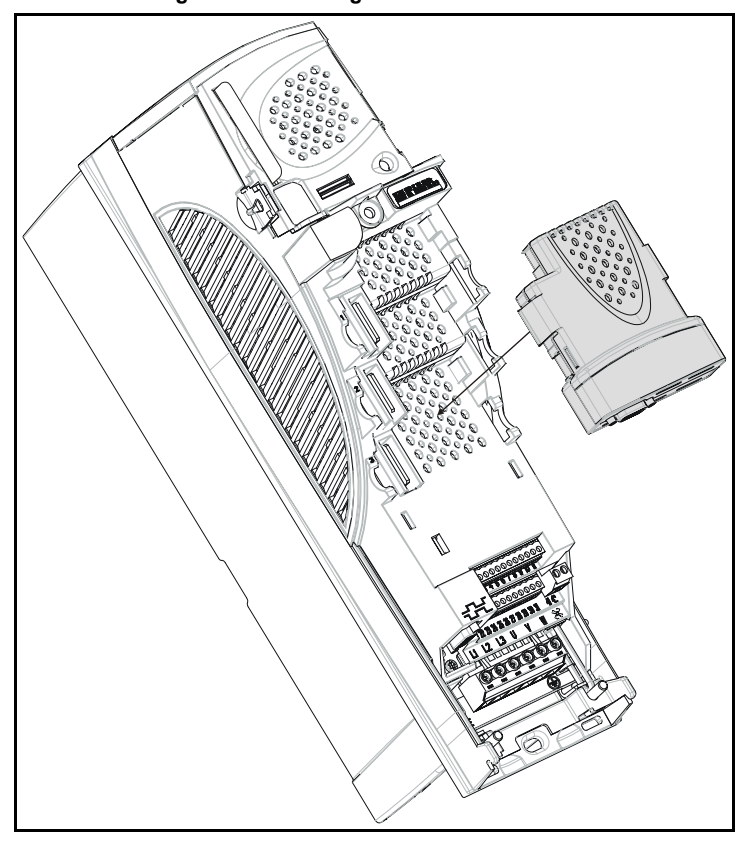

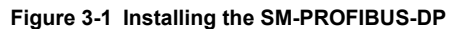

# 3.2 Removing The SM-PROFIBUS-DP

•

To remove the SM-PROFIBUS-DP from the slot, press both clips inwards (A) and lift it away (B) from the Unidrive SP.

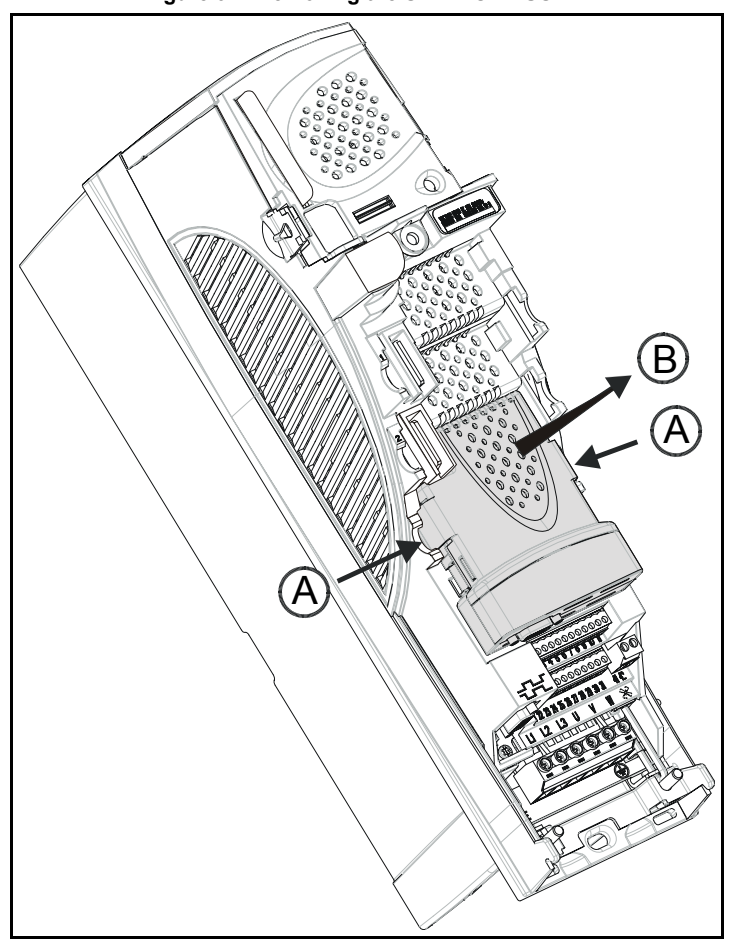

Figure 3-2 Removing the SM-PROFIBUS-DP

# 4 Electrical Installation

# 4.1 SM-PROFIBUS-DP terminal descriptions

The SM-PROFIBUS-DP has a standard 9-way female D-type connector for the PROFIBUS-DP network.

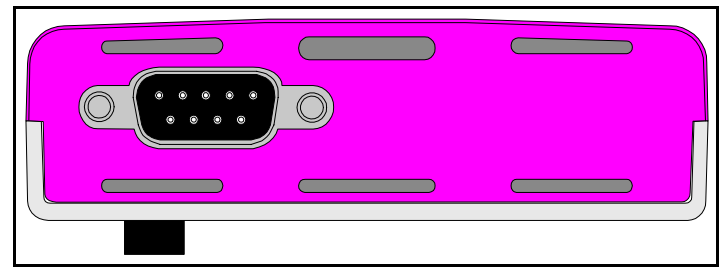

Figure 4-1 SM-PROFIBUS-DP - Front View

The terminal functions are given in the Table 4.1.

| Table 4.1 | SM-PROFIBUS-DP | connections |
|-----------|----------------|-------------|
|-----------|----------------|-------------|

| D-type<br>Terminal | Function  | Description                                      |
|--------------------|-----------|--------------------------------------------------|
| 3                  | RxD/TxD-P | Positive data line (B)                           |
| 8                  | RxD/TxD-N | Negative data line (A)                           |
| 6                  | +5V ISO   | +5V isolated, use only for termination resistors |
| 5                  | 0V ISO    | 0V isolated, use only for termination resistors  |
| 4                  | CNTR-P    | RTS line                                         |
| 1, Shell           | Shield    | Cable shield connection                          |

Control Techniques strongly recommends that Profibus-recommended connectors are used. These connectors accept 2 PROFIBUS-DP cables and have 4 screw terminals inside, one for each data connection. They also have a shield clamp arrangement to ensure good shield continuity, and help to ensure good noise immunity of the PROFIBUS-DP network.

## 4.2 SM-PROFIBUS-DP connections

The SM-PROFIBUS-DP has been designed to accept the Erbic "vertical" range of PROFIBUS-DP connectors from ERNI. The grey connector (Part No: 103658L) can be used on all nodes in the middle of the PROFIBUS-DP network, and a special yellow termination connector (Part No: 103659L) containing the necessary PROFIBUS-DP termination resistor network is also available.

Some Siemens connectors may also be used with the SM-PROFIBUS-DP. Suitable connectors are Part No: 6GK1 500-0FC00 and Part No: 6GK1 500-0EA02.

For further details visit the PROFIBUS web site at www.profibus.com, and search for "network components".

NOTE Other companies also make PNO-certified PROFIBUS-DP connectors, but the mechanical design of some connectors may make them unsuitable for use with Unidrive SP and SM-PROFIBUS-DP.

#### Figure 4-2 illustrates a PROFIBUS-DP connection using an Erbic connector from ERNI. Figure 4-2 PROFIBUS-DP network connections

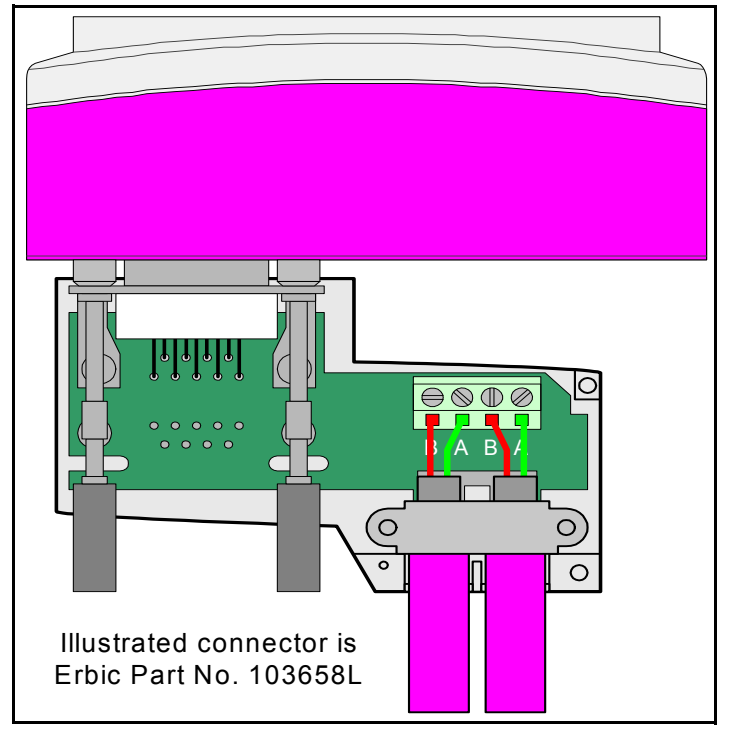

# 4.3 **PROFIBUS-DP cable**

PROFIBUS-DP cable has a single twisted pair with overall shielding. PROFIBUS-DP has a specified colour code, and it is strongly recommended that this code is maintained.

| Table 4.2 PF | ROFIBUS-DP cal | ble colour codes |
|--------------|----------------|------------------|
|--------------|----------------|------------------|

| Cable          | Data signal | Terminal | Description            |
|----------------|-------------|----------|------------------------|
| Red            | RxD/TxD-P   | 3        | Positive data line (B) |
| Green          | RxD/TxD-N   | 8        | Negative data line (A) |
| Braided Shield | shield      | 1, Shell | Cable shield           |

PROFIBUS-DP networks run at high data rates, and require cable specifically designed to carry high frequency signals. Low quality cable will attenuate the signals, and may render the signal unreadable for the other nodes on the network. Cable specifications and a list of approved manufacturers of cable for use on PROFIBUS-DP networks is available on the Profibus Nutzerorganisation (PNO) web site at www.Profibus.com.

NOTE Control Techniques can only guarantee correct and reliable operation of the SM-PROFIBUS-DP if all other equipment installed on the PROFIBUS-DP network (including the network cable) has been approved by the PNO.

# 4.4 SM-PROFIBUS-DP cable shield connections

The electrical noise immunity of the PROFIBUS-DP network can be increased if the shields of the PROFIBUS-DP cables are grounded at every Unidrive SP, on their external surfaces before they enter the connector. This precaution is recommended unless there are specific reasons for avoiding grounding.

This can be achieved by exposing the cable shield of each PROFIBUS-DP cable and clamping them to the Grounding Bracket of the Unidrive SP using a tie-wrap. provided that the exposed length of cable shield is at minimum of 18mm, (as shown in Figure 4-3) the tie-wrap will ensure a good ground connection for the PROFIBUS-DP cable shield.

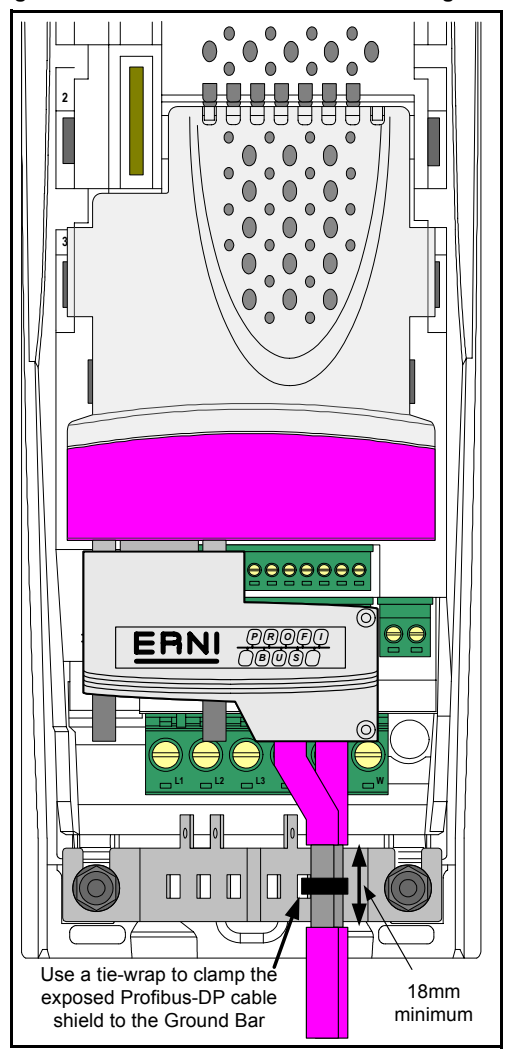

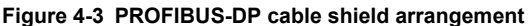

# 4.5 **PROFIBUS-DP** network termination

It is very important in high-speed communications networks that the network communications cable is fitted with the specified termination resistor network at each end of the cable. This prevents signals from being reflected back down the cable and causing interference.

Erbic termination connectors are available from ERNI. These terminals (illustrated in Figure 4-4) have the termination resistor network built in, and only a single pair of terminals for the data wires. Siemens connectors have a built-in switch that allows the termination resistor network to be enabled or disabled as required.

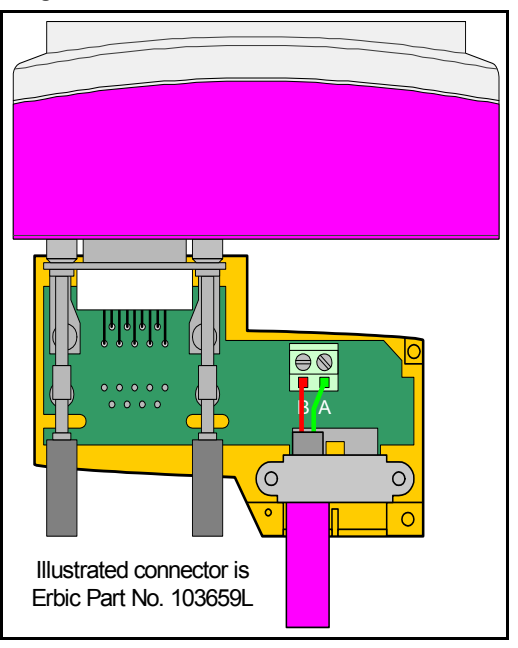

#### Figure 4-4 PROFIBUS-DP network termination

**Note** Failure to terminate a network correctly can seriously affect the operation of the network. If the correct termination resistors are not fitted, the noise immunity of the network is greatly reduced.

If too many termination resistor networks are fitted on a PROFIBUS-DP network, the network will be over-loaded, resulting in reduced signal levels. This may cause nodes to miss some bits of information, resulting in transmission errors being reported. If network overload is excessive, the signal levels may be so low that nodes cannot detect any network activity at all.

# 4.6 Maximum network length

The maximum number of nodes that can be connected to a single PROFIBUS-DP network segment is 32. The maximum lengths of cable for a segment depend on the data rate and are shown in Table 4.3.

Repeaters can be used to extend the network to allow more than 32 nodes to be connected and/or to extend the maximum length of the PROFIBUS-DP network.

For full details on designing and installing a PROFIBUS-DP network, refer to "Installation Guidelines for Profibus-DP/FMS". This document is available from the Profibus web site at www.profibus.com.

| Data rate<br>(bit/s) | Maximum trunk<br>length (m) | Data rate<br>(bit/s) | Maximum trunk<br>length (m) |
|----------------------|-----------------------------|----------------------|-----------------------------|
| 12M                  | 100                         | 187.5k               | 1000                        |
| 6.0M                 | 100                         | 93.75k               | 1000                        |
| 3.0M                 | 100                         | 45.45k               | 1000                        |
| 1.5M                 | 200                         | 19.2k                | 1000                        |
| 500k                 | 400                         | 9.6K                 | 1000                        |

#### Table 4.3 PROFIBUS-DP maximum network lengths

# 5 Getting Started

Full explanations of the cyclic data functions and supported data formats are given in Chapter 6 *Cyclic Data* on page 15. Non-cyclic data and node configuration using non-cyclic data are described in Chapter 8 *Non-Cyclic Data* on page 27.

**NOTE** The Unidrive SP must be fitted with firmware V1.00.00 or later for use with the SM-PROFIBUS-DP.

Unidrive SP has 3 slots available for options and each slot has a dedicated menu of configuration parameters.

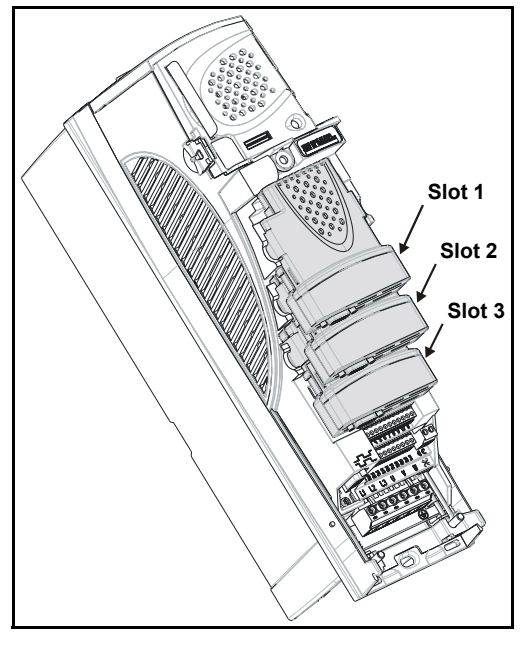

Figure 5-1 Unidrive SP Slot Arrangement

The SM-PROFIBUS-DP can be fitted to any slot and each slot has a corresponding menu of parameters. When referring to a specific parameter for any slot, e.g. PROFIBUS-DP node address, the parameter will be referred to as Pr **MM.03**.

#### Table 5.1 Slot configuration menu

| Slot | Menu            |
|------|-----------------|
| 1    | Pr <b>15.PP</b> |
| 2    | Pr <b>16.PP</b> |
| 3    | Pr <b>17.PP</b> |

#### 5.1 CTSoft Wizard

CTSoft does not currently have any wizards specified, although it is intended to include wizards at a later date.

# 5.2 SM-PROFIBUS-DP node address

| Name   | SM-PROFIBUS-DP node address |                      |          |  |  |
|--------|-----------------------------|----------------------|----------|--|--|
| Slot 1 | Pr 15.03                    | Pr 15.03 Default 126 |          |  |  |
| Slot 2 | Pr 16.03                    | Range                | 0 to 126 |  |  |
| Slot 3 | Pr 17.03                    | Access               | RW       |  |  |

Every node on a PROFIBUS-DP network must be given a unique network node address. If two or more nodes are assigned the same address, they will attempt to transmit at the same time, leading to corrupt messages on the PROFIBUS-DP network. The SM-PROFIBUS-DP must be reset to make a change of node address take effect.

If an invalid node address is set, the SM-PROFIBUS-DP will over-write the value in Pr **MM.03** to 126. When the SM-PROFIBUS-DP is reset, this value will be used as the PROFIBUS-DP node address.

# 5.3 SM-PROFIBUS-DP data rate

| Name   | PROFIBUS-DP data rate |         |         |
|--------|-----------------------|---------|---------|
| Slot 1 | Pr <b>15.04</b>       | Default | N/A     |
| Slot 2 | Pr <b>16.04</b>       | Range   | -1 to 9 |
| Slot 3 | Pr 17.04              | Access  | RO      |

The SM-PROFIBUS-DP will automatically detect the PROFIBUS-DP network data rate, and synchronise to it. For this reason, the data rate is controlled by the PROFIBUS-DP master controller. Pr **MM.04** will indicate the data rate that has been detected by the SM-PROFIBUS-DP.

**NOTE** The PROFIBUS-DP Data Rate parameter can be changed from the Unidrive SP keypad, but this will not affect the data rate at which the SM-PROFIBUS-DP communciates. The Data Rate display will be updated when the PROFIBUS-DP network is re-initialised.

-1 indicates that the SM-PROFIBUS-DP has not detected any activity on the PROFIBUS-DP network, and is waiting for the master controller to start communicating.

| Pr MM.04 | bit/s          | Pr MM.04 | bit/s  |
|----------|----------------|----------|--------|
| -1       | Auto-detecting | 5        | 187.5k |
| 0        | 12M            | 6        | 93.75k |
| 1        | 6.0M           | 7        | 45.45k |
| 2        | 3.0M           | 8        | 19.2k  |
| 3        | 1.5M           | 9        | 9.6k   |
| 4        | 500k           |          |        |

#### Table 5.2 SM-PROFIBUS-DP data rates

# 5.4 SM-PROFIBUS-DP data format

| Name   | SM-PROFIBUS-DP data format |        |          |  |
|--------|----------------------------|--------|----------|--|
| Slot 1 | Pr 15.05 Default 4         |        |          |  |
| Slot 2 | Pr <b>16.05</b>            | Range  | 0 to 228 |  |
| Slot 3 | Pr <b>17.05</b>            | Access | RO       |  |

The default data format is 4 cyclic words. Each cyclic data channel is mapped to a Unidrive SP parameter, with default mappings as shown in the table below.

#### Table 5.3 Default data mapping

| Cyclic word   | Data word | Default mapping status             |
|---------------|-----------|------------------------------------|
| IN channel 0  | word 0, 1 | Pr 10.40, status word              |
| IN channel 1  | word 1, 2 | Pr 2.01, post-ramp speed reference |
| OUT channel 0 | word 0, 1 | Pr 6.42, control word              |
| OUT channel 1 | word 2, 3 | Pr 1.21, digital speed reference 1 |

Other data formats are also supported. For further details. see section 6.2 *SM*-*PROFIBUS-DP data formats* on page 15.

## 5.5 SM-PROFIBUS-DP operating status

| Name   | PROFIBUS-DP operating status |         |            |  |
|--------|------------------------------|---------|------------|--|
| Slot 1 | Pr <b>15.06</b>              | Default | N/A        |  |
| Slot 2 | Pr <b>16.06</b>              | Range   | -3 to 9999 |  |
| Slot 3 | Pr <b>17.06</b>              | Access  | RO         |  |

The PROFIBUS-DP network activity can be monitored in the SM-PROFIBUS-DP operating status parameter, Pr **MM.06**. When the SM-PROFIBUS-DP is communicating successfully with the PROFIBUS-DP master controller, Pr **MM.06** will give an indication of the number of cyclic data messages that are being processed per second.

#### Table 5.4 PROFIBUS-DP operating status codes

| Pr MM.06 | Parameter                            | Description                                                                                                    |
|----------|--------------------------------------|----------------------------------------------------------------------------------------------------|
| >0       | Network healthy                      | Indicates the number of Processed cyclic messages per second.                                                                                                    |
| 0        | Network healthy,<br>no data transfer | Indicates that the PROFIBUS-DP master has established communications with the SM-PROFIBUS-DP. If operating status changes briefly to -1 and returns to 0, the slave configuration does not match the configuration in the master controller. |
| -1       | Initialised                          | Indicates that the SM-PROFIBUS-DP has initialised correctly, and<br>is waiting for the PROFIBUS-DP master to initialise<br>communications.                                                                                                   |
| -2       | Internal hardware<br>failure         | Indicates that part of the SM-PROFIBUS-DP initialisation<br>sequence was not successful. If this fault persists after a power<br>cycle, replace the SM-PROFIBUS-DP.                                                                          |
| -3       | Configuration error                  | Indicates that there is an invalid setting in the SM-PROFIBUS-DP configuration parameters.                                                                                                    |

If a mapping configuration error (see 10.6*SM-PROFIBUS-DP mapping status* on page 50) or network error (see 10.8*SM-PROFIBUS-DP error codes* on page 53) is detected, the Unidrive SP may trip. Refer to section 10.7 *Unidrive SP trip display codes* on page 52 for details about the Unidrive SP trip display.

# 5.6 Resetting the SM-PROFIBUS-DP

| Name   | SM-PROFIBUS-DP reset |         |                   |  |  |
|--------|----------------------|---------|-------------------|--|--|
| Slot 1 | Pr 15.32             | Default | 0 (OFF)           |  |  |
| Slot 2 | Pr <b>16.32</b>      | Range   | 0 (OFF) to 1 (ON) |  |  |
| Slot 3 | Pr 17.32             | Access  | RW                |  |  |

Changes to the SM-PROFIBUS-DP configuration in menu 15, 16 and 17 parameters will not take effect until the SM-PROFIBUS-DP has been reset.

To reset an SM-PROFIBUS-DP in slot 3:

- 1. Set Pr 17.32 to ON.
- 2. When the reset sequence has been completed, Pr 17.32 will be reset to OFF.
- 3. The SM-PROFIBUS-DP will re-initialise using the updated configuration.

NOTE This sequence does NOT store the SM-PROFIBUS-DP configuration parameters in the Unidrive SP or the SM-PROFIBUS-DP FLASH memory.

## 5.7 Reset all Solutions Modules

To reset all Solutions Modules fitted on a Unidrive SP:

- 1. Set Pr MM.00 to 1070.
- 2. Press the red RESET button on the Unidrive SP.
- **NOTE** This sequence does NOT store the SM-PROFIBUS-DP configuration parameters in the Unidrive SP or the SM-PROFIBUS-DP FLASH memory.

# 6 Cyclic Data

"OUT data" and "IN data" describe the direction of data transfer as seen by the PROFIBUS-DP master controller.

# 6.1 What is cyclic data?

Cyclic data is a method of data transfer that must be set-up during network configuration and is transmitted automatically once configuration is complete. The high-speed data transfer is achieved by transmitting only data bytes over the PROFIBUS-DP network and relying on local mapping information within the SM-PROFIBUS-DP and PROFIBUS-DP master controller to ensure that the correct data is sent to the correct locations. The flexibility of the SM-PROFIBUS-DP means that each cyclic data OUT channel can be directed to any read-write Unidrive SP parameter. Similarly each cyclic data IN channel can use any Unidrive SP parameter as a source of data.

**NOTE** The cyclic data mapping cannot be changed dynamically, as changes to the mapping parameters will only take effect during initialisation of the SM-PROFIBUS-DP, i.e. after a reset, or at power up.

## 6.2 SM-PROFIBUS-DP data formats

| Name   | SM-PROFIBUS-DP data format |         |          |  |  |
|--------|----------------------------|---------|----------|--|--|
| Slot 1 | Pr <b>15.05</b>            | Default | 4        |  |  |
| Slot 2 | Pr 16.05                   | Range   | 0 to 228 |  |  |
| Slot 3 | Pr <b>17.05</b>            | Access  | RW       |  |  |

The SM-PROFIBUS-DP can be configured with up to 32 cyclic IN and OUT data words. IN and OUT cyclic data words are mapped using 10 mapping parameters each, with a "block mapping" mode (see section 11.6 *Block mapping* on page 59) available for the additional data words. CT Single Word or PPO 4 Word modes of non-cyclic data using cyclic data can also be enabled.

The SM-PROFIBUS-DP data format is specified as "NNPP", where NN is the non-cyclic data mode, and PP is the number of cyclic data words.

#### Table 6.1 Valid PROFIBUS-DP data formats

| Pr MM.05   | NN | PP      | Non-cyclic mode | Cyclic words |
|------------|----|---------|-----------------|--------------|
| 1 to 32    | 0  | 1 to 32 | None            | 1 to 32      |
| 100 to 131 | 1  | 0 to 31 | CT Single Word  | 1 to 31      |
| 200 to 228 | 2  | 0 to 28 | PPO 4 Word      | 1 to 28      |

The method used to map data to and from the PROFIBUS-DP network is similar to the method used in Unidrive SP for mapping analog and digital inputs and outputs. The reference for the source or target parameter is entered in the mapping parameter in the form MMPP, where MM = menu number of the target/source parameter and PP = parameter number of the target/source parameter.

| IN      | Mapping parameter |                 |                 | OUT     | Мар             | ping param      | eter            |
|---------|-------------------|-----------------|-----------------|---------|-----------------|-----------------|-----------------|
| channel | Slot 1            | Slot 2          | Slot 3          | channel | Slot 1          | Slot 2          | Slot 3          |
| 0       | Pr 15.10          | Pr 16.10        | Pr 17.10        | 0       | Pr 15.20        | Pr 16.20        | Pr 17.20        |
| 1       | Pr <b>15.11</b>   | Pr 16.11        | Pr <b>17.11</b> | 1       | Pr <b>15.21</b> | Pr <b>16.21</b> | Pr <b>17.21</b> |
| 2       | Pr <b>15.12</b>   | Pr <b>16.12</b> | Pr 17.12        | 2       | Pr <b>15.22</b> | Pr <b>16.22</b> | Pr <b>17.22</b> |
| 3       | Pr 15.13          | Pr 16.13        | Pr 17.13        | 3       | Pr 15.23        | Pr 16.23        | Pr 17.23        |
| 4       | Pr 15.14          | Pr <b>16.14</b> | Pr <b>17.14</b> | 4       | Pr <b>15.24</b> | Pr <b>16.24</b> | Pr <b>17.24</b> |
| 5       | Pr 15.15          | Pr 16.15        | Pr 17.15        | 5       | Pr 15.25        | Pr 16.25        | Pr 17.25        |
| 6       | Pr 15.16          | Pr <b>16.16</b> | Pr 17.16        | 6       | Pr 15.26        | Pr <b>16.26</b> | Pr 17.26        |
| 7       | Pr <b>15.17</b>   | Pr <b>16.17</b> | Pr <b>17.17</b> | 7       | Pr <b>15.27</b> | Pr <b>16.27</b> | Pr <b>17.27</b> |
| 8       | Pr 15.18          | Pr 16.18        | Pr 17.18        | 8       | Pr 15.28        | Pr 16.28        | Pr 17.28        |
| 9       | Pr 15.19          | Pr 16.19        | Pr 17.19        | 9       | Pr 15.29        | Pr 16.29        | Pr 17.29        |

| Table 6.2 | SM-PROFIBUS-DP | mapping | parameters |
|-----------|----------------|---------|------------|
|-----------|----------------|---------|------------|

"Block mapping" can be used to map several words to consecutive Unidrive SP parameters. Full details about "block mapping" can be found in section 11.6 *Block mapping* on page 59

**NOTE** If a mapping parameter is set to an invalid value, e.g. destination parameter is read only, or parameter does not exist, the SM-PROFIBUS-DP will indicate a mapping error in the operating status parameter (Pr **MM.06**). The reason for the mapping error will be indicated by the mapping status parameter (Pr **MM.49**). Refer to section 10.6 *SM-PROFIBUS-DP mapping status* on page 50 for more details.

When the data format is configured using Pr **MM.05**, the SM-PROFIBUS-DP will communicate using the same number of data words for IN and OUT data. It is, however, possible to configure the SM-PROFIBUS-DP to communicate with different numbers of IN and OUT cyclic data words. Refer to section 11.13 *Custom SM-PROFIBUS-DP data formats* on page 66 for full details.

**NOTE** The cyclic data channels do not use decimal points. For example, in Open Loop mode, the Unidrive SP digital speed reference 1 (Pr **1.21**) has units of Hertz, accurate to 1 decimal place. To write a value of 24.6Hz to Pr **1.21**, the value must be transmitted as 246.

The following sections show some example data formats that can be selected, and the parameter mapping that will apply (by default) to each format.

### 6.2.1 2 cyclic channels only (default)

This data format provides two cyclic data channels with no non-cyclic data. The total data length is 4 words. To select this data format, set Pr **MM.05** = 4. This data format is selected by default.

| Table 6.3 | Mapping | for 4 cyclic | data words |
|-----------|---------|--------------|------------|
|-----------|---------|--------------|------------|

| Data word     | Slot 1          | Slot 2          | Slot 3          | Default mapping status             |
|---------------|-----------------|-----------------|-----------------|------------------------------------|
| IN word 0, 1  | Pr 15.10        | Pr <b>16.10</b> | Pr <b>17.10</b> | Pr 10.40, status word              |
| IN words 2, 3 | Pr <b>15.11</b> | Pr <b>16.11</b> | Pr <b>17.11</b> | Pr 2.01, post-ramp speed reference |
| OUT word 0, 1 | Pr <b>15.20</b> | Pr <b>16.20</b> | Pr <b>17.20</b> | Pr 6.42, control word              |
| OUT word 2, 3 | Pr <b>15.21</b> | Pr <b>16.21</b> | Pr <b>17.21</b> | Pr 1.21, digital speed reference 1 |

#### 6.2.2 3 cyclic channels with CT Single Word non-cyclic data

This data format provides three cyclic data channels, plus an additional channel for CT Single Word (mode 1) non-cyclic data (See section 8.1 *Mode 1 - CT Single Word mode* on page 27). The total data length is 8 words. To select this data format, set Pr **MM.05** = 106.

| Data word     | Slot 1          | Slot 2          | Slot 3          | Default mapping status             |
|---------------|-----------------|-----------------|-----------------|------------------------------------|
| IN word 0, 1  | Pr <b>15.10</b> | Pr <b>16.10</b> | Pr <b>17.10</b> | Pr 61.50, CT Single Word           |
| IN word 2, 3  | Pr <b>15.11</b> | Pr <b>16.11</b> | Pr <b>17.11</b> | Pr 10.40, status word              |
| IN word 4, 5  | Pr 15.12        | Pr <b>16.12</b> | Pr 17.12        | Pr 2.01, post-ramp speed reference |
| IN word 6, 7  | Pr 15.13        | Pr 16.13        | Pr 17.13        | 0, not mapped                      |
| OUT word 0, 1 | Pr <b>15.20</b> | Pr <b>16.20</b> | Pr <b>17.20</b> | Pr 61.50, CT Single Word           |
| OUT word 2, 3 | Pr <b>15.21</b> | Pr <b>16.21</b> | Pr <b>17.21</b> | Pr 6.42, control word              |
| OUT word 4, 5 | Pr <b>15.22</b> | Pr <b>16.22</b> | Pr <b>17.22</b> | Pr 1.21, digital speed reference 1 |
| OUT word 6, 7 | Pr 15.23        | Pr 16.23        | Pr 17.23        | 0, not mapped                      |

#### Table 6.4 Mapping for 3 cyclic channels with CT Single Word non-cyclic data

#### 6.2.3 5 cyclic channels only

This data format provides five cyclic data channels, with no non-cyclic data channel. The total data length is 10 words. To select this data format, set Pr **MM.05** = 10.

#### Table 6.5 Mapping for 5 cyclic channels

| Data word     | Slot 1                                | Slot 2                                | Slot 3                                | Default mapping status             |
|---------------|---------------------------------------|---------------------------------------|---------------------------------------|------------------------------------|
| IN word 0, 1  | Pr <b>15.10</b>                       | Pr <b>16.10</b>                       | Pr <b>17.10</b>                       | Pr 10.40, status word              |
| IN word 2, 3  | Pr <b>15.11</b>                       | Pr <b>16.11</b>                       | Pr <b>17.11</b>                       | Pr 2.01, post-ramp speed reference |
| IN word 4-9   | Pr <b>15.12</b> to<br>Pr <b>15.14</b> | Pr <b>16.12</b> to<br>Pr <b>16.14</b> | Pr <b>17.12</b> to<br>Pr <b>17.14</b> | 0, not mapped                      |
| OUT word 0, 1 | Pr <b>15.20</b>                       | Pr <b>16.20</b>                       | Pr <b>17.20</b>                       | Pr 6.42, control word              |
| OUT word 2, 3 | Pr 15.21                              | Pr <b>16.21</b>                       | Pr <b>17.21</b>                       | Pr 1.21, digital speed reference 1 |
| OUT word 4-9  | Pr <b>15.22</b> to<br>Pr <b>15.24</b> | Pr <b>16.22</b> to<br>Pr <b>16.24</b> | Pr <b>17.22</b> to<br>Pr <b>17.24</b> | 0, not mapped                      |

### 6.2.4 8 cyclic channels with PPO 4 Word (Mode 2) non-cyclic data

This data format provides eight cyclic data channels, plus an additional 4 words for PPO 4 Word (mode 2) non-cyclic data (See section 8.2 *Mode 2 - PPO 4 Word mode* on page 37). The total data length is 20 words. To select this data format set Pr **MM.05** = 216.

| Data word     | Slot 1                                | Slot 2                                | Slot 3                                | Default mapping status             |
|---------------|---------------------------------------|---------------------------------------|---------------------------------------|------------------------------------|
| IN word 0-3   | Pr <b>15.10</b>                       | Pr <b>16.10</b>                       | Pr <b>17.10</b>                       | Pr 61.51, Mode 2 non-cyclic data   |
| IN word 4, 5  | Pr <b>15.11</b>                       | Pr <b>16.11</b>                       | Pr <b>17.11</b>                       | Pr 10.40, status word              |
| IN word 6, 7  | Pr <b>15.12</b>                       | Pr <b>16.12</b>                       | Pr <b>17.12</b>                       | Pr 2.01, post-ramp speed reference |
| IN word 8-19  | Pr 15.13 to<br>Pr 15.19               | Pr <b>16.13</b> to<br>Pr <b>16.19</b> | Pr <b>17.13</b> to<br>Pr <b>17.19</b> | 0, not mapped                      |
| OUT word 0-3  | Pr <b>15.20</b>                       | Pr <b>16.20</b>                       | Pr <b>17.20</b>                       | Pr 61.51, Mode 2 non-cyclic data   |
| OUT word 4, 5 | Pr <b>15.21</b>                       | Pr <b>16.21</b>                       | Pr <b>17.21</b>                       | Pr 6.42, control word              |
| OUT word 6, 7 | Pr <b>15.22</b>                       | Pr <b>16.22</b>                       | Pr <b>17.22</b>                       | Pr 1.21, digital speed reference 1 |
| OUT word 8-19 | Pr <b>15.23</b> to<br>Pr <b>15.29</b> | Pr <b>16.23</b> to<br>Pr <b>16.29</b> | Pr <b>17.23</b> to<br>Pr <b>17.29</b> | 0, not mapped                      |

Table 6.6 Mapping for 8 cyclic channels with PPO 4 Word non-cyclic data

Block mapping can be used to map the remaining un-used data words to Unidrive SP or SM-Applications parameters. See section 11.6 *Block mapping* on page 59.

#### 6.2.5 Parameter Process Data Objects (PPOs)

Five Parameter Process Data Objects are fully supported by the SM-PROFIBUS-DP. Refer to Chapter 12 *PROFIDRIVE Profile* on page 68 for full details about these PPOs.

## 6.3 Unidrive SP mapping conflicts

Care must be taken to ensure that there are no clashes between the mapping of the SM-PROFIBUS-DP cyclic data, and the analog and digital inputs within the Unidrive SP itself. The SM-PROFIBUS-DP will not indicate if there is a conflict with Unidrive SP mapping parameters.

This only applies to analog and digital inputs, and OUT cyclic data on the PROFIBUS-DP network. The table below shows the parameters that need to be checked for possible mapping conflicts.

| Function             | Mapping<br>parameter | Function                    | Mapping<br>parameter |
|----------------------|----------------------|-----------------------------|----------------------|
| Analog input 1       | Pr <b>7.10</b>       | Cyclic OUT slot 1 channel 7 | Pr <b>15.27</b>      |
| Analog input 2       | Pr <b>7.14</b>       | Cyclic OUT slot 1 channel 8 | Pr 15.28             |
| Analog input 3       | Pr 7.18              | Cyclic OUT slot 1 channel 9 | Pr 15.29             |
| Digital input 1      | Pr 8.21              | Cyclic OUT slot 2 channel 0 | Pr <b>16.20</b>      |
| Digital input 2      | Pr 8.22              | Cyclic OUT slot 2 channel 1 | Pr 16.21             |
| Digital input 3      | Pr 8.23              | Cyclic OUT slot 2 channel 2 | Pr <b>16.22</b>      |
| Digital input 4      | Pr 8.24              | Cyclic OUT slot 2 channel 3 | Pr <b>16.23</b>      |
| Digital input 5      | Pr 8.25              | Cyclic OUT slot 2 channel 4 | Pr <b>16.24</b>      |
| Digital input 6      | Pr 8.26              | Cyclic OUT slot 2 channel 5 | Pr 16.25             |
| Logic output 1       | Pr <b>9.10</b>       | Cyclic OUT slot 2 channel 6 | Pr <b>16.26</b>      |
| Logic output 2       | Pr <b>9.20</b>       | Cyclic OUT slot 2 channel 7 | Pr <b>16.27</b>      |
| Motorised pot output | Pr <b>9.25</b>       | Cyclic OUT slot 2 channel 8 | Pr <b>16.28</b>      |

Table 6.7 Unidrive SP destination mapping parameters

|                             | -                    |                             |                      |
|-----------------------------|----------------------|-----------------------------|----------------------|
| Function                    | Mapping<br>parameter | Function                    | Mapping<br>parameter |
| Comparator 1 output         | Pr <b>12.07</b>      | Cyclic OUT slot 2 channel 9 | Pr 16.29             |
| Comparator 2 output         | Pr <b>12.27</b>      | Cyclic OUT slot 3 channel 0 | Pr <b>17.20</b>      |
| Variable select 1 output    | Pr <b>12.11</b>      | Cyclic OUT slot 3 channel 1 | Pr <b>17.21</b>      |
| Variable select 2 output    | Pr 12.31             | Cyclic OUT slot 3 channel 2 | Pr <b>17.22</b>      |
| PID output                  | Pr <b>14.16</b>      | Cyclic OUT slot 3 channel 3 | Pr <b>17.23</b>      |
| Cyclic OUT slot 1 channel 0 | Pr 15.20             | Cyclic OUT slot 3 channel 4 | Pr <b>17.24</b>      |
| Cyclic OUT slot 1 channel 1 | Pr <b>15.21</b>      | Cyclic OUT slot 3 channel 5 | Pr <b>17.25</b>      |
| Cyclic OUT slot 1 channel 2 | Pr <b>15.22</b>      | Cyclic OUT slot 3 channel 6 | Pr <b>17.26</b>      |
| Cyclic OUT slot 1 channel 3 | Pr 15.23             | Cyclic OUT slot 3 channel 7 | Pr <b>17.27</b>      |
| Cyclic OUT slot 1 channel 4 | Pr <b>15.24</b>      | Cyclic OUT slot 3 channel 8 | Pr <b>17.28</b>      |
| Cyclic OUT slot 1 channel 5 | Pr <b>15.25</b>      | Cyclic OUT slot 3 channel 9 | Pr <b>17.29</b>      |
| Cyclic OUT slot 1 channel 6 | Pr 15.26             |                             |                      |

#### Table 6.7 Unidrive SP destination mapping parameters

If a numerical parameter is written to from two different sources, the value of this parameter will depend entirely upon the scan times for the analog or digital input and the PROFIBUS-DP network. Further confusion may be caused due to the update rate of the display. A parameter may appear to be steady at a particular value on the Unidrive SP display, although an occasional glitch in the displayed value may be seen. However, internally, this value may be changing continuously between 2 values, leading to unusual behaviour from the Unidrive SP.

# 6.4 Cyclic data mapping errors

The SM-PROFIBUS-DP will scan and check the PROFIBUS-DP mapping parameter configuration for errors during initialisation. If an error is detected, the PROFIBUS-DP operating status parameter (Pr **MM.06**) will indicate -3, and the mapping error detected will be indicated in mapping status parameter, Pr **MM.49**. See section 10.6 *SM-PROFIBUS-DP mapping status* on page 50 for full details.

# 6.5 Storing SM-PROFIBUS-DP configuration parameters

| Name   | Store to SM-P | ROFIBUS-DP F | LASH memory       |
|--------|---------------|--------------|-------------------|
| Slot 1 | Pr 15.31      | Default      | OFF               |
| Slot 2 | Pr 16.31      | Range        | OFF (0) to ON (1) |
| Slot 3 | Pr 17.31      | Access       | RW                |

Menu 15, 16 and 17 parameters are stored in the Unidrive SP. The SM-PROFIBUS-DP will always use these values during initialisation to configure itself, so if a new SM-PROFIBUS-DP is fitted to the same slot, it will communicate using the same settings as the previous SM-PROFIBUS-DP.

**NOTE** If the stored values in the Unidrive SP are for a different type of Solutions Module, the Unidrive SP will trip on "SLx.dF". The slot configuration parameters will be set to default values for SM-PROFIBUS-DP, but the default values will NOT be stored in the Unidrive SP.

The SM-PROFIBUS-DP configuration parameters can also be stored in the FLASH memory on the SM-PROFIBUS-DP. If the Unidrive SP is replaced, the SM-PROFIBUS-DP configuration parameters can subsequently be restored to the Unidrive SP.

#### 6.5.1 Saving Unidrive SP parameters

To store Unidrive SP parameters:

- 1. Set Pr MM.00 to 1000.
- 2. Press the red RESET button.

The Unidrive SP will store all parameters (except Menu 20) but the operation of the SM-PROFIBUS-DP will not be affected. Changes made to the SM-PROFIBUS-DP configuration parameters will not take effect until the SM-PROFIBUS-DP is reset.

NOTE Unidrive SP parameters are NOT stored in the SM-PROFIBUS-DP.

#### 6.5.2 Storing parameters to SM-PROFIBUS-DP FLASH memory

To store the SM-PROFIBUS-DP configuration parameters in the FLASH memory in the SM-PROFIBUS-DP in slot 3:

- 1. Set Pr 17.31 to ON.
- 2. Set Pr MM.00 to 1000.
- 3. Press the red RESET button.

The Unidrive SP will store its parameters, and PROFIBUS-DP communication will be halted immediately. The SM-PROFIBUS-DP configuration parameters will be saved within the SM-PROFIBUS-DP FLASH memory. The SM-PROFIBUS-DP will then reset and re-initialise using the updated configuration parameter values.

## 6.6 Disabling cyclic data channels

If any data words are not being used in an application, the unused mapping parameters should be set to 0. Although the data word will still be transmitted over the PROFIBUS-DP network, any incoming data value will be discarded. Unmapped data words being passed back to the PROFIBUS-DP master controller will be set to 0.

# 7 Control and Status Words

### 7.1 Unidrive SP control word

The Unidrive SP control word allows the digital control of the Unidrive SP to be implemented using a single data word. Each bit in the control word has a particular function and provides a method of controlling the output functions of the Unidrive SP (RUN FWD, JOG, TRIP, etc.) with a single data word.

**NOTE** The Unidrive SP control word (Pr **6.42**) must be enabled by setting control word enable (Pr **6.43**) to 1. When the control word is enabled, the source of the control signals (ENABLE, RUN FWD, JOG, etc.) is selected using the AUTO bit.

| b15  | b14            | b13   | b12b    | b11     | b10 | b9      | b8     |
|------|----------------|-------|---------|---------|-----|---------|--------|
|      | KEYPAD<br>WDOG | RESET | TRIP    |         |     | JOG REV | REMOTE |
|      |                |       |         |         |     |         |        |
| b7   | b6             | b5    | b4      | b3      | b2  | b1      | b0     |
| AUTO | NOT<br>STOP    | RUN   | FWD REV | RUN REV | JOG | RUN FWD | ENABLE |

**NOTE** For safety reasons, the external HARDWARE ENABLE signal (terminal 31) must be present (connected to +24V, terminal 22) before the fieldbus control word can be used to start the Unidrive SP. Typically, this terminal is controlled by the external Emergency Stop circuit to ensure that the Unidrive SP is disabled in an emergency situation.

To select external fieldbus control, set the AUTO bit to 1. This selects the control word (Pr **6.42**) as the source for the control functions of the Unidrive SP. When AUTO is reset to 0, the Unidrive SP will revert to terminal control.

To select the PROFIBUS-DP speed reference, set the REMOTE bit to 1. As the REMOTE bit directly controls Pr **1.42**, this will select the digital speed reference as the main speed reference for the Unidrive SP. When REMOTE is reset to 0, the Unidrive SP will revert to using the external analog speed reference.

Note By default, the digital speed reference will be Pr **1.21**, which is also the default mapping for the fieldbus speed reference. The actual digital speed reference selected when REMOTE is set to 1 will depend on the setting of the digital speed reference selector, Pr **1.15**.

| Bit | Function | Description                                                                                                    |
|-----|----------|----------------------------------------------------------------------------------------------------|
| 0   | ENABLE   | Set to 1 to enable the Unidrive SP. Resetting to 0 will immediately disable the Unidrive SP, and the motor will coast to stop. The external HARDWARE ENABLE signal must also be present before the Unidrive SP can run. |
| 1   | RUN FWD  | Set to 1 (with ENABLE set to 1) to run the motor in the forward direction. When reset to 0, the Unidrive SP will decelerate the motor to a controlled stop before the PWM output stack is disabled                      |
| 2   | JOG      | Set to 1 to jog the motor FORWARD. This signal needs to be used in<br>conjunction with the ENABLE bit. This signal is overridden by a RUN/RUN<br>REV/RUN FWD signal.                                                    |
| 3   | RUN REV  | Set to 1 (with ENABLE set to 1) to run the motor in the reverse direction. When reset to 0, the Unidrive SP will decelerate the motor to a controlled stop before the PWM output stack is disabled                      |

Table 7.1 Unidrive SP control word bit functions

Table 7.1 Unidrive SP control word bit functions

| Bit   | Function       | Description                                                                                                    |
|-------|----------------|----------------------------------------------------------------------------------------------------|
| 4     | FWD REV        | Set to 1 to select the reverse direction. Set to 0 to run in the forward direction.<br>The RUN signal is used to start and stop the motor.                                                                                                    |
| 5     | RUN            | Set to 1 to run the motor. FWD REV is used to select the direction of motor rotation. When reset to 0, the Unidrive SP will decelerate the motor to a controlled stop before the PWM output stack is disabled.                                                                                                    |
| 6     | NOT<br>STOP    | Set to 1 to allow the sequencing bit to be latched. If NOT STOP is zero, all latches are cleared and held at 0. Pr <b>6.04</b> must be correctly set for this to function.                                                                                                    |
| 7     | AUTO           | Set to 1 to enable the Unidrive SP Control Word. The Control Word Enable (Pr <b>6.43</b> ) must also be set to 1. When reset to 0, the Unidrive SP will operate under terminal control.                                                                                                    |
| 8     | REMOTE         | Set to 1 to select digital speed reference 1 (Pr 1.21), and reset to 0 to select analog reference 1 (Pr 1.36). REMOTE directly controls Pr 1.42, so reference selector (Pr 1.14) and preset selector (Pr 1.15) must both be set to 0 (default) for the REMOTE bit to work properly.                                                                                                    |
| 9     | JOG REV        | Set to 1 to REVERSE jog the motor . This signal needs to be used in<br>conjunction with the ENABLE bit. This signal is overridden by a RUN/RUN<br>REV/RUN FWD command.                                                                                                    |
| 10-11 | Reserved       |                                                                                                    |
| 12    | TRIP           | Set to 1 to trip the Unidrive SP at any time. The trip display on Unidrive SP will be "CL.bit" and the trip code will be 35. AUTO (b7) has no effect on this function. The trip cannot be cleared until TRIP is reset to 0.                                                                                                    |
| 13    | RESET          | A 0-1 transition of the RESET bit will reset the Unidrive SP from a trip<br>condition. If the reason for the trip is still present, or another fault condition has<br>been detected, the Unidrive SP will immediately trip again. When resetting the<br>Unidrive SP, it is recommended to check the status word to ensure that the<br>reset was successful, before attempting to re-start the Unidrive SP. |
| 14    | KEYPAD<br>WDOG | Reserved for use with external keypads.                                                                                                    |
| 15    | Reserved       |                                                                                                    |

NOTE When a trip occurs, the Unidrive SP control word MUST be set to a safe, disabled state. This ensures that the Unidrive SP does not re-start unexpectedly when it is reset. This can be achieved by continuously monitoring the Unidrive SP status word, and interlocking it with the control word. The diagram below shows the key for the Unidrive SP control word sequencing logic diagram.

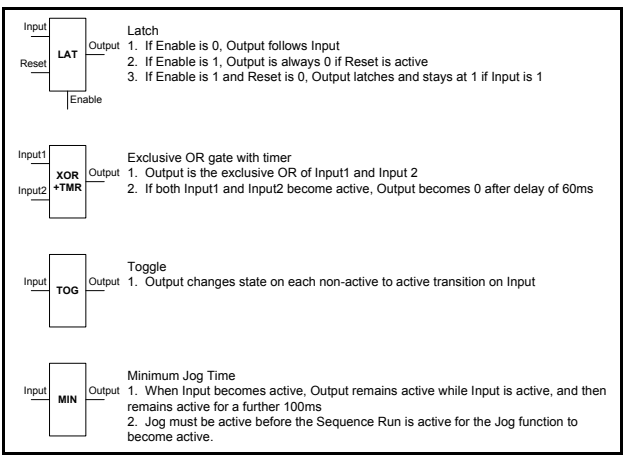

Figure 7-1 Control sequencer logic diagram key

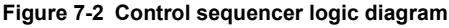

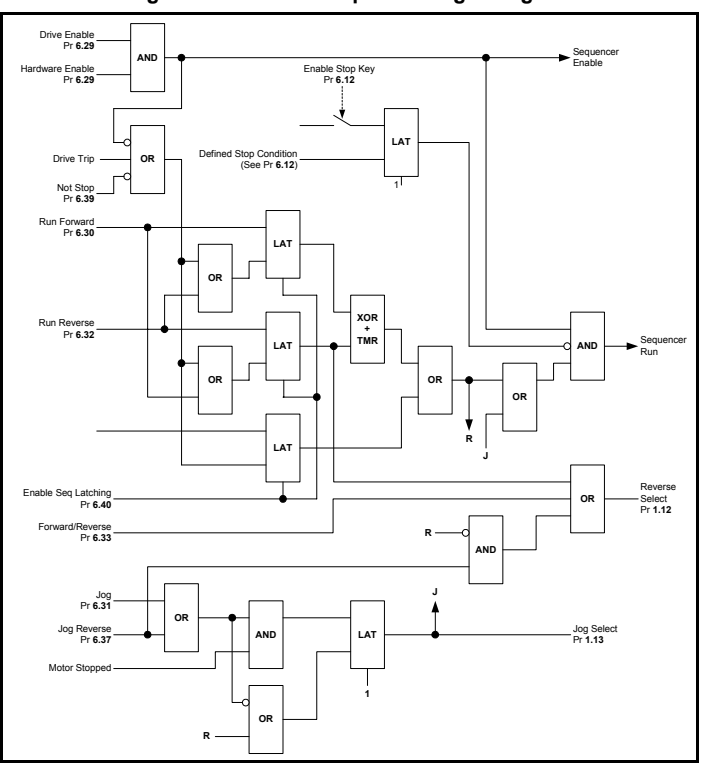

Some example Unidrive SP control word values are given in the table below.

| Control word<br>(Hex) | Control word<br>(Dec.) | Action                                                                 |
|-----------------------|------------------------|------------------------------------------------------------------------|
| 0x0000                | 0                      | Control word disabled, Unidrive SP will operate under terminal control |
| 0x0080                | 128                    | Disabled                                                               |
| 0x0081                | 129                    | Enabled, stopped                                                       |
| 0x0183                | 387                    | Enabled, run fwd, digital speed ref                                    |
| 0x0189                | 393                    | Enabled, run rev, digital speed ref                                    |
| 0x0083                | 131                    | Enabled, run fwd, analog speed ref                                     |
| 0x0089                | 137                    | Enabled, run rev, analog speed ref                                     |
| 0x01A1                | 417                    | Enabled, run fwd, digital speed ref                                    |
| 0x01B1                | 433                    | Enabled, run rev, digital speed ref                                    |
| 0x00A1                | 161                    | Enabled, run fwd, analog speed ref                                     |
| 0x00B1                | 177                    | Enabled, run rev, analog speed ref                                     |
| 0x0085                | 133                    | Enabled, jog fwd                                                       |
| 0x0281                | 641                    | Enabled, jog rev                                                       |
| 0x1000                | 4096                   | Trip Unidrive SP                                                       |
| 0x2080                | 8320                   | Reset Unidrive SP into fieldbus control, disabled                      |
| 0x2000                | 8192                   | Reset Unidrive SP into terminal control                                |

Table 7.2 Example Unidrive SP control words

# 7.2 Unidrive SP status word

The status word returns the status of multiple functions within the Unidrive SP, e.g. At speed, Zero speed, Drive healthy, etc., and provides a quick method of checking the current status of the Unidrive SP. The status word is mapped to cyclic data as Pr **10.40**.

| b15             | b14             | b13             | b12b     | b11             | b10      | b9              | b8              |
|-----------------|-----------------|-----------------|----------|-----------------|----------|-----------------|-----------------|
| Not Used        | Pr 10.15        | Pr <b>10.14</b> | Pr 10.13 | Pr <b>10.12</b> | Pr 10.11 | Pr <b>10.10</b> | Pr <b>10.09</b> |
|                 |                 |                 |          |                 |          |                 |                 |
| b7              | b6              | b5              | b4       | b3              | b2       | b1              | b0              |
| Pr <b>10.08</b> | Pr <b>10.07</b> | Pr <b>10.06</b> | Pr 10.05 | Pr 10.04        | Pr 10.03 | Pr <b>10.02</b> | Pr <b>10.01</b> |

The table below shows the function indicated by each bit in the status word when set to 1. A bit set to 0 indicates that the condition is false.

Table 7.3 Unidrive SP status word bit functions

| Bit | Parameter       | Description                                                                                                    |
|-----|-----------------|----------------------------------------------------------------------------------------------------|
| 0   | Pr <b>10.01</b> | Drive healthy<br>Indicates the Unidrive SP is not in the trip state. If the auto-reset feature is<br>being used, this bit is not reset until all auto-resets have been attempted<br>and the next trip occurs. |
| 1   | Pr <b>10.02</b> | Drive active<br>Indicates that the output stage of the Unidrive SP is active.                                                                                                    |

#### Table 7.3 Unidrive SP status word bit functions

| Bit | Parameter       | Description                                                                                                    |
|-----|-----------------|----------------------------------------------------------------------------------------------------|
| 2   | Pr <b>10.03</b> | Zero speed<br>In Open Loop mode, zero speed indicates that the absolute value of the<br>post-ramp speed reference (Pr 2.01) is at or below the zero speed<br>threshold defined by Pr 3.05.<br>In Closed Loop and Servo modes, zero speed indicates that the absolute<br>value of speed feedback (Pr 3.02) is at or below the zero speed threshold<br>defined by Pr 3.05.                                                   |
| 3   | Pr <b>10.04</b> | Running at or below minimum speed<br>In bipolar mode (Pr 1.10 = 1) Pr 10.04 is the same as zero speed, Pr 10.03.<br>(See above.)<br>In unipolar mode, Pr 10.04 is set if the absolute value of the post-ramp<br>speed reference (Pr 2.01) or speed feedback (Pr 3.02) is at or below<br>minimum speed + 0.5Hz or 5rpm. (Minimum speed is defined by Pr 1.07.)<br>This parameter is only set if the Unidrive SP is running. |
| 4   | Pr <b>10.05</b> | Below set speed<br>Only set if the Unidrive SP is running. Refer to Pr 3.06, Pr 3.07 and Pr 3.09<br>in the Unidrive SP Advanced User Guide.                                                                                                    |
| 5   | Pr <b>10.06</b> | At speed<br>Only set if the Unidrive SP is running. Refer to Pr <b>3.06</b> , Pr <b>3.07</b> and Pr <b>3.09</b><br>in the <i>Unidrive SP Advanced User Guide</i> .                                                                                                    |
| 6   | Pr <b>10.07</b> | Above set speed<br>Only set if the Unidrive SP is running. Refer to Pr <b>3.06</b> , Pr <b>3.07</b> and Pr <b>3.09</b><br>in the <i>Unidrive SP Advanced User Guide</i> .                                                                                                    |
| 7   | Pr <b>10.08</b> | Load reached<br>Indicates that the modulus of the active current is greater or equal to the<br>rated active current, as defined in menu 4. Refer to the <i>Unidrive SP</i><br><i>Advanced User Guide</i> for more details.                                                                                                    |
| 8   | Pr 10.09        | In current limit<br>Indicates that the current limits are active.                                                                                                    |
| 9   | Pr <b>10.10</b> | <b>Regenerating</b><br>In Open Loop, Closed Loop and Servo modes, regenerating indicates that<br>power is being transferred from the motor to the Unidrive SP.<br>In Regen mode, regenerating indicates that power is being transferred from<br>the supply to the Unidrive SP.                                                                                                    |
| 10  | Pr <b>10.11</b> | <b>Dynamic brake active</b><br>Indicates that the braking IGBT is active. If the IGBT becomes active, this<br>parameter will remain on for at least one second.                                                                                                    |
| 11  | Pr <b>10.12</b> | <b>Dynamic brake alarm</b><br>Dynamic brake alarm is set when the braking IGBT is active, and the<br>braking energy accumulator is greater than 75%.                                                                                                    |
| 12  | Pr <b>10.13</b> | Direction commanded<br>Direction commanded is set to 1 if the Pre-ramp speed reference (Pr 1.03)<br>is negative, and reset to 0 if the Pre-ramp speed reference is zero or<br>positive.                                                                                                    |
| 13  | Pr <b>10.14</b> | <b>Direction running</b><br>In Open Loop mode, direction running is set to 1 if the post-ramp speed<br>reference (Pr <b>2.01</b> ) is negative, and reset to 0 if the post-ramp speed<br>reference is zero or positive.<br>In Closed Loop Vector and Servo modes, direction running is set to 1 if the<br>Speed Feedback (Pr <b>3.02</b> ) is negative and reset to 0 if the speed feedback<br>is zero or positive.        |

Table 7.3 Unidrive SP status word bit functions

| Bit | Parameter       | Description                                                                                                    |
|-----|-----------------|----------------------------------------------------------------------------------------------------|
| 14  | Pr <b>10.15</b> | Mains loss<br>In Open Loop, Closed Loop Vector and Servo modes, mains loss indicates<br>that the drive has detected mains loss from the level of the DC bus voltage.<br>This parameter can only become active if mains loss ride through or mains<br>loss stop modes are selected. Refer to Pr 6.03 in the <i>Unidrive SP</i><br>Advanced User Guide the for more details.<br>In Regen mode, mains loss is the inverse of Pr 3.07. Refer to the Unidrive<br>SP Advanced User Guide the for more details. |
| 15  | Not Used        | Reserved                                                                                                    |

# 8 Non-Cyclic Data

CT Single Word non-cyclic data is available on the SM-PROFIBUS-DP. This method uses an additional polled data channel to implement the CT Single Word protocol to access any Unidrive SP parameter.

**NOTE** If polled data compression is disabled the non-cyclic channel will be 32-bits wide, (i.e. uses 2 words, and data must be transferred on the low word). If polled data compression is enabled, the non-cyclic channel will revert to 16-bits and only use 1 word (See section 11.8 *Cyclic data compression* on page 61).

PPO 4 Word non-cyclic data is also available on the SM-PROFIBUS-DP. This method uses 4 polled data words to access any Unidrive SP parameter.

As non-cyclic data control is implemented entirely in the PROFIBUS-DP master controller the method used will depend entirely on the type of master controller used. For this reason Control Techniques is only able to offer basic guidance when implementing non-cyclic data transfer for any particular PROFIBUS-DP scanner and PLC combination.

The SM-PROFIBUS-DP provides several data formats that allow CT Single Word or PPO 4 Word modes to be used. Refer to section 6.2 *SM-PROFIBUS-DP data formats* on page 15 for more details.

| Non-cyclic<br>mode | Format         | Pr MM.05 |
|--------------------|----------------|----------|
| Disabled           | None           | 0PP      |
| Mode 1             | CT Single Word | 1PP      |
| Mode 2             | PPO 4 Word     | 2PP      |

Table 8.1 SM-PROFIBUS-DP non-cyclic data modes

The non-cyclic data channel does not use decimal points. For example, in Open Loop mode, digital speed reference 1 (Pr **1.21**) has units of Hertz, accurate to 1 decimal place. To write a value of 24.6Hz to Pr **1.21**, the value must be transmitted as 246.

## 8.1 Mode 1 - CT Single Word mode

The CT Single Word (Mode 1) uses one cyclic channel for non-cyclic data. The noncyclic sub-protocol for Unidrive SP requires a specific sequence of 4 or 6 telegrams to implement the parameter access. Each non-cyclic word or telegram is split into 2 bytes to implement the sub-protocol, with the high byte containing the control codes for each telegram and the low byte containing the data for each telegram.

**NOTE** If cyclic data compression is disabled, the CT Single Word non-cyclic channel will be 32bits wide (i.e. uses 2 words, and data must be transferred on the low word). If cyclic data compression is enabled the CT Single Word non-cyclic channel will revert to 16-bits and only use 1 word.

#### 8.1.1 Mapping For CT Single Word non-cyclic data

To configure an SM-PROFIBUS-DP in slot 3 for CT Single Word Mode non-cyclic data, the following steps must be performed:

1. Set Pr 17.05 to the required mode.

2. Set Pr 17.32 to ON to reset and reconfigure the SM-PROFIBUS-DP.

When the SM-PROFIBUS-DP re-initialises, it will map cyclic data IN Word 0 and OUT Word 0 to the CT Single Word protocol parameter (Pr **61.50**). All existing mapping parameters will be moved down by 1 word, (i.e. the previous mapping set in Pr **17.10** and Pr **17.20** will now appear in Pr **17.11** and Pr **17.21**). The table below shows what happens to the mappings when the data format is changed from 4 cyclic words to 4 cyclic words with CT Single Word non-cyclic data.

| Mapping                               | Before | format change (Pr 17.05 = 5) | After format change (Pr 17.05 = 105) |                              |  |
|---------------------------------------|--------|------------------------------|--------------------------------------|------------------------------|--|
| parameter                             | Value  | Mapping                      | Value                                | Mapping                      |  |
| Pr <b>17.10</b>                       | 1040   | Pr 10.40, status word        | 6150                                 | Pr 61.50, CT Single Word     |  |
| Pr <b>17.11</b>                       | 201    | Pr 2.01, post ramp speed ref | 1040                                 | Pr 10.40, status word        |  |
| Pr <b>17.12</b>                       | 0      | Not mapped                   | 201                                  | Pr 2.01, post ramp speed ref |  |
| Pr 17.13 to<br>Pr 17.19               | 0      | Not mapped                   | 0                                    | Not mapped                   |  |
| Pr <b>17.20</b>                       | 642    | Pr 6.42, control word        | 6150                                 | Pr 61.50, CT Single Word     |  |
| Pr <b>17.21</b>                       | 121    | Pr 1.21, digital speed ref 1 | 642                                  | Pr 6.42, control word        |  |
| Pr <b>17.22</b>                       | 0      | Not mapped                   | 121                                  | Pr 1.21, digital speed ref 1 |  |
| Pr <b>17.23</b> to<br>Pr <b>17.29</b> | 0      | Not mapped                   | 0                                    | Not mapped                   |  |

| Table 8.2 | CT Single | Word non-cycl | ic data mapping |
|-----------|-----------|---------------|-----------------|
|-----------|-----------|---------------|-----------------|

#### NOTE

If all IN or OUT mapping parameters are being used when the data format change is implemented, the last mapping parameter value will be lost.

#### 8.1.2 CT Single Word protocol

All parameter values for Unidrive SP must be written as signed 32-bit data values. Decimal point information is inserted automatically when the data value is written to the Unidrive SP, and removed when the data value is read. Hence, the number of decimal places of the target parameter must be known. Writing a value of 1234 to a parameter with 2 decimal places will produce a value of 12.34 in the target parameter. Similarly, reading a value of 12.34 will return a 32-bit integer value of 1234.

| b15  | b14       | b13      | b12    | b11 | b10     | b9     | b8 |
|------|-----------|----------|--------|-----|---------|--------|----|
| READ | ERR       | Reserved | 32-BIT |     | Stamp I | Number |    |
| b7   | b6        | b5       | b4     | b3  | b2      | b1     | b0 |
|      | Data Byte |          |        |     |         |        |    |

| Bit     | Function        | Values                             | Description                                                                                                    |
|---------|-----------------|------------------------------------|----------------------------------------------------------------------------------------------------|
| 0 to 7  | Data            | 0 to 255                           | Depending on the stamp number of the telegram, this byte contains the menu, parameter or data byte.                                                                                                    |
| 8 to 11 | Stamp<br>number | 0 to 6                             | Indicates the stamp number of the word. This shows<br>which part of the message is currently in progress.<br>Setting the stamp number to 0 resets the internal non-<br>cyclic state machine.                                          |
| 12      | 32-BIT          | 0 = 16-bit data<br>1 = 32-bit data | Specifies whether a 16-bit or 32-bit data value is to be written to or read from the Unidrive SP. If 32-BIT is set, telegrams 5 and 6 will be used to transfer the additional data bytes.                                             |
| 13      | Reserved        | 0                                  | Reserved for future use. Always set to 0.                                                                                                    |
| 14      | ERR             | 0 = Data OK<br>1 = Error           | Indicates the success or failure of the message. Failure could occur if the parameter does not exist, or is a read-<br>only or write-only parameter. This bit will also be set if the parameter value is out of range in 16-bit mode. |
| 15      | READ            | 0 = Write<br>1 = Read              | Defines whether the data word is part of a READ or WRITE cycle.                                                                                                    |

Table 8.3 CT Single Word format

#### 8.1.3 16-bit parameter access

16-bit data can be used to access parameters within the Unidrive SP using only 4 telegrams. If an attempt is made to read a 32-bit parameter from the Unidrive SP the parameter value will be returned, provided that the parameter value does not exceed signed 16-bit limits. If the value is larger than a signed 16-bit value, the ERR bit will be set.

When writing data to a 32-bit parameter, the 16-bit data will be treated as a signed 16bit data value. This limits the range that can be written to a 32-bit parameter.

#### 8.1.4 Reading parameters using CT Single Word

To read 32-bit parameters using the non-cyclic channel, the following "telegrams" must be transmitted to construct the final message.

- Telegram 1 Define menu number.
- Telegram 2 Define parameter number.
- Telegram 3 Request high data byte.
- Telegram 4 Request mid-high data byte.
- Telegram 5 Request mid-low data byte.
- Telegram 6 Request low data byte.

#### Figure 8-1 CT Single Word read sequence

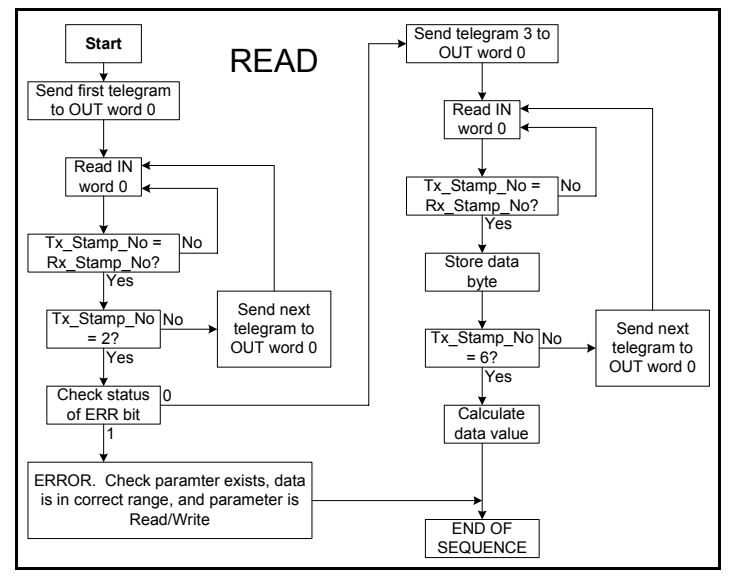

The following example telegrams show how to read the post-ramp speed reference (in rpm with 2 decimal places) from Pr **2.01** in the Unidrive SP.

#### **TELEGRAM** 1

The first telegram from the PROFIBUS-DP master indicates a READ cycle, and the stamp number is 1. The data byte would contain the menu number for the parameter that is to be read.

| Bit   | b15-b12 | b11-b8 | b7-b4 | b3-b0 |
|-------|---------|--------|-------|-------|
| Value | 1001    | 0001   | 0000  | 0010  |

Data word = 0x9102

Stamp number = 1

Menu = 2

When the first telegram has been received and processed in the slave node, it is mirrored in the non-cyclic IN word back to the PLC. This is the signal to the master controller program that the first telegram of the message has been received and understood the second telegram can now be transmitted.

#### **TELEGRAM 2**

The second telegram from the PROFIBUS-DP master also indicates a READ cycle, but the stamp number is now 2. The data byte would contain the parameter number for the parameter that is to be read.

| Bit   | b15-b12 | b11-b8 | b7-b4 | b3-b0 |
|-------|---------|--------|-------|-------|
| Value | 1001    | 0010   | 0000  | 0001  |

Data word = 0x9201

Stamp number = 2

Parameter = 1

When the second telegram has been received and processed in the slave, it is mirrored in the non-cyclic IN word. This is the signal to the master controller program that the second telegram of the message has been received and understood and the third telegram can now be transmitted.

If telegrams 1 and 2 were not received correctly, or an invalid parameter was specified, (e.g. parameter is write only, or does not exist), the PROFIBUS-DP interface will set the ERROR bit to 1 (b14 = 1). The data bits will have no significance.

| Bit   | b15-b12 | b11-b8 | b7-b4 | b3-b0 |
|-------|---------|--------|-------|-------|
| Value | 1101    | 0010   | 0000  | 0001  |

Data word = 0xD201

Stamp number = 2

If an error is reported, it is recommended that the non-cyclic data word is set to 0 to ensure that the non-cyclic state machine is completely reset and ready for the next non-cyclic READ or WRITE sequence.

#### **TELEGRAM 3**

The third telegram from the PROFIBUS-DP master acts as the indication to the slave to send the high data byte from the requested parameter. The data byte is not used in this telegram, and should be set to 0.

| Bit   | b15-b12 | b11-b8 | b7-b4 | b3-b0 |
|-------|---------|--------|-------|-------|
| Value | 1001    | 0011   | 0000  | 0000  |

Data word = 0x9300

Stamp number = 3

When the third telegram has been received and processed in the slave node, the node will mirror the stamp number in the non-cyclic IN word and load the high byte of the parameter value into the data byte.

| Bit   | b15-b12 | b11-b8 | b7-b4 | b3-b0 |
|-------|---------|--------|-------|-------|
| Value | 1001    | 0011   | 0000  | 0000  |

Data word = 0x9300

Stamp number = 3

Data high byte = 0x00 = 0

#### **TELEGRAM 4**

The fourth telegram from the PROFIBUS-DP master acts as the indication to the slave to send the mid-high data byte from the requested parameter. The data byte is not used in this telegram, and should be set to 0.

| Bit   | b15-b12 | b11-b8 | b7-b4 | b3-b0 |
|-------|---------|--------|-------|-------|
| Value | 1001    | 0100   | 0000  | 0000  |

Data word = 0x9400

Stamp number = 4

When the fourth telegram has been received and processed in the slave node, the node will mirror the stamp number in the non-cyclic IN word and load the mid high byte of the parameter value into the data byte.

| Bit   | b15-b12 | b11-b8 | b7-b4 | b3-b0 |
|-------|---------|--------|-------|-------|
| Value | 1001    | 0100   | 0000  | 0001  |

Data word = 0x9401

Stamp number = 4

Data mid high byte = 0x01 = 1
#### **TELEGRAM 5**

The fifth telegram from the PROFIBUS-DP master acts as the indication to the slave to send the mid-low data byte from the requested parameter. The data byte is not used in this telegram, and should be set to 0.

| Bit   | b15-b12 | b11-b8 | b7-b4 | b3-b0 |
|-------|---------|--------|-------|-------|
| Value | 1001    | 0101   | 0000  | 0000  |

Data word = 0x9500

Stamp number = 5

When the fifth telegram has been received and processed in the slave node, the node will mirror the stamp number in the non-cyclic IN word, and load the mid-low byte of the parameter value into the data byte.

| Bit   | b15-b12 | b11-b8 | b7-b4 | b3-b0 |
|-------|---------|--------|-------|-------|
| Value | 1001    | 0101   | 0010  | 0101  |

Data word = 0x9525

Stamp number = 5

Data mid low byte = 0x25 = 37

#### **TELEGRAM 6**

The sixth telegram from the PROFIBUS-DP master acts as the indication to the slave to send the low data byte from the requested parameter. The data byte is not used in this telegram and should be set to 0.

| Bit   | b15-b12 | b11-b8 | b7-b4 | b3-b0 |
|-------|---------|--------|-------|-------|
| Value | 1001    | 0110   | 0000  | 0000  |

Data word = 0x9600

Stamp number = 6

When the sixth telegram has been received and processed in the slave node, the node will mirror the stamp number in the non-cyclic IN word, and load the low byte of the parameter value into the data byte.

| Bit   | b15-b12 | b11-b8 | b7-b4 | b3-b0 |
|-------|---------|--------|-------|-------|
| Value | 1001    | 0110   | 1101  | 1100  |

Data word = 0x96DC

Stamp number = 6

Data low byte = 0xDC = 220

Speed = (High byte \*  $2^{24}$ ) + (Mid-high byte \*  $2^{16}$ ) + (Mid-low byte \*  $2^{8}$ ) + Low byte = (0 \* 16777216) + (1 \* 65536) + (37 \* 256) + 220

- = 75228
- = 7522.8 rpm

#### 8.1.5 Writing parameters using CT Single Word

To write to a 32-bit parameter using the non-cyclic channel, the following telegrams must be sent on each network cycle to construct the final message.

- Telegram 1 Define menu number.
- Telegram 2 Define parameter number.
- Telegram 3 Send high data byte.
- Telegram 4 Send mid-high data byte.
- Telegram 5 Send mid-low data byte.
- Telegram 6 Send low data byte.

#### Figure 8-2 CT Single Word write sequence

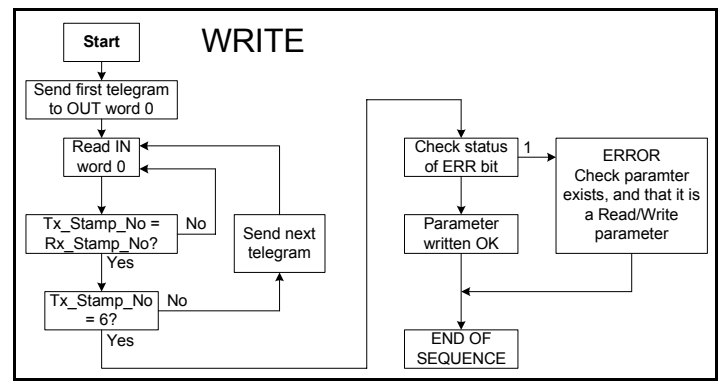

The following example telegrams show how to set the digital speed reference 1 (Pr **1.21**) to 12553.9 rpm (32-bit value is 125539) in the Unidrive SP.

#### **TELEGRAM 1**

The first telegram from the PROFIBUS-DP master indicates a WRITE cycle by setting the R/W bit to 0. The stamp number is set to 1. The data byte contains the menu number for the parameter that is to be written to.

| Bit   | b15-b12 | b11-b8 | b7-b4 | b3-b0 |
|-------|---------|--------|-------|-------|
| Value | 0001    | 0001   | 0000  | 0001  |

Data word = 0x1101

Stamp number = 1

Menu = 1

When the first telegram has been received and processed in the slave node, it is mirrored in the non-cyclic IN word. This is the signal to the master controller program that the first telegram of the message has been received and understood and the second telegram can be transmitted.

#### **TELEGRAM 2**

The second telegram from the PROFIBUS-DP master also indicates a Write cycle, but the stamp number is now set to 2. The data byte would contain the parameter number for the parameter that is to be written to.

| Bit   | b15-b12 | b11-b8 | b7-b4 | b3-b0 |
|-------|---------|--------|-------|-------|
| Value | 0001    | 0010   | 0001  | 0101  |

Data word = 0x1215

Stamp number = 2

Parameter = 21

When the second telegram has been received and processed in the slave node, it is mirrored in the non-cyclic IN word. This is the signal to the master controller program that the second telegram of the message has been received and understood and the third telegram can be transmitted.

#### **TELEGRAM 3**

The third telegram from the PROFIBUS-DP master has the stamp number set to 3. The data bits contain the high data byte for the parameter being written to.

| Bit   | b15-b12 | b11-b8 | b7-b4 | b3-b0 |
|-------|---------|--------|-------|-------|
| Value | 0001    | 0011   | 0000  | 0000  |

Data word = 0x1300

Stamp number = 3

Data high byte = 0x00

When the third telegram has been received and processed in the slave node, it is mirrored in the non-cyclic IN word. This is the signal to the master controller program that the third telegram of the message has been received and understood and the fourth telegram can be transmitted.

#### TELEGRAM 4

The fourth telegram from the PROFIBUS-DP master has the stamp number set to 4. The data bits contain the mid-high data byte for the parameter being written to.

| Bit   | b15-b12 | b11-b8 | b7-b4 | b3-b0 |
|-------|---------|--------|-------|-------|
| Value | 0001    | 0100   | 0000  | 0001  |

Data word = 0x1401

Stamp number = 4

Data mid-high byte = 0x01 = 1

When the fourth telegram has been received and processed in the slave node, it is mirrored in the non-cyclic IN word. This is the signal to the master controller program that the third telegram of the message has been received and understood and the fifth telegram can be transmitted.

#### **TELEGRAM 5**

The fifth telegram from the PROFIBUS-DP master has the stamp number set to 5. The data bits contain the mid-low data byte for the parameter being written to.

| Bit   | b15-b12 | b11-b8 | b7-b4 | b3-b0 |
|-------|---------|--------|-------|-------|
| Value | 0001    | 0101   | 1110  | 1010  |

Data word = 0x15EA

Stamp number = 5

Data mid-low byte = 0xEA = 234

When the fifth telegram has been received and processed in the slave node, it is mirrored in the non-cyclic IN word. This is the signal to the master controller program that the third telegram of the message has been received and understood and the sixth telegram can be transmitted.

#### **TELEGRAM 6**

The sixth telegram from the PROFIBUS-DP master has the stamp number set to 6. The data bits contain the low data byte for the parameter that is being written to.

| Bit   | b15-b12 | b11-b8 | b7-b4 | b3-b0 |
|-------|---------|--------|-------|-------|
| Value | 0001    | 0110   | 0110  | 0011  |

Data word = 0x1663

Stamp number = 6

Data low byte = 0x63 = 99

When the sixth telegram has been received and processed in the slave node, it will write the data (Pr 1.21 = 12553.9) as transmitted. (The decimal point is automatically inserted when the data is transferred to the Unidrive SP.) If the operation is successful, the ERR bit is reset to 0 and the telegram is reflected in the non-cyclic IN word.

| Bit   | b15-b12 | b11-b8 | b7-b4 | b3-b0 |
|-------|---------|--------|-------|-------|
| Value | 0001    | 0110   | 0110  | 0011  |

Data word = 0x1663

Stamp number = 6

Data low byte = 0x63 = 99

If there was a problem with writing the data to the defined parameter, e.g. parameter is read only, does not exist, or data is out of range, the ERR bit is set to 1.

| Bit   | b15-b12 | b11-b8 | b7-b4 | b3-b0 |
|-------|---------|--------|-------|-------|
| Value | 0101    | 0110   | 0110  | 0011  |

Data word = 0x5663

Stamp number = 6

#### 8.1.6 Abort CT Single Word non-cyclic message

The internal state machine that controls the non-cyclic data transfer will only accept a new telegram if it contains the next expected telegram (i.e. after accepting telegram 2, the state machine will only respond to telegram 3. If telegram 4 is received, it will be ignored).

If an error occurs in the master controller that causes the telegrams to get out of step, the master controller program should time-out, abort the message and reset the non-cyclic state machine.

A Mode 1 non-cyclic message can be abandoned by resetting the state machine. This is done be setting the non-cyclic word to 0.

| Bit   | b15-b12 | b11-b8 | b7-b4 | b3-b0 |
|-------|---------|--------|-------|-------|
| Value | 0000    | 0000   | 0000  | 0000  |

Data word = 0x0000

Stamp number = 0

## 8.2 Mode 2 - PPO 4 Word mode

The PPO 4 Word Format (mode 2) of non-cyclic data uses 4 cyclic data words for noncyclic data. This allows any Unidrive SP parameter to be accessed using a single combination of data words.

#### 8.2.1 Mapping for PPO 4 Word non-cyclic data

To configure an SM-PROFIBUS-DP in slot 3 for PPO 4 word mode non-cyclic data, the following steps must be performed:

- 1. Set Pr **17.05** to the required mode.
- 2. Set Pr 17.32 to ON to reset and reconfigure the SM-PROFIBUS-DP.

When the SM-PROFIBUS-DP re-initialises, it will map IN words 0 to 3 and OUT words 0 to 3 to the PPO 4 Word protocol parameter, Pr **61.51**. All existing mapping parameters will be moved down by 1 channel, i.e. the previous mappings set in Pr **17.10** and Pr **17.20** will now appear in Pr **17.11** and Pr **17.21** respectively. The table below shows what happens to the mappings when the data format is changed from 10 cyclic words (Pr **MM.05** = 10) to 10 cyclic words with Mode 2 non-cyclic data. (Pr **MM.05** = 210)

| Mapping                               | Before | format change (Pr 17.05 = 10) | After f | After format change (Pr 17.05 = 210) |  |  |
|---------------------------------------|--------|-------------------------------|---------|--------------------------------------|--|--|
| parameter                             | Value  | Mapping                       | Value   | Mapping                              |  |  |
| Pr <b>17.10</b>                       | 1040   | Pr 10.40, status word         | 6151    | Pr 61.51, PPO 4 Word                 |  |  |
| Pr 17.11                              | 201    | Pr 2.01, post ramp speed ref  | 1040    | Pr 10.40, status word                |  |  |
| Pr 17.12                              | 0      | Not mapped                    | 201     | Pr 2.01, post ramp speed ref         |  |  |
| Pr <b>17.13</b> to<br>Pr <b>17.19</b> | 0      | Not mapped                    | 0       | Not mapped                           |  |  |
| Pr <b>17.20</b>                       | 642    | Pr 6.42, control word         | 6151    | Pr 61.51, PPO 4 Word                 |  |  |
| Pr <b>17.21</b>                       | 121    | Pr 1.21, digital speed ref 1  | 642     | Pr 6.42, control word                |  |  |
| Pr <b>17.22</b>                       | 0      | Not mapped                    | 121     | Pr 1.21, digital speed ref 1         |  |  |
| Pr <b>17.24</b> to<br>Pr <b>17.29</b> | 0      | Not mapped                    | 0       | Not mapped                           |  |  |

#### Table 8.4 PPO 4 Word mode data mapping

**NOTE** If all IN or OUT mapping parameters are being used when the data format change is implemented, the last mapping parameter value will be lost.

#### 8.2.2 PPO 4 Word protocol

Decimal point information is inserted automatically when the data value is written to the Unidrive SP and removed when the data value is read. Hence the number of decimal places of the target parameter must be known. Writing a value of 1234 to a parameter with 2 decimal places will produce a value of 12.34 in the target parameter. Similarly reading a value of 12.34 will return a 32-bit integer value of 1234.

The table below shows the data structure required on the OUT data to implement PPO 4 Word request.

| OUT data   |                |                  | Fun | ction    |  |  |
|------------|----------------|------------------|-----|----------|--|--|
| word       | b15-b12        | b11 b10-b8 b7-b0 |     |          |  |  |
| OUT word 0 | TASK ID        | 0                |     | MENU     |  |  |
| OUT word 1 | PARAMETER      |                  |     | Reserved |  |  |
| OUT word 2 | DATA HIGH word |                  |     |          |  |  |
| OUT word 3 | DATA LOW word  |                  |     |          |  |  |

#### Table 8.5 PPO 4 Word OUT data structure

The PPO 4 Word protocol is controlled by the TASK ID and RESPONSE ID. The TASK ID specifies the transaction required and the remainder of the data words carry the data for the transaction. The table below lists the possible TASK ID codes.

#### TASK ID Function Description 0 No task No non-cyclic transaction required 1 Fieldbus specific 2 Fieldbus specific 3 Fieldbus specific 4 Not implemented Reserved 5 Not implemented Reserved Read parameter value from Unidrive SP. Request parameter Specify MENU and PARAMETER, set DATA HIGH word 6 value and DATA LOW word to 0. Write 16-bit parameter value to Unidrive SP. Specify MENU, PARAMETER and DATA LOW word. Change parameter 7 (Any value in DATA HIGH word will be discarded.) This value (16 bit) function can be used to write to 32-bit Unidrive SP parameters, but the range of values is limited to 16-bits. Write 32-bit parameter value to Unidrive SP. Specify MENU, PARAMETER, DATA HIGH word and Change parameter 8 DATA LOW word. This function can also be used to write value (32 bit) to 16-bit Unidrive SP parameters, but if DATA HIGH word is not set to 0, a value over-range error will be reported. Returns the last parameter for the specified menu. Request last parameter 9 Specify MENU. (Values in PARAMETER, DATA HIGH reference word and DATA LOW word will be discarded.)

#### Table 8.6 TASK ID codes

The table below shows the data structure of a PPO 4 Word response that will be returned by a SM-PROFIBUS-DP.

| IN data word | Function       |     |        |       |  |  |
|--------------|----------------|-----|--------|-------|--|--|
|              | b15-b12        | b11 | b10-b8 | b7-b0 |  |  |
| IN word 0    | RESPONSE ID    | 0   |        | MENU  |  |  |
| IN word 1    | PARAMETER      |     |        |       |  |  |
| IN word 2    | DATA HIGH word |     |        |       |  |  |
| IN word 3    | DATA LOW word  |     |        |       |  |  |

Table 8.7 PPO 4 Word IN data structure

The RESPONSE ID indicates the success or otherwise of the requested transaction. The table below lists the possible RESPONSE ID codes.

#### Table 8.8 RESPONSE ID codes

| RESPONSE<br>ID | Function                                 | Description                                                                                                    |
|----------------|------------------------------------------|----------------------------------------------------------------------------------------------------|
| 0              | No task                                  | No non-cyclic transaction active                                                                                                    |
| 1              | Fieldbus specific                        |                                                                                                    |
| 2              | Fieldbus specific                        |                                                                                                    |
| 3              | Not implemented                          |                                                                                                    |
| 4              | Transfer parameter value (16-bit)        | Returns a 16 bit data value from the request parameter value specified by TASK ID 6, or the successful change parameter value (16-bit) specified by TASK ID 7. |
| 5              | Transfer parameter value (32-bit)        | Returns a 32 bit data value from the request parameter value specified by TASK ID 6, or the successful change parameter value (32-bit) specified by TASK ID 8. |
| 6              | Transfer last parameter<br>reference     | Returns the highest parameter for the menu specified by request last parameter reference, TASK ID 9.                                                           |
| 7              | Error - TASK ID could<br>not be executed | The previously specified TASK ID could not be completed.<br>word 3 will return an error code to indicate the reason for<br>the TASK ID failure.                |
| 8              | Error - read only<br>parameter           | Target parameter specified by TASK ID 7 or TASK ID 8 is read only, and cannot be modified.                                                                     |

If RESPONSE ID 7 has been received, the error code can be read from word 3. This will indicate the reason why the TASK ID request failed.

#### Table 8.9 PPO 4 Word error codes

| ERROR<br>CODE | Error                  | Description                                                     |
|---------------|------------------------|-----------------------------------------------------------------|
| 0             | Invalid menu           | The specified menu does not exist.                              |
| 1             | Parameter is read only | The specified parameter is read only, and cannot be written to. |
| 2             | Value out of range     | The specified data value is out of range for the parameter.     |
| 3             | Invalid parameter      | The specified parameter does not exist.                         |
| 18            | Parameter error        | No last parameter information available.                        |

#### 8.2.3 Reading parameters using PPO 4 Word mode

The diagram below shows the sequence of events required to read a Unidrive SP parameter using the PPO 4 Word non-cyclic channel.

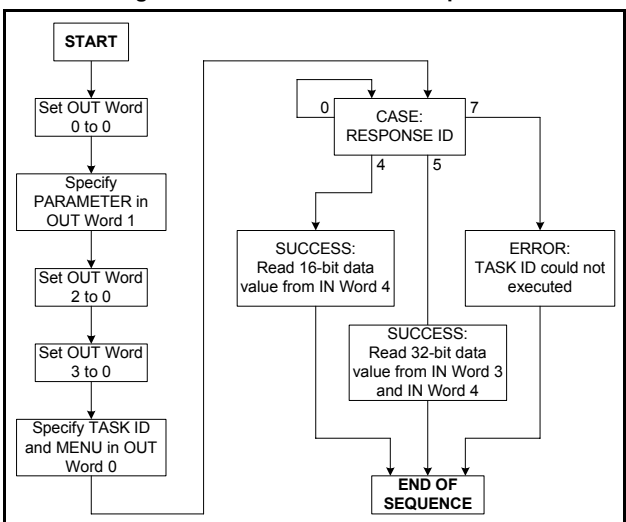

Figure 8-3 PPO 4 Word Read sequence

The table below shows the possible TASK ID and RESPONSE ID combinations that may be seen when attempting to read a parameter value from a Unidrive SP.

| Table 8.10 PPO 4 Word Read TASK ID and RESPONSE ID combination |
|----------------------------------------------------------------|
|----------------------------------------------------------------|

| Function                             | TASK ID | RESPONSE<br>ID | Message status                                                                            |
|--------------------------------------|---------|----------------|-------------------------------------------------------------------------------------------|
| No Task                              | 0       | 0              | No message active.                                                                        |
| Request Parameter<br>Value (16 bit)  | 6       | 4              | Parameter read successfully, 16 bit value returned in word 3.                             |
| Request Parameter<br>Value (32 bit)  | 6       | 5              | Parameter read successfully, 32 bit value returned in words 2 and 3.                      |
| Request Parameter<br>Value (16 bit)  | 6       | 7              | TASK ID 6 could not be executed. Check the<br>error code in IN word 3 for the reason why. |
| Request Last<br>Parameter Reference) | 9       | 6              | The highest parameter reference in specified menu is available in IN word 3.              |
| Request Last<br>Parameter Reference  | 9       | 7              | TASK ID 9 could not be executed. Check the error code in IN word 3 for the reason why.    |

The table below shows an example set of data words for PPO 4 Word mode. This example will read the value in the post ramp speed reference (Pr **2.01**) in the Unidrive SP.

| OUT data Hex value |            |                    | Function |        |          |  |  |
|--------------------|------------|--------------------|----------|--------|----------|--|--|
| word               | TIEX VUIGE | b15-b12            | b11      | b10-b8 | b7-b0    |  |  |
| OUT word 0         | 0x6002     | TASK ID = 6        | 0        |        | MENU = 2 |  |  |
| OUT word 1         | 0x0001     | PARAMETER = 1      |          |        | 0        |  |  |
| OUT word 2         | 0x0000     | DATA HIGH word = 0 |          |        |          |  |  |
| OUT word 3         | 0x0000     | DATA LOW word = 0  |          |        |          |  |  |

Table 8.11 PPO 4 Word Read Request example

The table below shows an example successful read response to the read instruction illustrated above. The value returned is 15284, which equates to 1528.4 rpm.

Table 8.12 PPO 4 Word Read Response example

| IN data word | Hex value | Function           |     |           |              |  |
|--------------|-----------|--------------------|-----|-----------|--------------|--|
|              |           | b15-b12            | b11 | b10-b8    | b7-b0        |  |
| IN word 0    | 0x5002    | RESPONSE<br>ID = 5 | 0   |           | MENU = 2     |  |
| IN word 1    | 0x0001    | PARAMETER = 1      |     |           | 0            |  |
| IN word 2    | 0x0000    | DATA HIGH word = 0 |     |           |              |  |
| IN word 3    | 0x3BB4    |                    | D   | ATA LOW v | vord = 15284 |  |

**NOTE** If the OUT data words 0 and 1 are left at the same value, the target parameter will be written to whenever the data value in OUT word 2 or 3 is changed.

#### 8.2.4 Writing parameters using PPO 4 Word mode

The diagram below shows the sequence of events required to write to a Unidrive SP parameter using the PPO 4 Word non-cyclic channel.

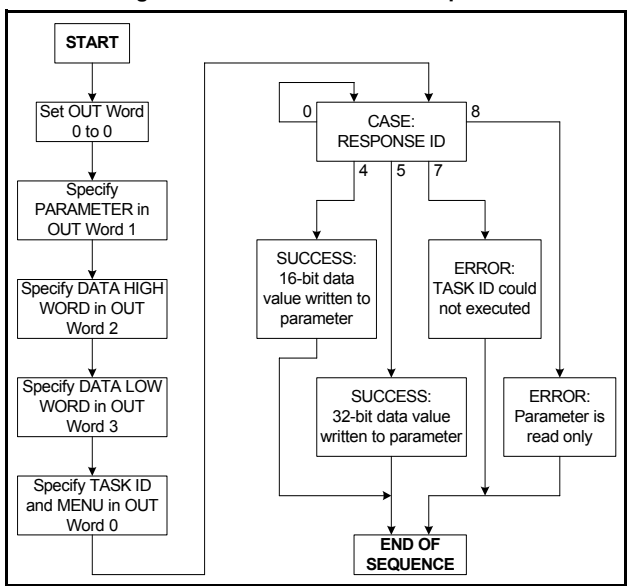

Figure 8-4 PPO 4 Word Write sequence

The table below shows the possible TASK ID and RESPONSE ID combinations that may be seen when attempting to write to the Unidrive SP.

| Table 8.13 PPO 4 W | Nord Write TASK ID and R | ESPONSE ID combinations |
|--------------------|--------------------------|-------------------------|
|--------------------|--------------------------|-------------------------|

| Function                          | TASK ID | RESPONSE<br>ID | Message status                                                                            |
|-----------------------------------|---------|----------------|-------------------------------------------------------------------------------------------|
| No Task                           | 0       | 0              | No message active.                                                                        |
| Write Parameter Value<br>(16 bit) | 7       | 4              | Parameter (16 bit) written successfully.                                                  |
| Write Parameter Value<br>(32 bit) | 8       | 5              | Parameter (32 bit) written successfully.                                                  |
| Write Parameter Value<br>(16 bit) | 7       | 7              | TASK ID 7 could not be executed. Check the<br>error code in IN word 3 for the reason why. |
| Write Parameter Value<br>(32 bit) | 8       | 7              | TASK ID 8 could not be executed. Check the<br>error code in IN word 3 for the reason why. |
| Write Parameter Value<br>(32 bit) | 8       | 8              | Parameter is read only, and cannot be written to.                                         |

The table below shows an example set of data words for PPO 4 Word mode. This example will write a value of 1553.9 rpm (32-bit value is 15539) to the digital speed reference 1 (Pr **1.21**) to the Unidrive SP.

| OUT data   | Hex value | Function              |     |        | stion    |
|------------|-----------|-----------------------|-----|--------|----------|
| word       |           | b15-b12               | b11 | b10-b8 | b7-b0    |
| OUT word 0 | 0x8001    | TASK ID = 8           | 0   |        | MENU = 1 |
| OUT word 1 | 0x0015    | PARAMETER = 21 0      |     | 0      |          |
| OUT word 2 | 0x0001    | DATA HIGH word = 0    |     |        |          |
| OUT word 3 | 0x3CB3    | DATA LOW word = 15539 |     |        |          |

Table 8.14 PPO 4 Word Write Request example

The table below shows an example successful write response to the write instruction illustrated above.

Table 8.15 PPO 4 Word Write Response example

| IN data word | Hex value         | Function              |        |       |          |  |
|--------------|-------------------|-----------------------|--------|-------|----------|--|
|              | b15-b12 b11 b10-b |                       | b10-b8 | b7-b0 |          |  |
| IN word 0    | 0x5001            | RESPONSE<br>ID = 5    | 0      |       | MENU = 1 |  |
| IN word 1    | 0x0015            | PARAMETER = 21        |        | = 21  | 0        |  |
| IN word 2    | 0x0000            | DATA HIGH word = 0    |        |       |          |  |
| IN word 3    | 0x3CB3            | DATA LOW word = 15539 |        |       |          |  |

**NOTE** If the OUT data words 0 and 1 are left at the same value, the target parameter will be read and the data value in OUT words 2 and 3 updated continuously.

## 8.3 SM-PROFIBUS-DP set-up using non-cyclic data

The SM-PROFIBUS-DP can also be configured using CT Single Word or PPO 4 Word non-cyclic data. The configuration parameters for the slot in which the SM-PROFIBUS-DP is located can be accessed as Pr **60.PP**.

Changes made to the configuration parameters will not take effect until the SM-PROFIBUS-DP has been reset. The SM-PROFIBUS-DP can be reset by writing a value of 1 to Pr **60.32**. A brief interruption in PROFIBUS-DP communications may be seen while the reset sequence is in progress.

# 9 GSD Files

## 9.1 What are GSD Files?

GSD files are text files that are used by the PROFIBUS-DP network configuration software tools. They contain information about the device timings, features supported and available data formats for the PROFIBUS-DP device. GSD files are available from your local Control Techniques Drive Centre.

Drive icon files are also supplied for use with the PROFIBUS-DP configuration software. GSD files must usually be installed into the software package being used to configure a PROFIBUS-DP network. Refer to the software documentation for instructions on how to install GSD files. Control Techniques cannot provide specific technical support for any of these software packages.

## 9.2 Data consistency

There is a potential problem with "data skew" when transferring blocks of data to a PROFIBUS-DP master controller. If the PLC operating system interrupts the transfer of data to the PROFIBUS-DP master controller, there is a possibility that the master controller will send a PROFIBUS-DP message containing a mixture of "new" and "old" data values. This effect is known as "data skew".

To prevent data skew PROFIBUS-DP has a feature known as "data consistency". Consistent data defines a block or data words that must ALL be updated in the PROFIBUS-DP master controller before ANY of the "new" data values are transmitted. Consequently, the message sent over the PROFIBUS-DP network will have all "old" or all "new" data values.

Some PLCs have special functions implemented within their operating systems to transfer blocks of "consistent data" to a PROFIBUS-DP master controller and guarantee that "data skew" cannot occur. For example, the Siemens S7 range of PLCs requires the use of SFC14 and SFC15 to transfer data to a blocks of consistent registers.

#### 9.2.1 Using CT Single Word non-cyclic data

CT Single Word non-cyclic data uses only 1 word of data, so there are no problems with consistency. The GSD file provides the "CT Single Word" which consists of 1 IN/OUT word without consistency.

#### 9.2.2 Using PPO 4 Word non-cyclic data

Data consistency is important when using PPO4 word (Mode 2) non-cyclic data as each non-cyclic message consists of 4 words. If there is data skew between any of the non-cyclic words, this could result is the wrong data value being written to the wrong parameter.

The GSD file provides the "PPO 4 Word" which consists of 4 IN/OUT words with consistency.

## 9.3 Data configuration

The flexibility of the SM-PROFIBUS-DP allows 2372 different data formats to be configured and used. Obviously, this is too many formats to list in the GSD file, so each data format can be configured using up to 8 different modules. This reduces the number of modules that must be defined in the GSD file to 76.

The total number of cyclic IN and OUT data words configured in the master and the SM-PROFIBUS-DP must be the same to establish communications over PROFIBUS-DP network. If non-cyclic data is required, the non-cyclic "CT Single Word" and/or the "PPO 4 Word" modules must be selected. A total of 8 different modules can be selected to configure the data format required.

#### 9.3.1 Using data format parameter (Pr MM.05)

The data format parameter takes the form of Pr MM.05 = NNCC, where:

NN = non-cyclic mode

CC = number of cyclic data words.

- If non-cyclic data is required select the desired non-cyclic mode.
- If the data format is specified using Pr MM.05, the number of IN and OUT cyclic data words will be equal.
- For 1 to 16 cyclic words simply choose the IN module with the appropriate number of IN words. Repeat for the OUT module.
- For 17 to 32 cyclic words choose 2 IN modules so that the total number of IN words from both modules is correct. Repeat for the OUT modules.
- If consistency is required ensure that selected modules are listed as having consistency enabled.

| Data format<br>(Pr MM.05) | IN/OUT cyclic<br>words | Non-cyclic<br>mode | Consistency | Possible modules                                                                                                    |
|---------------------------|------------------------|--------------------|-------------|----------------------------------------------------------------------------------------------------|
| 4                         | 4                      | None               | None        | 4 IN words<br>4 OUT words                                                                                                    |
| 30                        | 30                     | None               | None        | 16 IN words<br>14 IN words<br>16 OUT words<br>14 OUT words                                                                     |
| 109                       | 9                      | CT Single<br>Word  | Full        | CT Single Word<br>9 IN words - Consistency<br>9 OUT words - Consistency                                                        |
| 118                       | 18                     | CT Single<br>Word  | None        | CT Single Word<br>6 IN words<br>12 IN words<br>6 OUT words<br>12 OUT words                                                     |
| 210                       | 10                     | PPO 4 Word         | None        | PPO 4 Word<br>10 IN words<br>10 IN words                                                                                       |
| 224                       | 24                     | PPO 4 Word         | Full        | PPO 4 Word<br>16 IN words - Consistency<br>8 IN words - Consistency<br>16 OUT words - Consistency<br>8 OUT words - Consistency |

#### Table 9.1 Example configuration using Pr MM.05

#### 9.3.2 Using PPO format parameter (Pr MM.38)

When a PPO is selected the data format is pre-defined by the PROFIDRIVE profile. Simply select the required PPO with or without consistency.

| PPO selected<br>(Pr MM.38) | Consistency | Modules             |
|----------------------------|-------------|---------------------|
| 1                          | None        | PPO 1               |
| 2                          | None        | PPO 2               |
| 3                          | Full        | PPO 3 - Consistency |
| 4                          | None        | PPO 4               |
| 5                          | Full        | PPO 5 - COnsistency |

#### Table 9.2 Example configuration using Pr MM.38

For further details about selecting PPOs, refer to section 12.1 PPO Types on page 68.

#### 9.3.3 User-defined data formats

The number of IN words is specified in Pr **MM.39** and the number of OUT words is specified by Pr **MM.40**. (See section 11.13 *Custom SM-PROFIBUS-DP data formats* on page 66 for more details.)

- If non-cyclic data is required specify the CT Single Word and/or PPO 4 Word.
- If CT Single Word mode is used this will account for 2 IN and 2 OUT words of the cyclic words specified in Pr MM.39 and Pr MM.40.
- If PPO 4 Word mode is used, this will account for 4 IN and 4 OUT words of the cyclic data words specified in Pr MM.39 and Pr MM.40.
- For IN words specify up to 3 INs such that the total number of specified IN data words is equal to the cyclic words remaining when non-cyclic data has been accounted for.
- For OUT words specify up to 3 OUT modules such that the total number of specified OUT data words is equal to the cyclic words remaing when non-cyclic data has been accounted for.

| IN words<br>(Pr MM.39) | Non-cyclic<br>mode | Non-cyclic<br>words | IN cyclic<br>words | Consistency | Possible modules                                                                                                    |
|------------------------|--------------------|---------------------|--------------------|-------------|----------------------------------------------------------------------------------------------------|
| 4                      | None               | 0                   | 4                  | None        | 4 IN words<br>4 OUT words                                                                                              |
| 12                     | CT Single<br>Word  | 1                   | 11                 | None        | CT Single Word<br>11 IN words<br>11 OUT words                                                                          |
| 18                     | None               | 0                   | 18                 | Full        | 12 IN words - Consistency<br>6 IN words - Consistency<br>12 OUT words -<br>Consistency<br>6 OUT words -<br>Consistency |
| 26                     | PPO 4<br>Word      | 4                   | 22                 | None        | PPO 4 Word<br>12 IN words<br>10 IN words<br>12 OUT words<br>10 OUT words                                               |

#### Table 9.3 Example configuration using Pr MM.39 and Pr MM.40

#### Table 9.4

| OUT words<br>(Pr MM.40) | Non-cyclic<br>mode | Non-cyclic<br>words | OUT cyclic<br>words | Consistency | Possible modules                                                                                               |
|-------------------------|--------------------|---------------------|---------------------|-------------|----------------------------------------------------------------------------------------------------|
| 9                       | None               | 0                   | 9                   | None        | 9 IN words<br>9 OUT words                                                                                      |
| 17                      | CT Single<br>Word  | 1                   | 16                  | None        | CT Single Word<br>16 IN words<br>16 OUT words                                                                  |
| 18                      | None               | 0                   | 18                  | Full        | 9 IN words - Consistency<br>9 IN words - Consistency<br>9 OUT words - Consistency<br>9 OUT words - Consistency |
| 24                      | PPO 4<br>Word      | 4                   | 20                  | None        | PPO 4 Word<br>7 IN words<br>13 IN words<br>7 OUT words<br>13 OUT words                                         |

# 10 Diagnostics

The information from the parameters described below should always be noted before contacting Control Techniques for technical support.

## 10.1 Module ID code

| Name   | Module ID       | Module ID code       |          |  |  |
|--------|-----------------|----------------------|----------|--|--|
| Slot 1 | Pr <b>15.01</b> | Pr 15.01 Default N/A |          |  |  |
| Slot 2 | Pr 16.01        | Range                | 0 to 499 |  |  |
| Slot 3 | Pr <b>17.01</b> | Access               | RO       |  |  |

The module ID code indicates the type of solutions module that is fitted in the corresponding slot. The table below shows a list of the solutions modules available for Unidrive SP.

#### Table 10.1 Solution module ID codes

| Module code | Module type               | Category            |
|-------------|---------------------------|---------------------|
| 0           | None fitted               | None                |
| 101         | SM-Resolver               | Position feedback   |
| 102         | SM-Universal Encoder Plus | Position feedback   |
| 103         | SM-SLM                    | Position feedback   |
| 201         | SM-I/O Plus               | I/O expansion       |
| 301         | SM-Applications           | Applications module |
| 302         | SM-Applications Lite      | Applications module |
| 403         | SM-PROFIBUS-DP            | Fieldbus            |
| 404         | SM-INTERBUS               | Fieldbus            |
| 406         | SM-CAN                    | Fieldbus            |
| 407         | SM-DeviceNet              | Fieldbus            |
| 408         | SM-CANopen                | Fieldbus            |

## 10.2 SM-PROFIBUS-DP firmware version

| Name   | SM-PROFIBUS-DP firmware - major version |               |                 |  |
|--------|-----------------------------------------|---------------|-----------------|--|
| Slot 1 | Pr <b>15.02</b>                         | Default       | N/A             |  |
| Slot 2 | Pr <b>16.02</b>                         | Range         | 00.00 to 99.99  |  |
| Slot 3 | Pr <b>17.02</b>                         | Access        | RO              |  |
|        |                                         |               |                 |  |
| Name   | SM-PROFIBU                              | S-DP firmware | - minor version |  |
| Slot 1 | Pr 15.51 Default N/A                    |               |                 |  |
| Slot 2 | Pr 16.51                                | Range         | 0 to 99         |  |
| Slot 3 | Pr 17.51                                | Access        | RO              |  |

The full version of the SM-PROFIBUS-DP firmware can be read for the corresponding slot. Table 10.2 shows how to construct the full firmware version from these values.

#### Table 10.2 SM-PROFIBUS-DP firmware version

| Major<br>version | Minor<br>version | Firmware version |
|------------------|------------------|------------------|
| 1.01             | 5                | V1.01.05         |

## 10.3 SM-PROFIBUS-DP node address

| Name   | PROFIBUS-DP node address |        |          |  |  |
|--------|--------------------------|--------|----------|--|--|
| Slot 1 | Pr 15.03 Default 126     |        |          |  |  |
| Slot 2 | Pr 16.03                 | Range  | 0 to 126 |  |  |
| Slot 3 | Pr 17.03                 | Access | RW       |  |  |

Every node on a PROFIBUS-DP network must be given a unique network node address. If two or more nodes are assigned the same address they will attempt to transmit at the same time leading to corrupt messages on the PROFIBUS-DP network. The SM-PROFIBUS-DP must be reset to make a change of node address take effect.

If an invalid node address is set the SM-PROFIBUS-DP will over-write the value in Pr **MM.03** to 126. When the SM-PROFIBUS-DP is reset this value will be used as the PROFIBUS-DP node address.

## 10.4 SM-PROFIBUS-DP data rate

| Name   | PROFIBUS-DP data rate |        |         |  |  |
|--------|-----------------------|--------|---------|--|--|
| Slot 1 | Pr 15.04              | N/A    |         |  |  |
| Slot 2 | Pr 16.04              | Range  | -1 to 9 |  |  |
| Slot 3 | Pr 17.04              | Access | RO      |  |  |

The SM-PROFIBUS-DP will automatically detect the PROFIBUS-DP network data rate and synchronise to it. For this reason, the data rate is controlled by the PROFIBUS-DP master controller. Pr **MM.04** will indicate the data rate that has been detected by the SM-PROFIBUS-DP.

**NOTE** The PROFIBUS-DP Data Rate parameter can be changed from the Unidrive SP keypad but this will not affect the data rate at which the SM-PROFIBUS-DP communicates. The Data Rate display will be updated when the PROFIBUS-DP network is re-initialised.

-1 indicates that the SM-PROFIBUS-DP has not detected any activity on the PROFIBUS-DP network and is waiting for the master controller to start communicating.

| Pr MM.04 | bit/s          |  | Pr MM.04 | bit/s  |
|----------|----------------|--|----------|--------|
| -1       | Auto-detecting |  | 5        | 187.5k |
| 0        | 12M            |  | 6        | 93.75k |
| 1        | 6.0M           |  | 7        | 45.45k |
| 2        | 3.0M           |  | 8        | 19.2k  |
| 3        | 1.5M           |  | 9        | 9.6k   |
| 4        | 500k           |  |          |        |

#### Table 10.3 PROFIBUS-DP data rates

## 10.5 SM-PROFIBUS-DP operating status

| Name   | SM-PROFIBUS-DP operating status |         |            |
|--------|---------------------------------|---------|------------|
| Slot 1 | Pr <b>15.06</b>                 | Default | N/A        |
| Slot 2 | Pr <b>16.06</b>                 | Range   | -3 to 9999 |
| Slot 3 | Pr <b>17.06</b>                 | Access  | RO         |

The operating status of the SM-PROFIBUS-DP can be viewed in the operating status parameter (Pr **MM.06**). When the SM-PROFIBUS-DP is communicating successfully with the PROFIBUS-DP master controller Pr **MM.06** will give an indication of the number of cyclic data messages that are being processed per second.

#### Table 10.4 PROFIBUS-DP operating status codes

| Pr MM.06 | Parameter                            | meter Description                                                                                                    |  |  |
|----------|--------------------------------------|----------------------------------------------------------------------------------------------------|--|--|
| >0       | Network Healthy                      | Indicates the number of processed cyclic messages per second.                                                                                                    |  |  |
| 0        | Network Healthy,<br>No Data Transfer | Indicates that the PROFIBUS-DP master has established<br>communications with the SM-PROFIBUS-DP. If operating status<br>changes briefly to -1 and returns to 0, the slave configuration does<br>not match the configuration in the master controller. |  |  |
| -1       | Initialised                          | Indicates that the SM-PROFIBUS-DP has initialised correctly, and is waiting for the PROFIBUS-DP master to initialise communications.                                                                                                    |  |  |
| -2       | Internal Hardware<br>Failure         | Indicates that part of the SM-PROFIBUS-DP initialisation<br>sequence was not successful. If this fault persists after a power<br>cycle, replace the SM-PROFIBUS-DP.                                                                                   |  |  |
| -3       | Configuration<br>Error               | Indicates that there is an invalid setting in the SM-PROFIBUS-DP configuration parameters.                                                                                                    |  |  |

If a mapping configuration error (see 10.6*SM-PROFIBUS-DP mapping status* on page 50) or network error (see 10.8*SM-PROFIBUS-DP error codes* on page 53) is detected the Unidrive SP may trip. Refer to section 10.7 *Unidrive SP trip display codes* on page 52 for details about the Unidrive SP trip display.

## 10.6 SM-PROFIBUS-DP mapping status

| Name   | SM-PROFIBUS-DP mapping status |         |          |
|--------|-------------------------------|---------|----------|
| Slot 1 | Pr 15.49                      | Default | 0        |
| Slot 2 | Pr <b>16.49</b>               | Range   | 0 to 255 |
| Slot 3 | Pr <b>17.49</b>               | Access  | RO       |

If the SM-PROFIBUS-DP operating status parameter (Pr **MM.06**) indicates -3, a mapping configuration error has been detected. The reason for the error is indicated by the SM-PROFIBUS-DP mapping status parameter, Pr **MM.49**. When an mapping error has been corrected, reset the SM-PROFIBUS-DP by setting Pr **MM.32** to ON (1).

#### Table 10.5 Generic mapping error codes

| Error                        | Mapping<br>status | J Description                                                       |  |
|------------------------------|-------------------|---------------------------------------------------------------------|--|
| No error detected            | 0                 | No error detected with IN or OUT cyclic data mapping configuration. |  |
| Direct data mapping<br>error | 2                 | Non-cyclic data cannot be used when direct data mapping is enabled. |  |
| Invalid non-cyclic mode      | 3                 | An invalid non-cyclic data mode has been selected in Pr<br>MM.05.   |  |

| Error                                  | Mapping<br>status | Description                                                                                                    |  |
|----------------------------------------|-------------------|----------------------------------------------------------------------------------------------------|--|
| Invalid mode value                     | 5                 | The value entered in Pr MM.05 is not supported.                                                                                                    |  |
| Multiple non-cyclic<br>mapping error   | 104               | A non-cyclic data mode has been mapped more than once in<br>the IN data mapping configuration parameters (Pr <b>MM.10</b> to<br>Pr <b>MM.19</b> ).                                                                                                    |  |
| Configuration read<br>error            | 110               | An error has occurred reading the IN cyclic data mapping configuration parameters (Pr <b>MM.10</b> to Pr <b>MM.19</b> ) from the Unidrive SP.                                                                                                    |  |
| Invalid source<br>parameter            | 111               | One or more parameters specified in the IN cyclic data mapping configuration (Pr <b>MM.10</b> to Pr <b>MM.19</b> ) is outside of the allowed range for PROFIBUS-DP. The allowable parameter range is from Pr <b>0.00</b> to Pr <b>199.99</b> .                                                                                                    |  |
| Read mismatch                          | 112               | One or more parameters specified in the IN cyclic data mapping configuration (Pr <b>MM.10</b> to Pr <b>MM.19</b> ) cannot be used as a source parameter for IN data. The parameter may not exist.                                                                                                    |  |
| Hole in IN data mapping configuration  | 113               | IN cyclic data mapping parameters (Pr <b>MM.10</b> to Pr <b>MM.19</b> )<br>are not contiguous. It is not possible have an un-used<br>parameter in the middle of the cyclic data.                                                                                                    |  |
| Inter-option<br>communications error   | 115               | A request to set up an inter-option communications block<br>failed. Either the server does not support block transfer or<br>parameters were not legal.                                                                                                    |  |
| Too many IN data<br>objects mapped     | 120               | After expanding ranges of block mappings, too many IN cyclic data channels configured.                                                                                                    |  |
| Mapping over length                    | 121               | Total size of all IN cyclic data mappings has exceeded the total size of the cyclic data.                                                                                                    |  |
| Register mode objects<br>exceeded      | 122               | More than 10 cyclic IN data channels have been selected with direct data mapping mode.                                                                                                    |  |
| Multiple non-cyclic<br>mapping error   | 204               | A non-cyclic data mode has been mapped more than once in<br>the OUT cyclic data mapping configuration parameters (Pr<br>MM.20 to Pr MM.29)                                                                                                    |  |
| Configuration read<br>error            | 210               | An error has occurred reading the OUT cyclic data mapping configuration parameters (Pr <b>MM.20</b> to Pr <b>MM.29</b> ) from the Unidrive SP.                                                                                                    |  |
| Invalid destination parameter          | 211               | One or more parameters specified in the OUT cyclic data mapping configuration (Pr <b>MM.20</b> to Pr <b>MM.29</b> ) is outside of the allowed range for PROFIBUS-DP. The allowable parameter range is from Pr <b>0.00</b> to Pr <b>199.99</b> .                                                                                                    |  |
| Write mismatch                         | 212               | One or more parameters specified in the OUT cyclic data<br>mapping configuration (Pr <b>MM.20</b> to Pr <b>MM.29</b> ) cannot be<br>used as a destination parameter for OUT data. The<br>parameter may not exist, or is a read-only parameter.<br>This error will also occur if an attempt is made to map OUT<br>data to the configuration parameters of a fieldbus option in<br>another slot, unless that fieldbus is configured in register<br>mode, i.e. Pr <b>MM.09</b> = ON (1). |  |
| Hole in OUT data mapping configuration | 213               | OUT data mapping parameters (Pr <b>MM.20</b> to Pr <b>MM.29</b> ) are<br>not contiguous. It is not possible have an un-used parameter<br>in the middle of the cyclic data.                                                                                                    |  |
| Duplicate mapping<br>error             | 214               | Two or more OUT cyclic data mapping configuration<br>parameters (Pr MM.20 to Pr MM.29) have been configured<br>with the same destination parameter reference.                                                                                                    |  |

#### Table 10.5 Generic mapping error codes

#### Table 10.5 Generic mapping error codes

| Error                                | Mapping<br>status | Description                                                                                                    |
|--------------------------------------|-------------------|----------------------------------------------------------------------------------------------------|
| Inter-option<br>communications error | 215               | A request to set up an inter-option communications block<br>failed. Either the server does not support block transfer or<br>parameters were not legal. |
| Too many OUT data<br>objects mapped  | 220               | After expanding ranges of block mappings, too many OUT cyclic data channels configured.                                                                |
| Mapping over length                  | 221               | Total size of all OUT cyclic data mappings has exceeded the total size of the cyclic data.                                                             |
| Register mode objects exceeded       | 222               | More than 10 cyclic OUT data channels have been selected with direct data mapping mode.                                                                |

Some additional error codes are also available with the SM-PROFIBUS-DP. These are listed in Table 10.6.

| Table 10.6 SM-PROFIBUS-DF | P specific mapping | g error codes |
|---------------------------|--------------------|---------------|
|---------------------------|--------------------|---------------|

| Error                              | Mapping<br>status | Description                                                                                                    |  |
|------------------------------------|-------------------|----------------------------------------------------------------------------------------------------|--|
| Configuration<br>error             | 30                | No data format has been selected. Data format (Pr MM.05),<br>Parameter Process Object (Pr MM.38) and PROFIBUS-DP IN and<br>OUT cyclic words (Pr MM.39 and Pr MM.40) are all set to 0. |  |
| PPO error                          | 31                | The pre-defined PPOs (1 to 5) cannot be used when direct data mapping is enabled.                                                                                                    |  |
| PPO and data<br>format error       | 32                | PPOs can only be selected if the data format parameter (Pr <b>MM.05</b> ) is set to 0.                                                                                                |  |
| Data compression disbaled with PPO | 33                | PPOs can only be selected if data compression (Pr <b>MM.34</b> ) is enabled.                                                                                                    |  |

## 10.7 Unidrive SP trip display codes

If the SM-PROFIBUS-DP detects an error during operation, it will force a trip on the Unidrive SP. However, the trip code displayed on the Unidrive SP will only indicate which slot initiated the trip. The exact reason for the trip will be indicated in the SM-PROFIBUS-DP error code parameter, Pr **MM.50**.

Table 10.7 below shows the possible trip codes that will be displayed on the Unidrive SP when a problem is detected with the SM-PROFIBUS-DP or when the SM-PROFIBUS-DP initiates a trip.

| Slot whe | re trip was | initiated | Fault               | Description                                                                                                    |
|----------|-------------|-----------|---------------------|----------------------------------------------------------------------------------------------------|
| Slot 1   | Slot 2      | Slot 3    | raun                | Description                                                                                                    |
| SL1.HF   | SL2.HF      | SL3.HF    | Hardware<br>fault   | Unidrive SP has detected that a solutions module is<br>present, but is unable to communicate with it. This<br>trip will also occur if the SM-PROFIBUS-DP is<br>removed from the Unidrive SP while it is powered<br>up. |
| SL1.tO   | SL2.tO      | SL3.tO    | Watchdog<br>timeout | Not used by SM-PROFIBUS-DP.                                                                                                    |

#### Table 10.7 Unidrive SP trip display codes

| Slot where trip was initiated |        | Fault Description | Description                   |                                                                                                    |
|-------------------------------|--------|-------------------|-------------------------------|----------------------------------------------------------------------------------------------------|
| Slot 1                        | Slot 2 | Slot 3            | raun                          | Description                                                                                                    |
| SL1.Er                        | SL2.Er | SL3.Er            | Error                         | User trip generated by the SM-PROFIBUS-DP                                                                                                    |
| SL1.nF                        | SL2.nF | SL3.nF            | Not fitted                    | This trip will occur if a Unidrive SP slot is configured<br>for a SM-PROFIBUS-DP, but a different module is<br>fitted in the slot.                                                                                      |
| SL1.dF                        | SL2.dF | SL3.dF            | Different<br>module<br>fitted | The slot configuration parameters stored in the<br>Unidrive SP are not valid SM-PROFIBUS-DP<br>configuration parameters. This trip will also occur<br>when an SM-PROFIBUS-DP is fitted to a previously<br>un-used slot. |

**NOTE** If Unidrive SP has V1.00.xx firmware fitted, the SLx.nF trip will be seen if the SM-PROFIBUS-DP is removed while the Unidrive SP is powered up.

## 10.8 SM-PROFIBUS-DP error codes

| Name   | SM-PROFIBUS-DP error code |        |          |  |
|--------|---------------------------|--------|----------|--|
| Slot 1 | Pr 15.50 Default N/A      |        |          |  |
| Slot 2 | Pr 16.50 Range 0 to 255   |        | 0 to 255 |  |
| Slot 3 | Pr 17.50                  | Access | RO       |  |

If the SM-PROFIBUS-DP detects an error during operation, it will force a trip on the Unidrive SP and update the error code parameter, (Pr **MM.50**). The table below shows the SM-PROFIBUS-DP error codes.

#### Table 10.8 SM-PROFIBUS-DP error codes

| Error code | Fault                                  | Description                                                                                                    |  |
|------------|----------------------------------------|----------------------------------------------------------------------------------------------------|--|
| 0          | No error detected                      | Indicates that the trip was not caused by the SM-PROFIBUS-DP.<br>It is possible to trip the Unidrive SP externally via various<br>communication channels. |  |
| 52         | User control word<br>trip              | The TRIP bit has been set in the Unidrive control word.                                                                                                   |  |
| 61         | Configuration error                    | An invalid configuration has been detected. Refer to <b>#MM.49</b> for mapping error codes.                                                               |  |
| 65         | Network loss                           | No new messages have been received for the specified network loss trip time.                                                                              |  |
| 70         | FLASH transfer<br>error                | The SM-PROFIBUS-DP was unable to upload the configuration<br>parameters from its FLASH memory to the Unidrive SP.                                         |  |
| 74         | SM-PROFIBUS-DP overtemperature         | If the temperature inside the SM-PROFIBUS-DP exceeds 82 <sup>°</sup> C, the SM-PROFIBUS-DP will trip the Unidrive SP.                                     |  |
| 80         | Inter-option<br>communication<br>error | Communications time-out has occurred, but SM-PROFIBUS-DP Is unable to determine the reason for the error.                                                 |  |

#### Table 10.8 SM-PROFIBUS-DP error codes

| Error code | Fault                            | Description                                                                                                    |  |  |  |
|------------|----------------------------------|----------------------------------------------------------------------------------------------------|--|--|--|
| 81         | Communication<br>error to slot 1 | Direct communications between the SM-PROFIBUS-DP and a                                                                                                    |  |  |  |
| 82         | Communication<br>error to slot 2 | SM-Applications in another slot has timed out. This can occu<br>when the SM-PROFIBUS-DP been mapped to directly read o<br>write P. Q. T or U registers in an SM-Applications and the<br>statement of the statement of the statement of the statement of the<br>statement of the statement of the statement of the statement of the<br>statement of the statement of the statement of the statement of the<br>statement of the statement of the statement of the statement of the<br>statement of the statement of the statement of the statement of the<br>statement of the statement of the statement of the statement of the<br>statement of the statement of the statement of the statement of the<br>statement of the statement of the statement of the statement of the<br>statement of the statement of the statement of the statement of the<br>statement of the statement of the statement of the statement of the<br>statement of the statement of the statement of the statement of the<br>statement of the statement of the statement of the statement of the<br>statement of the statement of the statement of the statement of the<br>statement of the statement of the statement of the<br>statement of the statement of the statement of the statement of the<br>statement of the statement of the statement of the statement of the<br>statement of the statement of the statement of the statement of the<br>statement of the statement of the statement of the statement of the statement of the statement of the<br>statement of the statement of the statement of the statement of the statement of the statement of the statement of the<br>statement of the statement of the statement of th |  |  |  |
| 83         | Communication<br>error to slot 3 | SM-Applications has been reset.                                                                                                    |  |  |  |
| 98         | Internal watchdog<br>error       | Internal error. Cycle power to the Unidrive SP to reset from this                                                                                                    |  |  |  |
| 99         | Internal software<br>error       | trip. If trip persists, replace the SM-PROFIBUS-DP.                                                                                                    |  |  |  |

## 10.9 SM-PROFIBUS-DP serial number

| Name   | SM-PROFIBUS-DP serial number |        |        |  |
|--------|------------------------------|--------|--------|--|
| Slot 1 | Pr 15.35 Default N/A         |        |        |  |
| Slot 2 | Pr 16.35                     | Range  | 32-bit |  |
| Slot 3 | Pr <b>17.35</b>              | Access | RO     |  |

The serial number is a loaded into the SM-PROFIBUS-DP during manufacture and cannot be changed. It contains the last 6 digits of the 10-digit serial number of the label.

# 11 Advanced Features

## 11.1 SM-PROFIBUS-DP network loss trip

| Name   | SM-PROFIBUS-DP network loss trip timeout |        |           |  |  |
|--------|------------------------------------------|--------|-----------|--|--|
| Slot 1 | Pr 15.07 Default 200                     |        |           |  |  |
| Slot 2 | Pr <b>16.07</b>                          | Range  | 0 to 3000 |  |  |
| Slot 3 | Pr <b>17.07</b>                          | Access | RW        |  |  |

The SM-PROFIBUS-DP resets an internal timer when a valid message is received from the PROFIBUS-DP network. The network loss trip is triggered when no new messages are received before the timer times out. When the SM-PROFIBUS-DP forces the trip, the trip display on the Unidrive SP will be "SLx.Er", where "x" is the slot number where the trip originated. The SM-PROFIBUS-DP error code parameter (Pr **MM.50**) will show 65 when a network loss trip has occurred.

The network loss trip is not enabled internally until cyclic data has been detected. This prevents spurious network loss trips while the PROFIBUS-DP master controller is initialising the PROFIBUS-DP network.

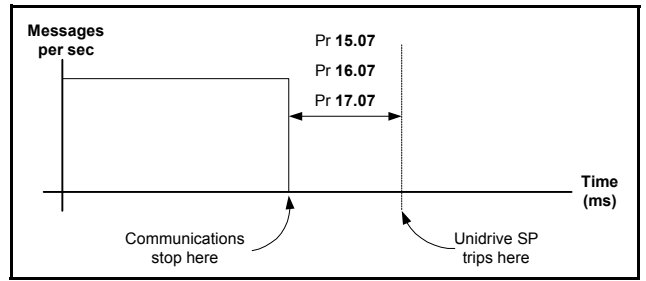

Figure 11-1 SM-PROFIBUS-DP network loss trip

As the trip delay time is reduced, the network loss trip will occur more quickly in the event of a loss of network. However, if the network loss trip time is reduced too far spurious network loss trips may occur due to time-out occurring before the next message has chance to arrive.

The minimum network loss trip time that can be set depends entirely on the number of messages per second being received under normal operation. As a rough guide the network loss trip time should be set such that a minimum of 4 messages will be received in the specified time period under normal operating conditions.

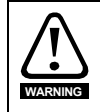

The network loss trip can be disabled by setting Pr **15.07**, Pr **16.07** or Pr **17.07** to 0. In this case, the Unidrive SP will continue to operate using the last received values. It is the user's responsibility to ensure that adequate safety precautions are taken to prevent damage or injury by disabling the Unidrive SP in the event of a loss of communications.

## 11.2 SYNC and FREEZE Mode

The SM-PROFIBUS-DP supports the SYNC and FREEZE modes available with most PROFIBUS-DP master controllers.

Cyclic data is put in to groups by the PLC allowing multiple cyclic channels to be suspended and updated using the SYNC and FREEZE commands. Data to the drive is controlled by the SYNC command and data from the drive controlled by the FREEZE command. The SYNC command is used in conjunction with the UNSYNC command and the FREEZE command is used in conjunction with the UNFREEZE command.

The SYNC command will cause a single transfer of the previously grouped data and stop any more data from being received by the drive. The SYNC command may be repeated while in this state to allow another single transfer of data to the drive. Issuing an UNSYNC command will revert the drive to continuous cyclic update of the received data.

The FREEZE command will cause a single transfer of the previously grouped data and stop any more data from being transmitted by the drive. The FREEZE command may be repeated while in this state to allow another single transfer of data from the drive. Issuing an UNFREEZE command will revert the drive to continuous cyclic update of the transmitted data.

## 11.3 SM-PROFIBUS-DP data endian format

| Name   | SM-PROFIBUS-DP data endian format |        |                   |  |
|--------|-----------------------------------|--------|-------------------|--|
| Slot 1 | Pr 15.08 Default OFF              |        |                   |  |
| Slot 2 | Pr 16.08                          | Range  | OFF (0) or ON (1) |  |
| Slot 3 | Pr <b>17.08</b>                   | Access | RW                |  |

All UT70 parameters (and some Unidrive SP parameters) are 32-bit double word parameters, while most Unidrive SP parameters are 16-bit word parameters. However when data is sent over the PROFIBUS-DP network it is transmitted as 8-bit bytes. Therefore when a 32-bit double word or 16-bit word data value is split into four or two 8-bit bytes it is important that the receiving node reconstructs the received 8-bit bytes correctly to arrive at the 32-bit or 16-bit data value that was originally transmitted. The order in which 8-bit bytes are transmitted is known as the "Data Endian Format".

| Data   | D. 1414 00 | 16-bit value                       | 32-bit value                       |                                                                                  |  |
|--------|------------|------------------------------------|------------------------------------|----------------------------------------------------------------------------------|--|
| format |            | Byte order                         | Word order                         | Byte order                                                                       |  |
| Big    | 0          | High byte first<br>Low byte second | High word first<br>Low word second | High byte first<br>Mid high byte second<br>Mid low byte third<br>Low byte fourth |  |
| Little | 1          | Low byte first<br>High byte second | Low word first<br>High word second | Low byte first<br>Mid low byte second<br>Mid high byte third<br>High byte fourth |  |

For example, Pr **1.21** (digital speed ref. 1) is a 32-bit double word parameter and is mapped (by default settings) to OUT words 1 and 2. By default, the SM-PROFIBUS-DP uses the "big endian" data format so OUT word 1 will contain the high data word and OUT word 2 will contain the low data word.

Most PROFIBUS-DP master controllers use the "big endian" format by default and many also allow the "little endian" to be selected. However, some older PLCs are known to use "little endian" format and do not offer any facility to select "big endian" format. Contact the manufacturer of the master controller to be find out which endian format is used.

## 11.4 Menu 60 - Local Solutions Module parameter access

The menu used to configure the SM-PROFIBUS-DP depends on the slot in the Unidrive SP where the SM-PROFIBUS-DP is fitted. Menu 60 can be used to ensure that the PROFIBUS-DP configuration parameters can be accessed without necessarily knowing in which Unidrive SP slot the SM-PROFIBUS-DP is fitted.

When a Menu 60 parameter is accessed from PROFIBUS-DP, the SM-PROFIBUS-DP will re-direct it to the menu in the Unidrive SP that is associated with the slot where the SM-PROFIBUS-DP is fitted.

#### Table 11.1 Local slot configuration parameter access

| Parameter SM-PROFIBUS-DP in slot 1 |                     | SM-PROFIBUS-DP in slot 2 | SM-PROFIBUS-DP in slot 3 |
|------------------------------------|---------------------|--------------------------|--------------------------|
| Pr 60.01 - Pr 60.51                | Pr 15.01 - Pr 15.51 | Pr 16.01 - Pr 16.51      | Pr 17.01 - Pr 17.51      |

Menu 60 parameters are only accessible from the PROFIBUS-DP network using noncyclic data access methods.

## 11.5 Mapping To SM-Applications parameters

The SM-PROFIBUS-DP reads and writes data directly to and from internal registers in an SM-Applications. 6 sets of 32-bit registers are accessible in the SM-Applications and block mapping to these registers is supported. Each register in the SM-Applications can be accessed as a virtual parameter.

The SM-PROFIBUS-DP can be configured to read data from and write data to an SM-Applications fitted in any slot in the Unidrive SP simply by specifying the target parameter as shown in Table 11.2.

| SM-Applications parameters     | Parameter<br>reference | Direct to<br>slot 1 | Direct to<br>slot 2 | Direct to<br>slot 3 |
|--------------------------------|------------------------|---------------------|---------------------|---------------------|
| _Pxx% PLC Registers            | Pr <b>70.xx</b>        | Pr 100.xx           | Pr 130.xx           | Pr 160.xx           |
| _Qxx% PLC Registers            | Pr <b>71.xx</b>        | Pr 101.xx           | Pr <b>131.x</b> x   | Pr 161.xx           |
| _Rxx% PLC Registers            | Pr <b>72.xx</b>        | Pr <b>102.xx</b>    | Pr <b>132.xx</b>    | Pr <b>162.xx</b>    |
| _Sxx% PLC Registers            | Pr <b>73.xx</b>        | Pr 103.xx           | Pr 133.xx           | Pr 163.xx           |
| _Txx% PLC Registers            | Pr <b>74.xx</b>        | Pr <b>104.xx</b>    | Pr <b>134.xx</b>    | Pr <b>164.xx</b>    |
| _Uxx% PLC Registers            | Pr <b>75.xx</b>        | Pr 105.xx           | Pr <b>135.xx</b>    | Pr <b>165.xx</b>    |
| Local Configuration Parameters | Pr 81.xx               | Pr <b>111.xx</b>    | Pr 141.xx           | Pr <b>171.xx</b>    |
| Timer Function Parameters      | Pr <b>85.xx</b>        | Pr 115.xx           | Pr <b>145.xx</b>    | Pr 175.xx           |
| DIgital I/O Parameters         | Pr 86.xx               | Pr 116.xx           | Pr 146.xx           | Pr 176.xx           |
| Status Parameters              | Pr 88.xx               | Pr <b>118.xx</b>    | Pr <b>148.xx</b>    | Pr <b>178.xx</b>    |
| General Parameters             | Pr 90.xx               | Pr 120.xx           | Pr <b>150.xx</b>    | Pr 180.xx           |
| Fast Access Parameters         | Pr <b>91.xx</b>        | Pr 121.xx           | Pr 151.xx           | Pr 181.xx           |

Table 11.2 SM-Applications internal parameters

If the SM-PROFIBUS-DP is configured to map data to Pr **70.xx** to Pr **91.xx** parameters data will be exchanged with the SM-Applications fitted in the lowest slot number. This method is convenient to use if there is only one SM-Applications fitted to the Unidrive

SP as it guarantees that data will always be written to the SM-Applications even if it is moved to a different slot. If two SM-Applications are fitted it is best to map directly to the required slot.

#### 11.5.1 Single SM-Applications fitted

Consider a Unidrive SP with the following configuration:

- Slot 1 Vacant
- Slot 2 SM-Applications.
- Slot 3 SM-PROFIBUS-DP.

If a parameter read request comes over PROFIBUS-DP to read Pr **71.08**, this will be redirected to the SM-Applications in the lowest slot number, i.e. the SM-Applications in slot 2. The value in \_Q08% from slot 2 will be returned.

If a parameter read request comes over PROFIBUS-DP to read Pr **131.08**, this will be sent straight to the SM-Applications in slot 2. The value in \_Q08% from slot 2 will be returned.

If a parameter read request comes over PROFIBUS-DP to read Pr **101.08**, this will be sent straight to the SM-Applications in slot 1. As there is no SM-Applications fitted in slot 1 an error message will be returned indicating that the parameter does not exist.

**NOTE** If a single SM-Applications is fitted to the Unidrive SP, normal SM-Applications parameter references can be used without problem, as the SM-PROFIBUS-DP will automatically divert them to the SM-Applications.

#### 11.5.2 Dual SM-Applications fitted

Consider a Unidrive SP with the following configuration:

- Slot 1 SM-Applications.
- Slot 2 SM-Applications.
- Slot 3 SM-PROFIBUS-DP.

If a parameter read request comes over PROFIBUS-DP to read Pr **71.08** this will be redirected to the SM-Applications in the lowest slot number (i.e. the SM-Applications in slot 1). The value in \_Q08% from slot 1 will be returned.

If a parameter read request comes over PROFIBUS-DP to read Pr **131.08** this will be sent straight to the SM-Applications in slot 2. The value in \_Q08% from slot 2 will be returned.

If a parameter read request comes over PROFIBUS-DP to read Pr **101.08** this will be sent straight to the SM-Applications in slot 1. The value in \_Q08% from slot 1 will be returned.

**Note** If dual SM-Applications are fitted to the Unidrive SP it is best to access SM-Applications parameters using the direct slot parameter references. If normal SM-Applications parameter references are used and the SM-Applications is removed from slot 1 these parameter references will be re-directed to slot 2 instead.

## 11.6 Block mapping

The Unidrive SP provides 10 mapping parameters each for IN data and OUT data. However, some Unidrive SP Solutions Modules are capable of more than 10 words of IN and OUT data, so "block mapping" is provided to allow these additional words to be mapped.

Block mapping can be used when mapping data to Unidrive SP user parameters in Pr **18.PP**, Pr **19.PP** and Pr **20.PP** and to the PLC registers in an SM-Applications. If successive mapping parameters are mapped to different higher parameters within the same Unidrive SP user menu or SM-Applications PLC register menu the mappings will be interpreted as indicating a range of parameters.

If it is required to map to individual parameters within the same menu ensure that the target registers are listed in descending order. Refer to section 11.6.3 *Avoiding block mapping* on page 60.

#### 11.6.1 IN data

"IN" refers to data as seen by the PROFIBUS-DP master controller. Hence, IN data is data that is being transmitted from the Unidrive SP to the PROFIBUS-DP master controller. Consider a Unidrive SP with the following configuration:

- Slot 1 SM-Applications.
- Slot 2 SM-Applications.
- Slot 3 SM-PROFIBUS-DP, configured for data format = 10.

To map the five IN 32-bit parameters from registers \_P11% through to \_P15%, the following mapping values can be set.

#### Table 11.3 IN data block mapping example

| Mapping<br>parameter                  | Mapping<br>value | Description                                                      |  |
|---------------------------------------|------------------|------------------------------------------------------------------|--|
| Pr <b>17.10</b>                       | 7011             | Block mapping to registers _P11% to _P15% in the SM-Applications |  |
| Pr <b>17.11</b>                       | 7015             | in the lowest slot, i.e. in slot 1.                              |  |
| Pr <b>17.12</b> to<br>Pr <b>17.19</b> | 0                | Not mapped                                                       |  |

#### Table 11.4 IN data block mapping data structure example

| Data word    | Target parameter | Data word    | Target parameter |
|--------------|------------------|--------------|------------------|
| IN word 0, 1 | _P11% slot 1     | IN word 6, 7 | _P14% slot 1     |
| IN word 2, 3 | _P12% slot 1     | IN word 8, 9 | _P15% slot 1     |
| IN word 4, 5 | _P13% slot 1     |              |                  |

#### 11.6.2 OUT data

"OUT" refers to cyclic data as seen by the PROFIBUS-DP master controller. Hence, OUT data is data that is being transmitted from the PROFIBUS-DP master controller to the Unidrive SP. Consider a Unidrive SP with the following configuration:

- Slot 1 SM-Applications.
- Slot 2 SM-Applications.
- Slot 3 SM-PROFIBUS-DP, configured for data format = 10.

To map the five IN 32-bit parameters from registers \_P11% through to \_P15%, the following mapping values can be set.

| Mapping<br>parameter                  | Mapping<br>value | Description                                                                |  |  |  |  |
|---------------------------------------|------------------|----------------------------------------------------------------------------|--|--|--|--|
| Pr 17.20                              | 2031             | Block manning to Unidrive SP parameters Pr <b>20 31</b> to Pr <b>20 35</b> |  |  |  |  |
| Pr <b>17.21</b>                       | 2035             |                                                                            |  |  |  |  |
| Pr <b>17.22</b> to<br>Pr <b>17.29</b> | 0                | Not mapped                                                                 |  |  |  |  |

#### Table 11.6 OUT data block mapping data structure example

| Data word     | Target parameter | Data word     | Target parameter |
|---------------|------------------|---------------|------------------|
| OUT word 0, 1 | Pr <b>20.31</b>  | OUT word 6, 7 | Pr <b>20.34</b>  |
| OUT word 2, 3 | Pr <b>20.32</b>  | OUT word 8, 9 | Pr <b>20.35</b>  |
| OUT word 4, 5 | Pr <b>20.33</b>  |               |                  |

#### 11.6.3 Avoiding block mapping

In the above sections block mapping was used to define mapping ranges. In order to avoid this the target parameters should be entered in descending order. This means that SM-PROFIBUS-DP will not recognise a range of parameters and only 2 channels will be mapped.

#### Table 11.7 Non-block data mapping example

| Mapping<br>parameter                  | Mapping<br>value | Description                                                                    |
|---------------------------------------|------------------|--------------------------------------------------------------------------------|
| Pr <b>17.10</b>                       | 7015             | Map to _P15% in the SM-Applications in the lowest slot, i.e. slot 1.           |
| Pr <b>17.11</b>                       | 7011             | Map to _P11% in the SM-Applications in the lowest slot, i.e. slot 1.           |
| Pr <b>17.12</b> to<br>Pr <b>17.19</b> | 0                | Not mapped                                                                     |
| Pr <b>17.20</b>                       | 2035             | Map to Pr <b>20.35</b> in the SM-Applications in the lowest slot, i.e. slot 1. |
| Pr 17.21                              | 2031             | Map to Pr <b>20.31</b> in the SM-Applications in the lowest slot, i.e. slot 1. |
| Pr <b>17.22</b> to<br>Pr <b>17.29</b> | 0                | Not mapped                                                                     |

#### Table 11.8 Non-block data structure example

| Data word    | Target parameter | Data word     | Target parameter |
|--------------|------------------|---------------|------------------|
| IN word 0, 1 | _P15% slot 1     | OUT word 0, 1 | Pr <b>20.35</b>  |
| IN word 2, 3 | _P11% slot 1     | OUT word 2, 3 | Pr <b>20.31</b>  |
| IN word 4-9  | Not mapped       | OUT word 4-9  | Not mapped       |

## 11.7 Direct data mapping

| Name   | Direct data mapping enable |         |                   |  |  |
|--------|----------------------------|---------|-------------------|--|--|
| Slot 1 | Pr 15.09                   | Default | OFF (0)           |  |  |
| Slot 2 | Pr 16.09                   | Range   | OFF (0) or ON (1) |  |  |
| Slot 3 | Pr 17.09                   | Access  | RW                |  |  |

By default, Pr **MM.10** to Pr **MM.29** are used as pointers to specify the destination parameter for OUT data received from the master controller and the source parameter of IN data to be transmitted to the master controller.

When direct data mapping is enabled Pr **MM.10** to Pr **MM.29** are used as the actual destination and source parameters for OUT data and IN data respectively. Hence, OUT data values arriving from the PLC will be written directly into Pr **MM.20** to Pr **MM.29**.

#### NOTE Non-cyclic data cannot be used when direct data mapping mode is enabled.

When direct data mapping mode is enabled all mapping parameters (Pr **MM.10** to Pr **MM.29**) will be reset to 0. When data compression is OFF the number of data words specified in Pr **MM.05** must be an even number. If an odd number is specified the appropriate parameter will be set to specify the next lowest even number of data words (i.e. a value of 7 in Pr **MM.05** will only handle 6 data words or 3 data channels). This will not however change the value in Pr **MM.05**.

| Table 11.9 | Direct data | mapping | configurations | (data | compression | OFF) |
|------------|-------------|---------|----------------|-------|-------------|------|
|------------|-------------|---------|----------------|-------|-------------|------|

| Pr MM.05                               | Description                                                                                                    |
|----------------------------------------|----------------------------------------------------------------------------------------------------|
| 2 to 10                                | The first 10 IN channels will be written directly to Pr <b>MM.10</b> to Pr <b>MM.19</b> , and the first 10 OUT channels will be read directly from Pr <b>MM.20</b> to Pr <b>MM.29</b> .                       |
| 100 to 109<br>200 to 206<br>300 to 309 | Non-cyclic data cannot be used in direct data mapping mode. The SM-<br>PROFIBUS-DP operating status parameter (Pr <b>MM.49</b> ) will indicate -3, and mapping error code (Pr <b>MM.50</b> ) will indicate 2. |

Parameters Pr **MM.10** to Pr **MM.29** are all 16-bit parameters, each data channel will be reduced to 16-bits when Data compression is enabled. Hence, a maximum of 10 data can be specified in Pr **MM.05**, or Pr **MM.39** and Pr **MM.40**.

| Table 11.10 | Direct data | dapping | configurations | (data | compression | ON) |
|-------------|-------------|---------|----------------|-------|-------------|-----|
|-------------|-------------|---------|----------------|-------|-------------|-----|

| Pr MM.05                                | Description                                                                                                    |
|-----------------------------------------|----------------------------------------------------------------------------------------------------|
| 1 to 10                                 | The first 10 OUT channels will be written directly to Pr <b>MM.10</b> to Pr <b>MM.19</b> , and the first 10 IN channels will be read directly from Pr <b>MM.20</b> to Pr <b>MM.29</b> .                          |
| 100 to 109<br>200 to 206<br>300 to 3098 | Non-cyclic data cannot be used in direct data mapping mode. The SM-<br>PROFIBUS-DP operating status parameter (Pr <b>MM.49</b> ) will indicate -3, and<br>mapping error code (Pr <b>MM.50</b> ) will indicate 2. |

## 11.8 Cyclic data compression

| Name   | Cyclic data compression enable |         |                   |  |  |
|--------|--------------------------------|---------|-------------------|--|--|
| Slot 1 | Pr 15.34                       | Default | OFF (0)           |  |  |
| Slot 2 | Pr 16.34                       | Range   | OFF (0) or ON (1) |  |  |
| Slot 3 | Pr 17.34                       | Access  | RW                |  |  |

By default, the SM-PROFIBUS-DP uses 32-bits, i.e. 2 data words, for each data channel, even if the target parameter in the Unidrive SP is a 16-bit parameter. This strategy ensures that the cyclic data transmitted over the PROFIBUS-DP network is kept aligned with memory locations in new 32-bit PLCs.

Table 11.11 shows an example set of mapping parameters where 5 IN and 5 OUT cyclic data channels are required. With data compression disabled each data channel uses 32-bits, (2 data words, so a total of 10 words are required, i.e. Pr **MM.05** = 10).

| Data channel  | Data words<br>used | Mapping<br>for slot 3 | Setting | Data<br>width | Mapping status                                       |
|---------------|--------------------|-----------------------|---------|---------------|------------------------------------------------------|
| IN channel 0  | IN word 0, 1       | Pr 17.10              | 1040    | 16-bit        | Pr 10.40, status word                                |
| IN channel 1  | IN word 2, 3       | Pr <b>17.11</b>       | 201     | 32-bit        | Pr 2.01, post-ramp speed ref                         |
| IN channel 2  | IN word 4, 5       | Pr 17.12              | 420     | 16-bit        | Pr <b>4.20</b> , motor load as % of rated motor load |
| IN channel 3  | IN word 6, 7       | Pr 17.13              | 1421    | 16-bit        | Pr 14.21, PID feedback                               |
| IN channel 4  | IN word 8, 9       | Pr 17.14              | 1401    | 16-bit        | Pr 14.01, PID output                                 |
| OUT channel 0 | OUT word 0, 1      | Pr <b>17.20</b>       | 642     | 16-bit        | Pr 6.42, control word                                |
| OUT channel 1 | OUT word 2, 3      | Pr <b>17.21</b>       | 121     | 32-bit        | Pr 1.21, digital speed ref 1                         |
| OUT channel 2 | OUT word 4, 5      | Pr <b>17.22</b>       | 211     | 32-bit        | Pr 2.11, acceleration ramp                           |
| OUT channel 3 | OUT word 6, 7      | Pr 17.23              | 221     | 32-bit        | Pr 2.21, deceleration ramp                           |
| OUT channel 4 | OUT word 8, 9      | Pr 17.24              | 1420    | 16-bit        | Pr 14.20, PID reference                              |

Table 11.11 Example cyclic data channel mapping

When data compression is enabled by setting Pr **MM.34** = ON a data channel will only use 32 bits if the target Unidrive SP parameter is a 32 bit parameter. If the target Unidrive SP parameter for a data channel is only 1, 8 or 16 bits wide only 16 bits will be used for that particular data channel. Hence, the IN data will only use a total of 6 words and the OUT data will only use a total of 8 words. Pr **MM.05** can now be set to 8.

It is also advisable to keep 16-bit parameters paired together. This prevents misalignment of cyclic data with 32-bit PLC registers when using auto-mapping facilities to configure the PROFIBUS-DP network. By swapping the mappings for IN channel 1 with IN channel 2 and moving OUT channel 4 to OUT channel 1, the data channel structure will appear as shown in Table 11.12.

| Data channel  | Data words<br>used | Mapping<br>for slot 3 | Setting | Data<br>width | Mapping status                                       |
|---------------|--------------------|-----------------------|---------|---------------|------------------------------------------------------|
| IN channel 0  | IN word 0          | Pr <b>17.10</b>       | 1040    | 16-bit        | Pr 10.40, status word                                |
| IN channel 1  | IN word 1          | Pr <b>17.11</b>       | 420     | 16-bit        | Pr <b>4.20</b> , motor load as % of rated motor load |
| IN channel 2  | IN word 2, 3       | Pr 17.12              | 201     | 32-bit        | Pr 2.01, post-ramp speed ref                         |
| IN channel 3  | IN word 4          | Pr 17.13              | 1421    | 16-bit        | Pr 14.21, PID feedback                               |
| IN channel 4  | IN word 5          | Pr 17.14              | 1401    | 16-bit        | Pr 14.01, PID output                                 |
| OUT channel 0 | OUT word 0         | Pr <b>17.20</b>       | 642     | 16-bit        | Pr 6.42, control word                                |
| OUT channel 1 | OUT word 1         | Pr <b>17.21</b>       | 1420    | 16-bit        | Pr 14.20, PID reference                              |
| OUT channel 2 | OUT word 2, 3      | Pr <b>17.22</b>       | 121     | 32-bit        | Pr 1.21, digital speed ref 1                         |
| OUT channel 3 | OUT word 4, 5      | Pr <b>17.23</b>       | 211     | 32-bit        | Pr 2.11, acceleration ramp                           |
| OUT channel 4 | OUT word 6, 7      | Pr <b>17.24</b>       | 221     | 32-bit        | Pr 2.21, deceleration ramp                           |

Table 11.12 compressed cyclic data channel mapping

#### 11.8.1 Unidrive SP 32-bit parameters

The table below lists the 32-bit parameters in the Unidrive SP that can be set as target parameters for cyclic data.

| Menu        | 32-bit pa       | rameters            |                |                        |                |                        |                    |                    |
|-------------|-----------------|---------------------|----------------|------------------------|----------------|------------------------|--------------------|--------------------|
|             | Pr <b>1.01</b>  | Pr 1.02             | Pr 1.03        | Pr <b>1.04</b>         | Pr <b>1.06</b> | Pr <b>1.07</b>         | Pr <b>1.17</b>     | Pr <b>1.18</b>     |
| Menu 1      | Pr <b>1.21</b>  | Pr 1.22             | Pr 1.23        | Pr <b>1.24</b>         | Pr <b>1.25</b> | Pr <b>1.26</b>         | Pr <b>1.27</b>     | Pr <b>1.28</b>     |
|             | Pr 1.36         | Pr 1.37             | Pr 1.39        |                        |                |                        |                    |                    |
|             | Pr 2.01         | Pr 2.07             | Pr <b>2.11</b> | Pr 2.12                | Pr 2.13        | Pr 2.14                | Pr 2.15            | Pr 2.16            |
| Menu 2      | Pr <b>2.17</b>  | Pr 2.18             | Pr 2.19        | Pr <b>2.21</b>         | Pr <b>2.22</b> | Pr 2.23                | Pr <b>2.24</b>     | Pr <b>2.25</b>     |
|             | Pr 2.26         | Pr 2.27             | Pr 2.28        | Pr <b>2.29</b>         |                |                        |                    |                    |
| Menu 3      | Pr 3.01         | Pr 3.02             | Pr 3.03        | Pr 3.10                | Pr 3.18        | Pr 3.22                | Pr 3.27            |                    |
| Menu 4      | Pr <b>4.01</b>  | Pr <b>4.02</b>      | Pr <b>4.08</b> | Pr <b>4.17</b>         |                |                        |                    |                    |
| Menu 5      | Pr <b>5.01</b>  | Pr 5.03             | Pr <b>5.04</b> | Pr <b>5.07</b>         | Pr 5.08        | Pr 5.24                | Pr 5.25            |                    |
| Menu 7      | Pr <b>7.51</b>  |                     |                |                        |                |                        |                    |                    |
| Menu 11     | Pr 11.32        |                     |                |                        |                |                        |                    |                    |
| Menu 15     | Pr 15.03        | Pr 15.19            | Pr 15.35       |                        |                |                        |                    |                    |
| Menu 16     | Pr 16.03        | Pr 16.19            | Pr 16.35       |                        |                |                        |                    |                    |
| Menu 17     | Pr <b>17.03</b> | Pr 17.19            | Pr 17.35       |                        |                |                        |                    |                    |
|             | Pr <b>20.21</b> | Pr 20.22            | Pr 20.23       | Pr 20.24               | Pr 20.25       | Pr 20.26               | Pr 20.27           | Pr 20.28           |
| Menu 20     | Pr 20.29        | Pr 20.30            | Pr 20.31       | Pr 20.32               | Pr 20.33       | Pr 20.34               | Pr 20.35           | Pr 20.36           |
|             | Pr 20.37        | Pr 20.38            | Pr 20.39       | Pr 20.40               |                |                        |                    |                    |
| Menu 21     | Pr <b>21.01</b> | Pr 21.02            | Pr 21.04       | Pr 21.05               | Pr 21.07       | Pr 21.08               | Pr 21.14           | Pr 21.24           |
| Menu 70 to  | Pr <b>70</b>    | 0.00 to Pr 7        | 70.99          | Pr <b>71</b>           | .00 to Pr 7    | 71.99                  | Pr <b>72.00</b> t  | o Pr <b>72.99</b>  |
| Menu 75     | Pr <b>7</b> 3   | 3.00 to Pr 7        | 73.99          | Pr <b>74</b>           | .00 to Pr 7    | 74.99                  | Pr <b>75.00</b> t  | o Pr <b>75.99</b>  |
| Menu 100 to | Pr <b>100</b>   | <b>).00</b> to Pr 1 | 100.99         | Pr <b>101</b>          | .00 to Pr 1    | 101.99                 | Pr <b>102.00</b> t | o Pr <b>102.99</b> |
| Menu 105    | Pr 103          | 3.00 to Pr 1        | 103.99         | Pr <b>104</b>          | 1.00 to Pr 1   | 104.99                 | Pr <b>105.00</b> t | o Pr <b>105.99</b> |
| Menu 130 to | Pr <b>130</b>   | <b>).00</b> to Pr 1 | 130.99         | Pr 131.00 to Pr 131.99 |                | Pr 132.00 to Pr 132.99 |                    |                    |
| Menu 135    | Pr <b>13</b> 3  | 3.00 to Pr 1        | 133.99         | Pr <b>134</b>          | 1.00 to Pr 1   | 134.99                 | Pr <b>135.00</b> t | o Pr <b>135.99</b> |
| Menu 160 to | Pr <b>160</b>   | <b>).00</b> to Pr 1 | 160.99         | Pr <b>161</b>          | .00 to Pr 1    | 161.99                 | Pr <b>162.00</b> t | o Pr <b>162.99</b> |
| Menu 165    | Pr 163          | 3.00 to Pr 1        | 163.99         | Pr <b>164</b>          | 1.00 to Pr 1   | 164.99                 | Pr <b>165.00</b> t | o Pr <b>165.99</b> |

| Table 11.13 | Unidrive | SP 32-bit | parameters |
|-------------|----------|-----------|------------|
|-------------|----------|-----------|------------|

Parameters in menus 15, 16 and 17 are only 32-bit if one of the intelligent encoders is fitted in the appropriate Unidrive SP slot. Menu 70 to menu 165 parameters are only available if an SM-Applications module is fitted in the appropriate slot.

#### 11 9 **EVENT task trigger in SM-Applications**

| Slot   | SM-Applications EVENT task trigger |         |        |  |
|--------|------------------------------------|---------|--------|--|
| Slot 1 | Pr <b>61.41</b>                    | Default | 0      |  |
| Slot 2 | Pr <b>61.42</b>                    | Range   | 0 to 4 |  |
| Slot 3 | Pr 61.43                           | Access  | WO     |  |

The SM-Applications has 4 EVENT tasks available for use in the DPL Program and the SM-PROFIBUS-DP can be configured to trigger one of these tasks.

An EVENT task is triggered when the trigger parameter is actually written to, while the value written (1 to 4) determines which task is actually triggered. The task trigger parameter can be written to using cyclic or non-cyclic data.

| Trigger           | Value written to trigger parameter |                         |                          |                          |                          |  |  |
|-------------------|------------------------------------|-------------------------|--------------------------|--------------------------|--------------------------|--|--|
| parameter         | 0                                  | 1                       | 2                        | 3                        | 4                        |  |  |
| Pr <b>61.40</b> * | No action                          | EVENT*                  | EVENT1*                  | EVENT2*                  | EVENT3*                  |  |  |
| Pr <b>61.41</b>   | No action                          | EVENT task<br>in slot 1 | EVENT1 task<br>in slot 1 | EVENT2 task<br>in slot 1 | EVENT3 task<br>in slot 1 |  |  |
| Pr <b>61.42</b>   | No action                          | EVENT task<br>in slot 2 | EVENT1 task<br>in slot 2 | EVENT2 task<br>in slot 2 | EVENT3 task<br>in slot 2 |  |  |
| Pr <b>61.43</b>   | No action                          | EVENT task<br>in slot 3 | EVENT1 task<br>in slot 3 | EVENT2 task<br>in slot 3 | EVENT3 task<br>in slot 3 |  |  |

#### Table 11.14 EVENT task trigger parameters

\* - the specified EVENT task will be triggered in the SM-Applications fitted in the lowest slot number on the Unidrive SP

When an EVENT task runs in the SM-Applications the reason Code parameter (Pr 90.12 to Pr 90.15 for EVENT to EVENT3 task respectively) will indicate why the event task was triggered. The reason codes for Solution Modules are given in Chapter 11.15 EVENT task reason codes on page 64. (Refer to the SM-Applications User Guide for full details.)

#### Table 11.15 EVENT task reason codes

| Solution Module | Reason code |
|-----------------|-------------|
| SM-DeviceNet    | 1           |
| SM-PROFIBUS-DP  | 2           |
| SM-CANopen      | 3           |
| SM-INTERBUS     | 4           |
| SM-CAN          | 5           |

If cyclic data is used to trigger an EVENT task in an SM-Applications it is best to map NOTE the last OUT cyclic data word to the EVENT task trigger parameter. As cyclic data is written to destination parameters in the order in which it is received. This guarantees that all received cyclic data will have been written to the target parameters BEFORE the EVENT task runs in the SM-Applications.

## 11.10 Multi-master operation

The SM-PROFIBUS-DP can be used on PROFIBUS-DP networks containing 2 or more master controllers. Consult your master controller and network configuration software documentation for information on how to configure a multi-master PROFIBUS-DP network.

**NOTE** The VPC3+ currently used in the SM-PROFIBUS-DP shows some deviations from the behaviour described in the PROFIBUS FMS/DP/PA specification according to the European Fieldbus Standard EN50170. Users must ensure that in networks with multiple master devices, only one master controller is configured to access the SM-PROFIBUS-DP.

## 11.11 Restore SM-PROFIBUS-DP defaults

| Name   | Restore SM-PROFIBUS-DP defaults |         |                   |  |
|--------|---------------------------------|---------|-------------------|--|
| Slot 1 | Pr 15.30                        | Default | OFF (0)           |  |
| Slot 2 | Pr <b>16.30</b>                 | Range   | OFF (0) or ON (1) |  |
| Slot 3 | Pr 17.30                        | Access  | RW                |  |

If the SM-PROFIBUS-DP detects that the Unidrive SP has been restored to default values it will over-write the slot configuration parameters with the SM-PROFIBUS-DP default values.

**NOTE** If the stored values in the Unidrive SP are for a different type of Solutions Module, the SM-PROFIBUS-DP will trip "SLx.DF", but no error code will be set. It will over-write the parameter values with the SM-PROFIBUS-DP default values, but will NOT store these values in the Unidrive SP.

Pr **MM.30** specifies whether the default values should be written to the SM-PROFIBUS-DP FLASH memory. If Pr **MM.30** is set to ON, the default values will be written into the SM-PROFIBUS-DP FLASH memory.

The full sequence of events to restore default settings for a SM-PROFIBUS-DP fitted in slot 3 is as follows:

- 1. Set Pr 17.00 to 1233 to restore European defaults (1244 for USA defaults).
- 2. PROFIBUS-DP communications will be stopped.
- 3. The Unidrive SP will load and store its default parameter values.
- Default parameter values for the SM-PROFIBUS-DP will be loaded in Pr 17.PP parameters.
- 5. If Pr **17.30** is set to ON (1) the SM-PROFIBUS-DP default parameter values will be stored in the SM-PROFIBUS-DP FLASH memory.
- 6. The SM-PROFIBUS-DP will reset and re-initialise using the default values.

### 11.12 Restore previous SM-PROFIBUS-DP configuration

| Name   | Upload from SM-PROFIBUS-DP FLASH memory |         |                   |  |
|--------|-----------------------------------------|---------|-------------------|--|
| Slot 1 | Pr 15.33                                | Default | OFF (0)           |  |
| Slot 2 | Pr 16.33                                | Range   | OFF (0) or ON (1) |  |
| Slot 3 | Pr 17.33                                | Access  | RW                |  |

If valid configuration parameters have previously been stored in the SM-PROFIBUS-DP FLASH memory these values can be restored to the Unidrive SP. When the configuration parameter values have been uploaded to the Unidrive SP the SM-PROFIBUS-DP will reset and re-configure using the updated parameter values.

This feature allows a pre-configured SM-PROFIBUS-DP to be fitted to a Unidrive SP without losing the SM-PROFIBUS-DP configuration.

If the SM-PROFIBUS-DP is unable to upload the configuration parameters to the Unidrive SP or configuration parameters have never been stored in the SM-PROFIBUS-DP FLASH memory the Unidrive SP will trip "SLx.ER" and set the error code (Pr **MM.49**) to 70.

When Pr **MM.33** is set to ON the SM-PROFIBUS-DP will transfer the configuration parameters from its FLASH memory to the Unidrive SP over-writing the existing values in the Unidrive SP.

The full sequence of events for restoring values from a SM-PROFIBUS-DP fitted in slot 3 is as follows:

- 1. Set Pr **17.33** to ON.
- 2. PROFIBUS-DP communications will be stopped.
- The SM-PROFIBUS-DP will overwrite all Pr 17.PP parameters with the values stored in its internal FLASH memory.
- 4. Pr 17.33 will be reset to OFF.
- 5. The SM-PROFIBUS-DP will reset and re-initialise using the restored values.

This procedure will NOT store the updated Unidrive SP parameters.

**NOTE** The SM-PROFIBUS-DP will restore its configuration parameters to the menu of parameters associated with the slot that it is installed in. If an SM-PROFIBUS-DP is moved from slot 3 on a Unidrive SP it can be re-installed in any slot on another Unidrive SP.

## 11.13 Custom SM-PROFIBUS-DP data formats

| Name   | SM-PROFIBUS-DP IN cyclic words |        |         |  |
|--------|--------------------------------|--------|---------|--|
| Slot 1 | Pr 15.39 Default 4             |        |         |  |
| Slot 2 | Pr 16.39                       | Range  | 0 to 32 |  |
| Slot 3 | Pr 17.39                       | Access | RW      |  |

| Name   | SM-PROFIBUS-DP OUT cyclic words |        |         |  |
|--------|---------------------------------|--------|---------|--|
| Slot 1 | Pr 15.40 Default 4              |        |         |  |
| Slot 2 | Pr 16.40                        | Range  | 0 to 32 |  |
| Slot 3 | Pr <b>17.40</b>                 | Access | RW      |  |

If the number of cyclic words is specified using the data format parameter (Pr **MM.05**) the number of IN and OUT cyclic words will be the same. (See section 6.2 *SM-PROFIBUS-DP data formats* on page 15.) Pr **MM.39** and Pr **MM.40** will always display the current number of IN and OUT cyclic data words being used.

When the data format (Pr **MM.05**) and the PPO Type (Pr **MM.38**) are both set to 0, the number of IN and OUT data words can be specified separately in Pr **MM.39** and Pr **MM.40** respectively. This allows different numbers of IN and OUT cyclic data words to be specified.

CT Single Word or PPO 4 Word non-cyclic data can also be enabled by mapping IN and OUT words to the appropriate source/destination parameter.

| Source/destination<br>parameter | Non-cyclic mode | Description                                                                            |
|---------------------------------|-----------------|----------------------------------------------------------------------------------------|
| Pr <b>61.50</b>                 | CT Single Word  | 1 IN and 1 OUT word must be assigned for use as the CT Single Word non-cyclic channel. |
| Pr <b>61.51</b>                 | PPO 4 Word      | 4 IN and 4 OUT words must be assigned for use as the PPO 4 Word non-cyclic channel.    |

Table 11.16 Customised non-cyclic channel mapping

# 12 **PROFIDRIVE Profile**

NOTE SM-PROFIBUS-DP must be fitted with V1.00.03 firmware or later to use the parameter process objects and PROFIDRIVE profile.

#### 12.1 PPO Types

| Name   | Parameter Process Data Object (PPO) |                   |        |  |  |
|--------|-------------------------------------|-------------------|--------|--|--|
| Slot 1 | Pr 15.38                            | r 15.38 Default 0 |        |  |  |
| Slot 2 | Pr 16.38                            | Range             | 0 to 5 |  |  |
| Slot 3 | Pr 17.38                            | Access            | RW     |  |  |

All defined Parameter Process Data Objects (PPOs) are supported by the SM-PROFIBUS-DP. It is not possible to have different IN and OUT PPOs configured at the same time.

**NOTE** Full details about supported aspects of the PROFIDRIVE profile will be included in later versions of this manual. For further details about the PROFIDRIVE profile and Parameter Process Objects please refer to the PROFIBUS web site at www.profibus.com.

The data formats of the PPOs are shown in Table 12.1.

| PPO mode<br>(Pr MM.38) | Total words          | Non-cyclic mode   | Cyclc words                                        |
|------------------------|----------------------|-------------------|----------------------------------------------------|
| 0                      | Mapping<br>dependant | Mapping dependant | Specified by Pr MM.05, or<br>Pr MM.39 and Pr MM.40 |
| 1                      | 6                    | PPO 4 Word        | 2                                                  |
| 2                      | 10                   | PPO 4 Word        | 6                                                  |
| 3                      | 2                    | None              | 2                                                  |
| 4                      | 6                    | None              | 6                                                  |
| 5                      | 14                   | PPO 4 Word        | 10                                                 |

#### Table 12.1 PPO formats

The data mapping for the first 2 IN and OUT cyclic words in each PPO is fixed and cannot be changed. However, if a PPO has additional cyclic data words included these IN and OUT words can be mapped as normal using the IN and OUT data mapping parameters (see section 6.2 *SM-PROFIBUS-DP data formats* on page 15).

# **NOTE** A single mapping parameter will map 2 cyclic words if the target parameter specified is a 32 bit parameter. See section 11.8 *Cyclic data compression* on page 61 for a list of 32 bit parameters.

When a PPO data word has fixed mapping the corresponding mapping parameter will indicate -1. This shows that the word is in use for a PPO and the mapping cannot be modified.

When a PPO is selected existing mappings are over-written by the PPO fixed mappings. The table below shows the change in a set of mapping parameters when the SM-PROFIBUS-DP configuration is changed from 10 cyclic words with PPO 4 Word
(Mode 2) non-cyclic data to PPO 5. The actual data format over the PROFIBUS-DP remains the same, but the mappings for the first 6 words in PPO5 mode are fixed.

| Mapping                               | Before format change<br>(Pr 17.05 = 210) |                                                | After format change<br>(Pr 17.05 = 0, Pr 17.38 = 5)) |                                                 |  |
|---------------------------------------|------------------------------------------|------------------------------------------------|------------------------------------------------------|-------------------------------------------------|--|
| parameter                             | Value                                    | Mapping                                        | Value                                                | Mapping                                         |  |
| Pr <b>17.10</b>                       | 6051                                     | PPO 4 Word non-cyclic data                     | -1                                                   | PPO 4 Word non-cyclic data                      |  |
| Pr <b>17.11</b>                       | 1040                                     | Pr 10.40, status word                          | -1                                                   | PROFIBUS-DP status word                         |  |
| Pr <b>17.12</b>                       | 201                                      | Pr 2.01, post ramp speed ref                   | -1                                                   | Main Actual Value (See section 12.6 on page 77) |  |
| Pr <b>17.13</b>                       | 420                                      | Pr <b>4.20</b> , motor load as % of rated load | 420                                                  | Pr <b>4.20</b> , motor load as % of rated load  |  |
| Pr <b>17.14</b>                       | 1401                                     | Pr 14.01, PID output                           | 1401                                                 | Pr 14.01, PID output                            |  |
| Pr <b>17.15</b>                       | 401                                      | Pr 4.01, motor current                         | 401                                                  | Pr 4.01, motor current                          |  |
| Pr <b>17.15</b> to<br>Pr <b>17.19</b> | 0                                        | Not mapped                                     | 0                                                    | Not mapped                                      |  |
| Pr <b>17.20</b>                       | 9051                                     | PPO 4 Word non-cyclic data                     | -1                                                   | PPO 4 Word non-cyclic data                      |  |
| Pr <b>17.21</b>                       | 642                                      | Pr 6.42, control word                          | -1                                                   | PROFIBUS-DP control word                        |  |
| Pr <b>17.22</b>                       | 121                                      | Pr 1.21, digital speed ref 1                   | -1                                                   | Main Setpoint (See section 12.5 on page 77)     |  |
| Pr <b>17.23</b>                       | 408                                      | Pr 4.08, torque reference                      | 408                                                  | Pr 4.08, torque reference                       |  |
| Pr <b>17.24</b>                       | 1410                                     | Pr 14.10, PID loop P gain                      | 1410                                                 | Pr 14.10, PID loop P gain                       |  |
| Pr <b>17.25</b> to<br>Pr <b>17.29</b> | 0                                        | Not mapped                                     | 0                                                    | Not mapped                                      |  |

Table 12.2 CT Single Word non-cyclic Data Mapping

### 12.1.1 PPO 1

The data frame format for PPO1 is shown below. Set Pr **MM.38** to 1 to select this data format.

| OUT data<br>word | Function                                            |
|------------------|-----------------------------------------------------|
| OUT word 0       |                                                     |
| OUT word 1       | PPO 4 Word non-cyclic data                          |
| OUT word 2       | See section 8.2 Mode 2 - PPO 4 Word mode on page 37 |
| OUT word 3       |                                                     |
| OUT word 4       | PROFIDRIVE control word                             |
| OUT word 5       | Main Setpoint                                       |

| IN data<br>word | Function                                                   |
|-----------------|------------------------------------------------------------|
| IN word 0       |                                                            |
| IN word 1       | PPO 4 Word non-cyclic data                                 |
| IN word 2       | See section 8.2 <i>Mode 2 - PPO 4 Word mode</i> on page 37 |
| IN word 3       |                                                            |
| IN word 4       | PROFIDRIVE status word                                     |
| IN word 5       | Main Actual Value                                          |

### 12.1.2 PPO 2

The data frame format for PPO2 is shown below. Set Pr **MM.38** to 2 to select this data format.

| OUT data<br>word | Function                                                     |  |
|------------------|--------------------------------------------------------------|--|
| OUT word 0       |                                                              |  |
| OUT word 1       | PPO 4 Word non-cyclic data                                   |  |
| OUT word 2       | See section 8.2 Mode 2 - PPO 4 Word mode on page 37          |  |
| OUT word 3       |                                                              |  |
| OUT word 4       | PROFIDRIVE control word                                      |  |
| OUT word 5       | Main Setpoint                                                |  |
| OUT word 6       |                                                              |  |
| OUT word 7       | Mapped using Pr MM.23 to Pr MM.26.                           |  |
| OUT word 8       | Refer to section 6.2 SM-PROFIBUS-DP data formats on page 15. |  |
| OUT word 9       |                                                              |  |

| IN data<br>word | Function                                                     |  |
|-----------------|--------------------------------------------------------------|--|
| IN word 0       |                                                              |  |
| IN word 1       | PPO 4 Word non-cyclic data                                   |  |
| IN word 2       | See section 8.2 Mode 2 - PPO 4 Word mode on page 37          |  |
| IN word 3       |                                                              |  |
| IN word 4       | PPROFIDRIVE status word                                      |  |
| IN word 5       | Main Actual Value                                            |  |
| IN word 6       |                                                              |  |
| IN word 7       | Mapped using Pr MM.13 to Pr MM.16.                           |  |
| IN word 8       | Refer to section 6.2 SM-PROFIBUS-DP data formats on page 15. |  |
| IN word 9       |                                                              |  |

### 12.1.3 PPO 3

The data frame format for PPO3 is shown below. Set Pr **MM.38** to 3 to select this data format.

| OUT data<br>word             | Function                           |  |  |
|------------------------------|------------------------------------|--|--|
| OUT word 0                   | PROFIDRIVE control word            |  |  |
| OUT word 1                   | Main Setpoint                      |  |  |
|                              |                                    |  |  |
|                              |                                    |  |  |
| IN data<br>word              | Function                           |  |  |
| IN data<br>word<br>IN word 0 | Function<br>PROFIDRIVE status word |  |  |

### 12.1.4 PPO 4

The data frame format for PPO4 is shown below. Set  $\Pr{\textbf{MM.38}}$  to 4 to select this data format.

| OUT data<br>word | Function                                                     |
|------------------|--------------------------------------------------------------|
| OUT word 0       | PROFIDRIVE control word                                      |
| OUT word 1       | Main Setpoint                                                |
| OUT word 2       |                                                              |
| OUT word 3       | Mapped using Pr MM.23 to Pr MM.26.                           |
| OUT word 4       | Refer to section 6.2 SM-PROFIBUS-DP data formats on page 15. |
| OUT word 5       |                                                              |

| IN data<br>word | Function                                                     |
|-----------------|--------------------------------------------------------------|
| IN word 0       | PROFIDRIVE status word                                       |
| IN word 1       | Main Actual Value                                            |
| IN word 2       |                                                              |
| IN word 3       | Mapped using Pr MM.13 to Pr MM.16.                           |
| IN word 4       | Refer to section 6.2 SM-PROFIBUS-DP data formats on page 15. |
| IN word 5       |                                                              |

#### 12.1.5 PPO 5

The data frame format for PPO5 is shown below. Set Pr **MM.38** to 5 to select this data format.

| OUT data<br>word | Function                                                     |  |  |
|------------------|--------------------------------------------------------------|--|--|
| OUT word 0       |                                                              |  |  |
| OUT word 1       | PPO 4 Word non-cyclic data                                   |  |  |
| OUT word 2       | See section 8.2 Mode 2 - PPO 4 Word mode on page 37          |  |  |
| OUT word 3       |                                                              |  |  |
| OUT word 4       | PROFIDRIVE control word                                      |  |  |
| OUT word 5       | Main Setpoint                                                |  |  |
| OUT word 6       |                                                              |  |  |
| OUT word 7       |                                                              |  |  |
| OUT word 8       |                                                              |  |  |
| OUT word 9       | Mapped using Pr MM.22 to Pr MM.29.                           |  |  |
| OUT word 10      | Refer to section 6.2 SM-PROFIBUS-DP data formats on page 15. |  |  |
| OUT word 11      |                                                              |  |  |
| OUT word 12      |                                                              |  |  |
| OUT word 13      |                                                              |  |  |

| IN data<br>word | Function                                                   |
|-----------------|------------------------------------------------------------|
| IN word 0       |                                                            |
| IN word 1       | PPO 4 Word non-cyclic data                                 |
| IN word 2       | See section 8.2 <i>Mode 2 - PPO 4 Word mode</i> on page 37 |
| IN word 3       |                                                            |

| IN data<br>word | Function                                                     |  |  |
|-----------------|--------------------------------------------------------------|--|--|
| IN word 4       | PROFIDRIVE status word                                       |  |  |
| IN word 5       | Main Actual Value                                            |  |  |
| IN word 6       |                                                              |  |  |
| IN word 7       |                                                              |  |  |
| IN word 8       |                                                              |  |  |
| IN word 9       | Mapped using Pr MM.12 to Pr MM.19.                           |  |  |
| IN word 10      | Refer to section 6.2 SM-PROFIBUS-DP data formats on page 15. |  |  |
| IN word 11      |                                                              |  |  |
| IN word 12      |                                                              |  |  |
| IN word 13      |                                                              |  |  |

# 12.2 PROFIDRIVE control word

Table 12.3 gives the description of the function of each bit in the PROFIDRIVE status word.

| Table 12.3 PROF | IDRIVE control | word bit | functions |
|-----------------|----------------|----------|-----------|
|-----------------|----------------|----------|-----------|

| Bit | Value | Function                              | Description                                                                                                    |  |  |
|-----|-------|---------------------------------------|----------------------------------------------------------------------------------------------------|--|--|
| 0   | 1     | ON                                    | Ready; Voltage connected to the converter (i.e., main contactor<br>on, if available); Unidrive SP goes into the "switch-on inhibit"<br>status. DC bus is charged; Unidrive SP is inhibited                                                    |  |  |
|     | 0     | OFF2                                  | Shutdown (returns to status "not ready to switch on"); ramps-down<br>along the ramp-function generator ramp or along the DC bus<br>voltage limit.<br>At Speed=0 and Current=0, voltage is disconnected; main<br>contactor off (if available). |  |  |
|     | 1     | Operating<br>condition                | All "OFF 2" commands are withdrawn.                                                                                                    |  |  |
| 1   | 0     | OFF2                                  | Voltage disconnected; inhibit Unidrive SP output stage. Main contactor is de-energized (if available), and the Unidrive SP goes into the "switch-on inhibit" status: Motor coasts down                                                        |  |  |
|     | 1     | Operating<br>condition                | All "OFF 3" commands are withdrawn.                                                                                                    |  |  |
| 2   | 0     | OFF3                                  | Fast stop: If necessary, remove operating inhibit, fastest possible deceleration; at Speed=0 or Current=0, inhibit Unidrive SP and go to "switch on inhibit" state                                                                            |  |  |
| 3   | 1     | Operation                             | Enable Unidrive SP and accelerate to the specified set point                                                                                                    |  |  |
|     | 0     | Inhibit<br>operation                  | Inhibit Unidrive SP. Drive coasts down (ramp-function generator to zero or tracking), and into the "ready" status (refer to control word, bit 0).                                                                                             |  |  |
|     | 1     | Operating<br>condition                |                                                                                                    |  |  |
| 4   | 0     | Inhibit ramp<br>function<br>generator | Ramp-function generator output is set to zero. Main contactor<br>remains in, Unidrive SP is not isolated from the supply, drive<br>ramps down along the current limit or at the DC bus voltage limit.                                         |  |  |
| 5   | 1     | Enable ramp<br>function<br>generator  |                                                                                                    |  |  |
|     | 0     | Stop ramp<br>function<br>generator    | Freeze the current set point from the ramp-function generator.                                                                                                    |  |  |

#### Table 12.3 PROFIDRIVE control word bit functions

| Bit   | Value | Function           | Description                                                                                                    |  |  |
|-------|-------|--------------------|----------------------------------------------------------------------------------------------------|--|--|
| 6     | 1     | Enable<br>setpoint | Selected value at the ramp-function generator input is switched in.                                                                                                  |  |  |
|       | 0     | Inhibit setpoint   | Selected value at the ramp-function generator input is set to 0.                                                                                                    |  |  |
| 7     | 1     | Acknowledge        | Group signal is acknowledged at a positive edge; Unidrive SP is in the "fault" status until the fault has been removed and then goes into "switch-on inhibit" state. |  |  |
|       | 0     | No meaning         |                                                                                                    |  |  |
| 8     | 1     | INCH1 ON           | Prerequisite: Operation is enabled and Main Setpoint=0. Unidrive<br>Praccelerates as fast as possible to inching setpoint in the<br>prward direction.                |  |  |
|       | 0     | INCH1 OFF          | Unidrive SP brakes as fast as possible, if "INCH1" was previously ON, and with Speed=0 and Current=0 goes into the status "operation enabled".                       |  |  |
| 9     | 1     | INCH2 ON           | Prerequisite: Operation is enabled and Main Setpoint=0. Unidrive SP accelerates as fast as possible to inching setpoint in the reverse direction.                    |  |  |
|       | 0     | INCH2 OFF          | Unidrive SP brakes as fast as possible, if "INCH2" was previously<br>ON, and with Speed=0 and Current=0 goes into the status<br>"operation enabled".                 |  |  |
| 10    | 1     | Network<br>control | Control from the PROFIBUS-DP network, process (CyClic) data is valid.                                                                                                |  |  |
|       | 0     | No control         | Process data invalid. Last received valid process data values are retained.                                                                                          |  |  |
| 11-15 | 0     | Reserved           |                                                                                                    |  |  |

# 12.3 PROFIDRIVE status word

Table 12.4 gives the description of the function of each bit in the PROFIDRIVE status word.

| Bit   | Value | Function                                                         | Description                                                                                                    |  |
|-------|-------|------------------------------------------------------------------|----------------------------------------------------------------------------------------------------|--|
| 0     | 1     | Ready to switch<br>on                                            | Power supply switched on, Unidrive SP inhibited.                                                                                                    |  |
| U     | 0     | Not ready to<br>switch on                                        |                                                                                                    |  |
| 1     | 1     | Ready                                                            | Refer to Control word bit 0.                                                                                                    |  |
| '     | 0     | Not ready                                                        | No action.                                                                                                    |  |
| 2     | 1     | Operating<br>condition                                           | Refer to Control word bit 3.                                                                                                    |  |
|       | 0     |                                                                  |                                                                                                    |  |
| 3     | 1     | Fault                                                            | Drive faulted, and thus not operational, goes into the switch-on<br>inhibit status after acknowledgment and the fault has been<br>removed. Fault numbers in the fault parameter. |  |
|       | 0     | Fault free                                                       |                                                                                                    |  |
| 4     | 1     | No OFF2                                                          |                                                                                                    |  |
| -     | 0     | OFF2                                                             | "OFF2" command present.                                                                                                    |  |
| 5     | 1     | No OFF3                                                          |                                                                                                    |  |
| 5     | 0     | OFF3                                                             | "OFF2" command Present.                                                                                                    |  |
|       | 1     | Switch-on inhibit                                                | Re-close only with "OFF1" and then "ON".                                                                                                    |  |
| 6     | 0     | No switch-on<br>inhibit                                          |                                                                                                    |  |
| 7     | 1     | Alarm                                                            | Drive still operational: alarm in service parameter, no acknowledge.                                                                                                    |  |
|       | 0     | No alarm                                                         | Alarm not preset or alarm has disappeared again.                                                                                                    |  |
| 8     | 1     | Setpoint/actual<br>value monitoring<br>in the tolerance<br>range | Actual value within a tolerance range.                                                                                                    |  |
|       | 0     | As above, but<br>not in the<br>tolerance range                   |                                                                                                    |  |
| 9     | 1     | Control<br>requested                                             | The automation system is requested to accept control.                                                                                                    |  |
|       | 0     | Local operation                                                  | Control only possible on the device itself.                                                                                                    |  |
| 10    | 1     | Speed or<br>Current reached                                      | Actual value = comparison value (setpoint), set via the<br>parameter number.                                                                                                    |  |
|       | 0     | Speed or<br>Current fallen<br>below                              |                                                                                                    |  |
| 11-15 | 0     | Reserved                                                         |                                                                                                    |  |

Table 12.4 PROFIDRIVE status word bit functions

# 12.4 PROFIDRIVE state diagram

The state machine for the PROFIDRIVE control and status words is shown below in Figure 12-1 with a description of each state given in Table 12.5 on page 76. Refer to section 12.2 *PROFIDRIVE control word* on page 72 and section 12.4 *PROFIDRIVE status word bit functions* on page 74 for full details about the PROFIDRIVE control and status words.

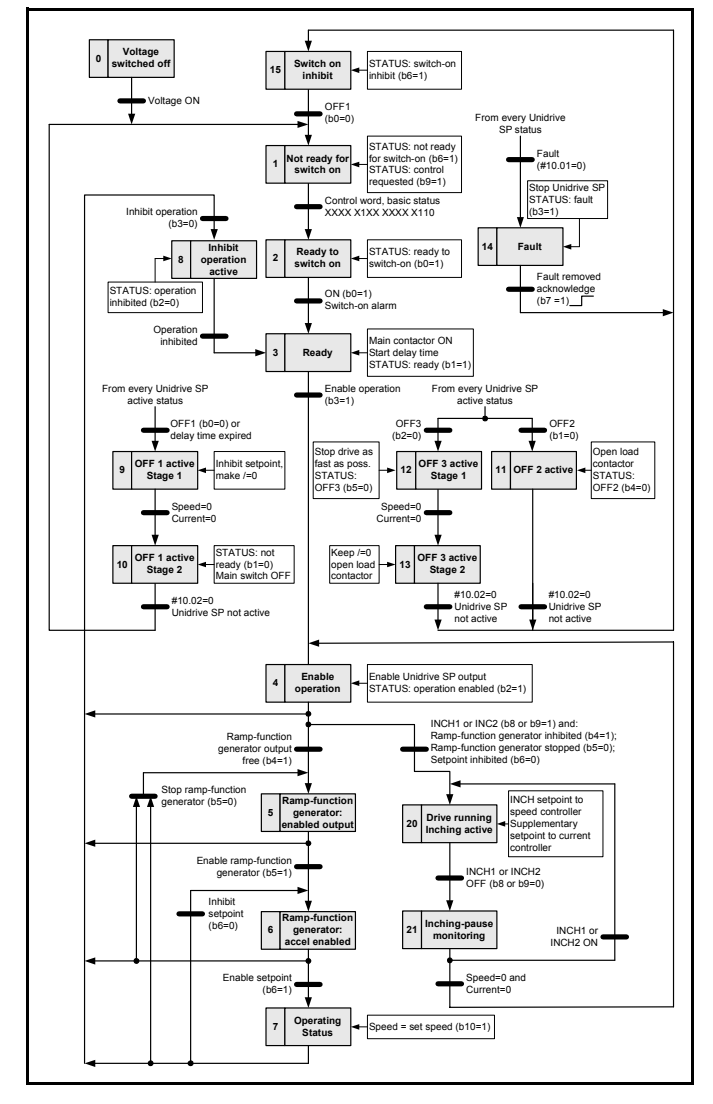

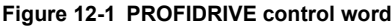

#### Table 12.5 PROFIDRIVE control states

| State | Title                                              | Control word update<br>(Pr 6.42)                                                                                     | Other actions                                                                                                    |
|-------|----------------------------------------------------|----------------------------------------------------------------------------------------------------|----------------------------------------------------------------------------------------------------|
| 0     | Voltage switched off                               | None                                                                                                    |                                                                                                    |
| 1     | Not ready for switch<br>on                         | None                                                                                                    |                                                                                                    |
| 2     | Ready to switch on                                 | AUTO set to 1<br>All other bits reset to 0                                                                           | Pr <b>6.43</b> set to 1                                                                                                    |
| 3     | Ready                                              | ENABLE, JOG and RUN reset to 0                                                                                       | Read and cache Pr <b>1.06</b> for speed reference calculations                                                                                                    |
| 4     | Enable operation                                   | ENABLE set to 1<br>JOG and RUN reset to 0                                                                            | Select STOP RAMP mode (Set Pr<br>6.01=1)<br>Set preset ref 1 to 0 (Set Pr 1.21=0)<br>Select preset ref (Set Pr 1.14=3)<br>Select preset ref 1 (Set Pr 1.15=1)<br>Disable ramps (Set Pr 2.02=0) |
| 5     | Ramp-function<br>generator enabled<br>output       | ENABLE and RUN set to 1                                                                                              | Set preset ref 1 to 0 (Set Pr <b>1.21=</b> 0)<br>Enable ramps (Set Pr <b>2.02=</b> 1)                                                                                                    |
| 6     | Ramp-function<br>generator<br>acceleration enabled | ENABLE and RUN set to 1                                                                                              | Set preset ref 1 to 0 (Set Pr <b>1.21</b> =0)<br>Set Ramp Hold (Set Pr <b>2.03</b> =1)                                                                                                    |
| 7     | Operating status                                   | ENABLE and RUN set to 1                                                                                              | Convert MAIN SETPOINT to Hz or rpm<br>and set Pr <b>1.21</b><br>Release ramp hold (Set Pr <b>2.03</b> = 0)                                                                                     |
| 8     | Inhibit operation<br>active                        | ENABLE, JOG and RUN reset to 0                                                                                       | Select STOP RAMP mode (Set Pr<br>6.01=1)                                                                                                    |
| 9     | OFF 1 active stage 1                               | ENABLE set to 1<br>JOG and RUN reset to 0                                                                            | Select STOP RAMP mode (Set Pr<br>6.01=1)                                                                                                    |
| 10    | OFF 1 active stage 2                               | ENABLE reset to 0                                                                                                    |                                                                                                    |
| 11    | OFF 2 active                                       | ENABLE reset to 0                                                                                                    | Select COAST mode (Set Pr 6.01=0)                                                                                                    |
| 12    | OFF 3 active stage 1                               | ENABLE set to 1<br>JOG and RUN reset to 0                                                                            | Select RAMP WITH DC INJECTION<br>mode (Set Pr 6.01=2)                                                                                                    |
| 13    | OFF 3 active stage 2                               | ENABLE reset to 0                                                                                                    |                                                                                                    |
| 14    | Fault                                              | JOG and RUN reset to 0                                                                                               | Select STOP RAMP mode (Set Pr<br>6.01=1)<br>Set RESET to 1 when ACK bit is set to 1                                                                                                    |
| 15    | Switch on inhibit                                  | No change                                                                                                    |                                                                                                    |
| 20    | Drive running,<br>inching active                   | JOG and RUN set to 1<br>FWD REV is set to 1 if<br>INCH2 (b9) is set to 1,<br>reset to 0 if INCH1 (b8) is<br>set to 1 |                                                                                                    |
| 21    | Inching-pause<br>monitoring                        | JOG, FWD REV and RUN reset to 0                                                                                      |                                                                                                    |

# 12.5 Main Setpoint

Main Setpoint is the speed reference defined in the PROFIDRIVE profile. It is scaled such that -32768 to +32767 is -200% to +200% of the maximum speed clamp (Pr **1.06**). The converted value is written to Pr **1.21**.

 $Pr \ 1.21 \ = \ \frac{Main \ Setpoint \times Max \ Speed \ Clamp}{16384}$ 

## 12.6 Main Actual Value

Main Actual Value is the speed reference defined in the PROFIDRIVE profile. It is scaled such that -32768 to +32767 is -200% to +200% of the maximum speed clamp (Pr **1.06)**. The actual speed value is read from (Pr **2.01**).

 $\label{eq:Main Actual Value} \mbox{Main Actual Value} \ = \ \frac{\mbox{Pr 2.01} \times 16384}{\mbox{Max Speed Clamp}}$ 

# 13 Quick Reference

### 13.1 Complete parameter reference

Table 13.1 shows every parameter available in the Unidrive SP for configuring the SM-PROFIBUS-DP plus a cross-reference to the section in the manual where more information can be found.

| Slot 1          | Slot 2          | Slot 3          | Default | Cross<br>reference         | Description                |
|-----------------|-----------------|-----------------|---------|----------------------------|----------------------------|
| Pr <b>15.01</b> | Pr <b>16.01</b> | Pr <b>17.01</b> |         | Section 10.1<br>on page 48 | Module ID code.            |
| Pr <b>15.02</b> | Pr <b>16.02</b> | Pr <b>17.02</b> |         | Section 10.2<br>on page 48 | Major firmware version.    |
| Pr <b>15.03</b> | Pr <b>16.03</b> | Pr <b>17.03</b> | 0       | Section 5.2<br>on page 12  | Node address.              |
| Pr <b>15.04</b> | Pr <b>16.04</b> | Pr <b>17.04</b> |         | Section 5.3 on page 12     | Data rate.                 |
| Pr <b>15.05</b> | Pr <b>16.05</b> | Pr <b>17.05</b> | 4       | Section 6.2 on page 15     | Data format.               |
| Pr <b>15.06</b> | Pr <b>16.06</b> | Pr <b>17.06</b> |         | Section 10.5<br>on page 50 | Operating status.          |
| Pr <b>15.07</b> | Pr <b>16.07</b> | Pr <b>17.07</b> | 200     | Section 11.1<br>on page 55 | Network loss trip timeout. |
| Pr <b>15.08</b> | Pr <b>16.08</b> | Pr <b>17.08</b> | Big (0) | Section 11.3<br>on page 56 | Endian format select.      |
| Pr <b>15.09</b> | Pr <b>16.09</b> | Pr <b>17.09</b> | OFF (0) | Section 11.7<br>on page 61 | Direct data mapping enable |
| Pr 15.10        | Pr <b>16.10</b> | Pr 17.10        | 1040    |                            | IN cyclic mapping 0.       |
| Pr 15.11        | Pr 16.11        | Pr 17.11        | 201     |                            | IN cyclic mapping 1.       |
| Pr 15.12        | Pr 16.12        | Pr 17.12        | 0       |                            | IN cyclic mapping 2.       |
| Pr 15.13        | Pr 16.13        | Pr 17.13        | 0       |                            | IN cyclic mapping 3.       |
| Pr 15.14        | Pr <b>16.14</b> | Pr 17.14        | 0       | Section 6.2                | IN cyclic mapping 4.       |
| Pr 15.15        | Pr 16.15        | Pr 17.15        | 0       | on page 15                 | IN cyclic mapping 5.       |
| Pr 15.16        | Pr 16.16        | Pr 17.16        | 0       | 1                          | IN cyclic mapping 6.       |
| Pr 15.17        | Pr <b>16.17</b> | Pr 17.17        | 0       |                            | IN cyclic mapping 7.       |
| Pr 15.18        | Pr 16.18        | Pr 17.18        | 0       |                            | IN cyclic mapping 8.       |
| Pr 15.19        | Pr 16.19        | Pr 17.19        | 0       |                            | IN cyclic mapping 9.       |
| Pr 15.20        | Pr <b>16.20</b> | Pr 17.20        | 642     |                            | OUT cyclic mapping 0.      |
| Pr 15.21        | Pr <b>16.21</b> | Pr 17.21        | 121     | 1                          | OUT cyclic mapping 1.      |
| Pr 15.22        | Pr <b>16.22</b> | Pr 17.22        | 0       |                            | OUT cyclic mapping 2.      |
| Pr 15.23        | Pr 16.23        | Pr 17.23        | 0       |                            | OUT cyclic mapping 3.      |
| Pr <b>15.24</b> | Pr <b>16.24</b> | Pr <b>17.24</b> | 0       | Section 6.2                | OUT cyclic mapping 4.      |
| Pr 15.25        | Pr 16.25        | Pr 17.25        | 0       | on page 15                 | OUT cyclic mapping 5.      |
| Pr 15.26        | Pr <b>16.26</b> | Pr 17.26        | 0       | 1                          | OUT cyclic mapping 6.      |
| Pr 15.27        | Pr 16.27        | Pr 17.27        | 0       |                            | OUT cyclic mapping 7.      |
| Pr 15.28        | Pr 16.28        | Pr 17.28        | 0       |                            | OUT cyclic mapping 8.      |
| Pr 15.29        | Pr <b>16.29</b> | Pr <b>17.29</b> | 0       |                            | OUT cyclic mapping 9.      |

Table 13.1 SM-PROFIBUS-DP parameter reference

| Slot 1          | Slot 2          | Slot 3          | Default | Cross<br>reference             | Description                                                         |
|-----------------|-----------------|-----------------|---------|--------------------------------|---------------------------------------------------------------------|
| Pr <b>15.30</b> | Pr 16.30        | Pr <b>17.30</b> | 0       | Section<br>11.11 on<br>page 65 | Restore SM-PROFIBUS-DP defaults.                                    |
| Pr <b>15.31</b> | Pr 16.31        | Pr <b>17.31</b> | 0       | Section 6.5<br>on page 19      | Store to SM-PROFIBUS-DP FLASH memory.                               |
| Pr <b>15.32</b> | Pr 16.32        | Pr 17.32        | 0       | Section 5.6<br>on page 14      | Reset SM-PROFIBUS-DP.                                               |
| Pr 15.33        | Pr 16.33        | Pr <b>17.33</b> | 0       | Section<br>11.12 on<br>page 65 | Restore previous configuration from<br>SM-PROFIBUS-DP FLASH memory. |
| Pr <b>15.34</b> | Pr <b>16.34</b> | Pr <b>17.34</b> | 0       | Section 11.8<br>on page 61     | Cyclic data compression enable.                                     |
| Pr <b>15.35</b> | Pr 16.35        | Pr <b>17.35</b> |         | Section 10.9<br>on page 54     | Serial Number.                                                      |
| Pr 15.36        | Pr 16.36        | Pr 17.36        | 0       |                                | B                                                                   |
| Pr 15.37        | Pr 16.37        | Pr 17.37        | 0       | Reserved.                      | Reservea.                                                           |
| Pr <b>15.38</b> | Pr <b>16.38</b> | Pr <b>17.38</b> | 0       | Section 12.1<br>on page 68     | PPO selected.                                                       |
| Pr 15.39        | Pr 16.39        | Pr 17.39        | 5       | Section                        | IN cyclic data words.                                               |
| Pr <b>15.40</b> | Pr 16.40        | Pr <b>17.40</b> | 5       | 11.13 on<br>page 66            | OUT cyclic data words.                                              |
| Pr 15.41        | Pr 16.41        | Pr 17.41        | 0       |                                |                                                                     |
| Pr 15.42        | Pr 16.42        | Pr 17.42        | 0       |                                |                                                                     |
| Pr 15.43        | Pr 16.43        | Pr 17.43        | 0       |                                |                                                                     |
| Pr 15.44        | Pr <b>16.44</b> | Pr 17.44        | 0       |                                | Peserved                                                            |
| Pr 15.45        | Pr 16.45        | Pr 17.45        | 0       |                                | Reserveu.                                                           |
| Pr 15.46        | Pr 16.46        | Pr 17.46        | 0       |                                |                                                                     |
| Pr 15.47        | Pr 16.47        | Pr 17.47        | 0       |                                |                                                                     |
| Pr 15.48        | Pr 16.48        | Pr 17.48        | 0       | ĺ                              |                                                                     |
| Pr <b>15.49</b> | Pr <b>16.49</b> | Pr <b>17.49</b> |         | Section 10.6<br>on page 50     | Cyclic data mapping status.                                         |
| Pr <b>15.50</b> | Pr <b>16.50</b> | Pr <b>17.50</b> |         | Section 10.8<br>on page 53     | SM-PROFIBUS-DP error codes.                                         |
| Pr <b>15.51</b> | Pr <b>16.51</b> | Pr <b>17.51</b> |         | Section 10.2<br>on page 48     | Minor firmware version.                                             |

#### Table 13.1 SM-PROFIBUS-DP parameter reference

Table 13.2 shows every virtual parameter available in the SM-PROFIBUS-DP plus a cross-reference to the section in this manual where more information can be found.

#### Table 13.2 SM-PROFIBUS-DP virtual parameter reference

| Slot 1   | Default | Cross<br>reference         | Description    |
|----------|---------|----------------------------|----------------|
| Pr 61.35 |         | Section 10.9<br>on page 54 | Serial number. |

| Slot 1          | Default | Cross<br>reference         | Description                                                |
|-----------------|---------|----------------------------|------------------------------------------------------------|
| Pr <b>61.40</b> | 0       |                            | SM-Applications event task trigger (lowest slot).          |
| Pr <b>61.41</b> | 0       | Section 11.9<br>on page 64 | SM-Applications event task trigger (slot 1).               |
| Pr <b>61.42</b> | 0       |                            | SM-Applications event task trigger (slot 2).               |
| Pr 61.43        | 0       |                            | SM-Applications event task trigger (slot 3).               |
| Pr <b>61.50</b> | 0       | Section 8.1<br>on page 27  | CT Single Word (Mode 1) non-cyclic data mapping parameter. |
| Pr <b>61.51</b> | 0       | Section 8.2<br>on page 37  | PPO 4 Word (Mode 2) non-cyclic data mapping<br>parameter.  |

Table 13.2 SM-PROFIBUS-DP virtual parameter reference